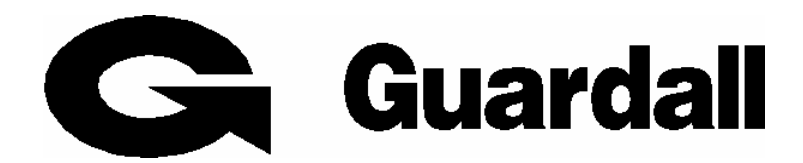

### <u>PX / QX / RX</u>

### Installatie en programmeerhandleiding

Versie 4.3x 09-06-2009

### Inhoudsopgave

| Inhoudsopgave                         | 2  |
|---------------------------------------|----|
| Wat is nieuw in Versie 4.2x           | 4  |
| RX16i – QX32                          | 5  |
| PX48i – PX80i                         |    |
| PX500                                 | 7  |
| Einde Lijn Weerstanden                |    |
| LCD Bediendeel                        |    |
| Mini Keypad                           |    |
| Concentrator (8 zone uitbreiding)     |    |
| 3A Concentrator                       |    |
| Buslijn (XiB) detectoren              |    |
| Radio Module (Visonic)                |    |
| Kiezer (PSTN / GSM Module)            |    |
| Uitgangsmodule                        |    |
| Toegangscontrole Module               |    |
| Smart Toegangs module                 |    |
| Over deze handleiding                 |    |
|                                       |    |
| Overzicht                             |    |
| Getallen invoeren                     |    |
| Een item uit een help menu selecteren |    |
| Aan/Uit-opties                        |    |
| Bereik controleren                    |    |
| Omschrijvingen                        |    |
| Tabel weergave                        |    |
| Monteursmenu verlaten                 | 21 |
| Opstartwaarden                        | 23 |
| Systeem grootte                       | 23 |
| 70ne                                  | 24 |
| Type                                  |    |
|                                       |    |
| Zone Map                              | 25 |
| Insch.Groep                           | 25 |
| Padiandaal                            | 26 |
| Dediendeer                            | 20 |
| Gebruiker                             | 26 |
| Bevoegdheid                           |    |
| Uitgang Functies                      |    |
| Uitgangfunctie                        |    |
| Uitgang Map                           | 30 |
| Paneel uitgang                        | 20 |
| Conc uitgang                          |    |
| 0 0                                   |    |

| OPM uitgang                             |    |
|-----------------------------------------|----|
| BD uitgang                              |    |
| Communicator (kanalen kiezer)           |    |
|                                         |    |
| Doormelding                             |    |
| Lijnfout meldingen                      |    |
|                                         |    |
| Tel Nummer                              |    |
| Up/Downloaden                           |    |
| Point ID en SIA code lijst              |    |
|                                         |    |
| Module                                  |    |
| Seriele Module 0/1/2<br>Kiezer          |    |
|                                         |    |
| Verify Alarm (AVAS)                     | 37 |
|                                         |    |
| Concentrator tekst                      |    |
|                                         |    |
| Klokprogramma                           |    |
| Vak dag                                 | 38 |
| Klokprogramma                           |    |
|                                         |    |
| Systeem                                 |    |
| Opties                                  |    |
| Eenvoudig in 1                          |    |
| Eenvoudig in 2                          |    |
| Reset                                   |    |
| Sirene                                  |    |
|                                         |    |
| Respons                                 | 41 |
|                                         |    |
| Toegangscontrole functies               |    |
|                                         | 10 |
| Deur                                    |    |
| rocgang optics.                         |    |
| Dormitory                               |    |
| •                                       |    |
| Radio (Draadloos)                       | 44 |
|                                         |    |
| Audio Module                            | 48 |
|                                         |    |
| Video Verificatie                       | 48 |
| Annondix - Spraakkinzer Commanda's      | 40 |
| THE THE THE THE THE THE THE THE THE THE | 49 |

### Wat is nieuw in Versie 4.2x

Versie 4.2x is geïntroduceerd: Maart 2008.

Versie 4 is EN 50131 compatibel, afhankelijk van het paneel en de programmering Grade 2 of Grade 3

### Alle panelen gebruiken dezelfde Modules, Programmering, Downloader en Manuals

### Panelen en modules:

- Versie 4.2 is alleen geschikt voor panelen met Atmega 256 processor
- De RX16i en QX32i zijn Grade 2, alle overige panelen instelbaar Grade 2 of Grade 3
- Bij de introductie van Versie 4.2x bestaat de panelen reeks uit onderstaande uitvoeringen: •
  - RX 16i (Kunststof kast, max 16 zones, geleverd als kit (incl. ontvanger en Keypad) 0
    - QX32i (Kunststof kast, max 32 zones, geleverd als kit (incl. Keypad) 0
    - PX48i (Metalen kast, max 48 zones) 0
    - PX80i (Metalen kast, max 80 zones) 0
    - PX500 (Metalen kast, max 512 zones, 4 buslijnen, GEEN geïntegreerde kiezer) 0
- Op elke centrale (behalve PX500) kunnen standaard 8 zones bekabeld op aangesloten worden. De RX16i beschikt tevens over een ingebouwde Visonic ontvanger.
- BlueStream bedienpanelen (blauwe verlichting) Slechts 2 varianten:
  - Standaard = met 2 zones (altiid 8k2 / 8k2)

= 2 zones en Prox

- AntiMask per zone via 3 weestandsconfiguratie (Alleen bij Guardall 8k2 instelling) .
- 11 Verschillende EOL weestandswaarden en NC (geen EOL) optie •

Prox

- Gewijzigde telefoonnummer programmering
- Elke centrale is voorzien van een geïntegreerde kiezer (uitgezonderd PX500)
- Elke centrale heeft de mogelijkheid voor: •

PSTN-module (optie voor spraak) GSM-module(optie voor spraak en SMS)

- DualComm (optie voor spraak en SMS)
- Afwijkend fabrikaat toegangscontrole te gebruiken (waaronder Paxton en Verex) •
- Introductie Audio verificatie (NCP gecertificeerd) •
- Audio Verificatie is mogelijk indien de Audio Modules gebruikt worden •
- Introductie Video verificatie •
- Klokprogramma (incl. vakantiedagen) nu voor alle panelen gelijk
- Inloop Alarm: Vanwege nieuwe (EN) regelgeving is het inloop-alarm gewijzigd. Na starten van de Inlooptijd, zal de zoemer/speaker geactiveerd worden. Indien van de inlooproute word afgeweken, zal gedurende 30 sec. alleen een afwijkend signaal via speaker en bedienpaneel hoorbaar zijn, tevens wordt de flitser geactiveerd. Pas na 30 zal de sirene en doormelding geactiveerd worden.

### Nieuw in Versie 4.3x:

- Vanaf versie 4.3x kunnen de nieuwe buslijn (XiB) detectoren toegepast worden
- In de RX16i zijn ook inschakelgroepen te gebruiken
- Alle menu's zijn "doorlopend", dat wil zeggen dat bij het doorstappen van een menu, na de • laatste optie weer automatisch de eerste verschijnt. Het is nu dus mogelijk om met de Atoets direct naar de laatste menu-optie te stappen.
- DE functie LED van een bediendeel kan (vanaf V4.21) vrij geprogrammeerd worden (standaard 220V~ aanwezig indicatie)

### GuardStation

GuardStation V4 is te gebruiken voor PX/QX/RX centrales Versie 3 en Versie 4 Lokaal programmeren van "alarm programmering" via PC zonder licentie Afhankelijk van licentie is de software geschikt voor:

- Lokaal Up/Downloaden
- Remote Up/Downloaden (Analoog of via IP)
- Toegangscontrole programmeren/beheren
- Plattegronden

Zeer uitgebreide "Service op afstand"

Ingebouwde "migreer functies", voor migreren van V3 naar V4

### RX16i – QX32

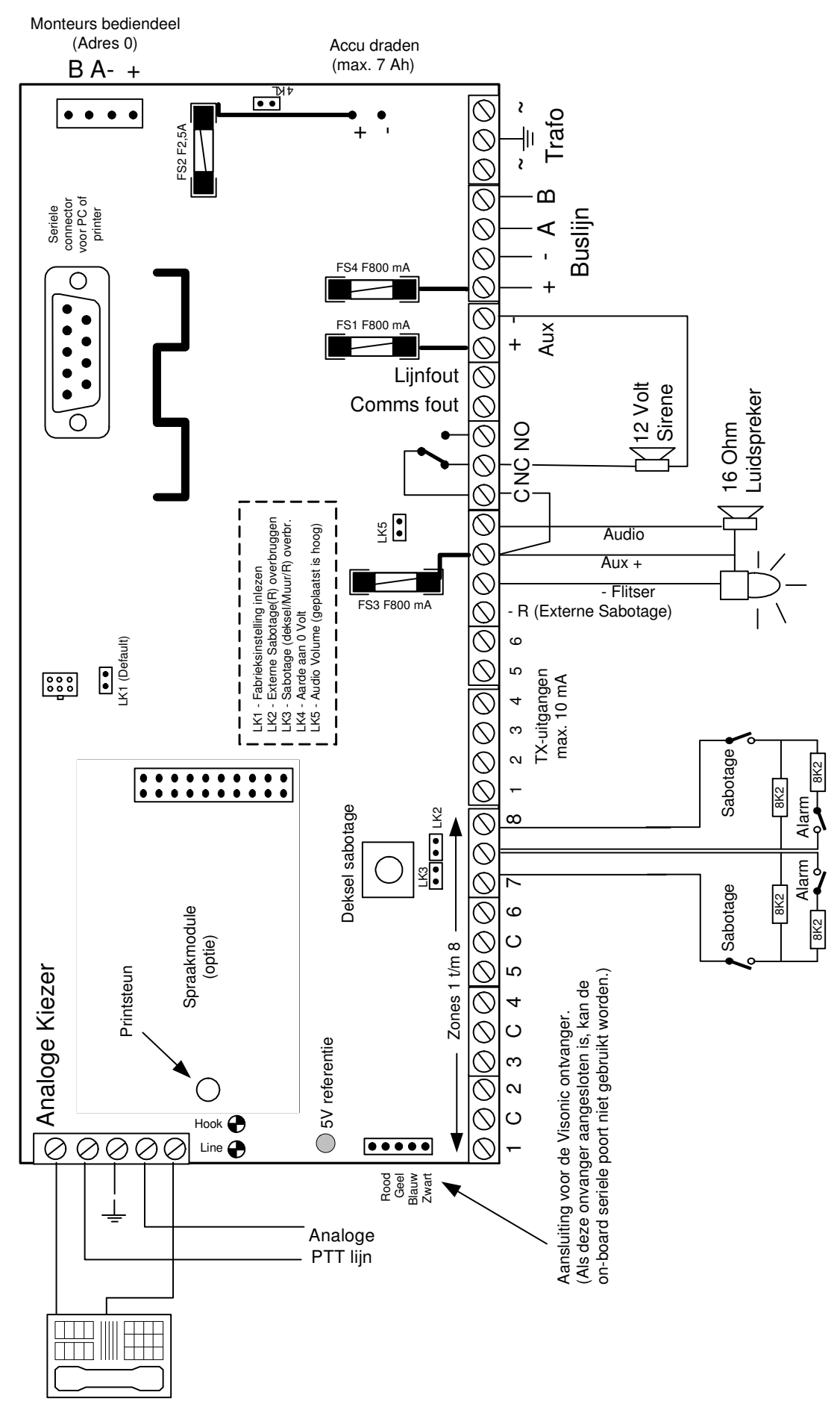

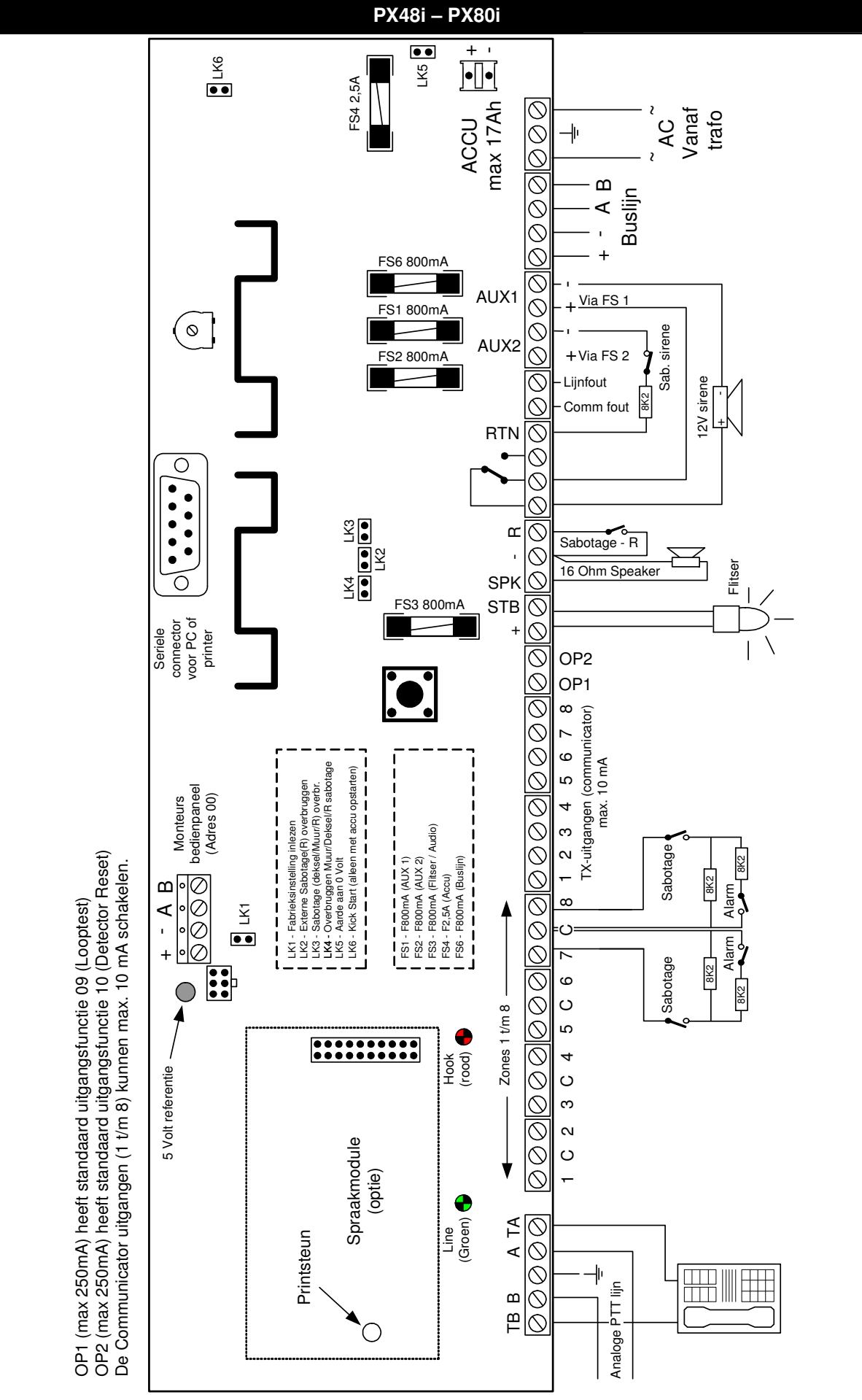

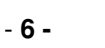

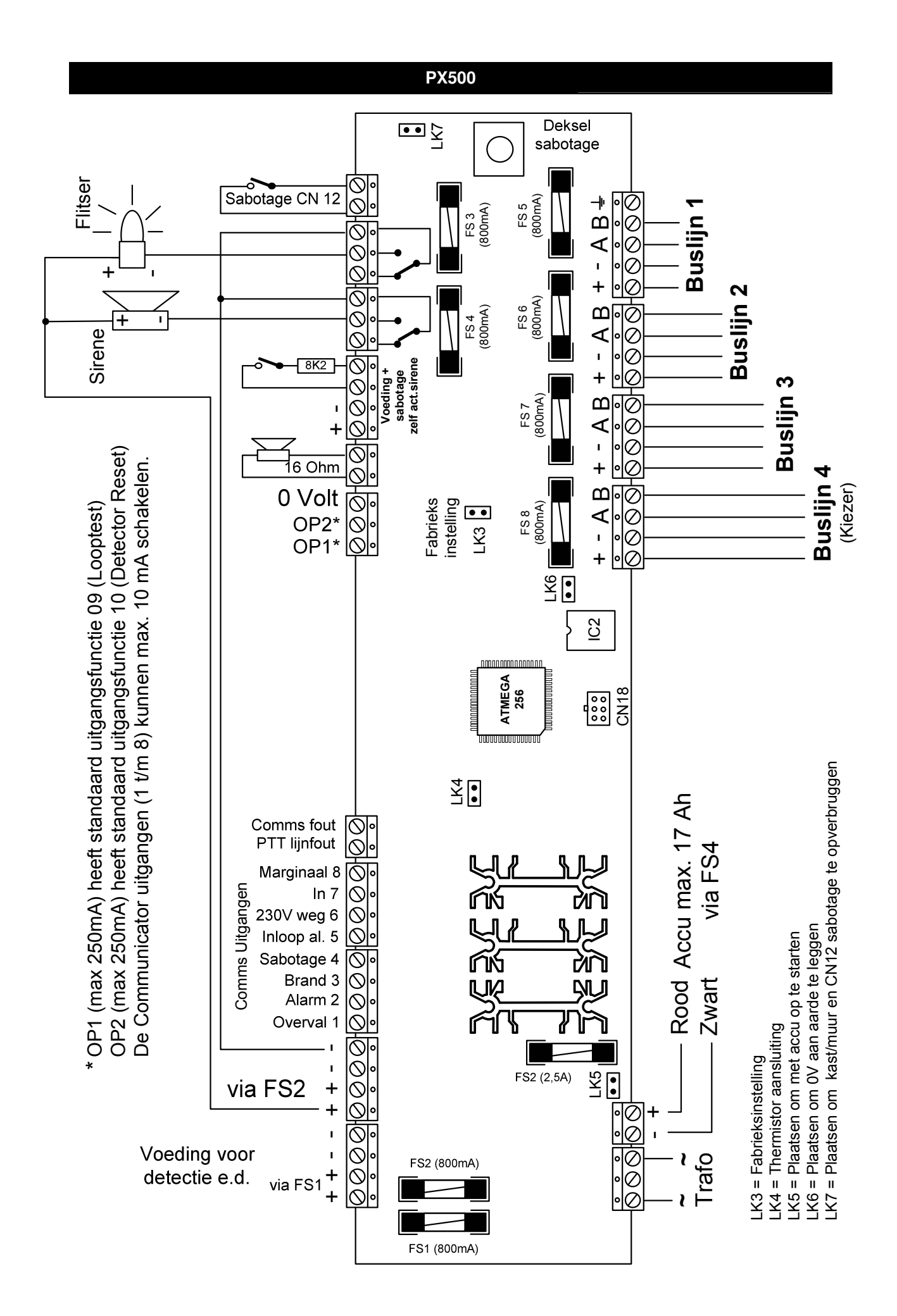

- 7 -

### Einde Lijn Weerstanden

### Einde lijn weerstanden "Type 1"

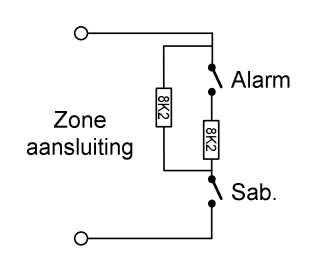

Standaard worden PX en QX aangesloten met een 2-weerstand configuratie, beide weerstanden 8K2, aansluiting Type 1. In figuur 1 is weergegeven hoe dit aangesloten dient te worden.

Deze manier van aansluiten is tevens gebruikt bij de voorgaande Guardall, panelen, zoals Balmoral en Witness, echter met 2 verschillende weerstanden, te weten 8K2 en (in serie met het alarmcontact) 2K7.

Het is echter mogelijk, om bijvoorbeeld bij vervangen van een bestaand systeem, de daarin toegepaste weerstanden te blijven gebruiken. In onderstaande tabel is weergegeven welke weerstandstypen mogelijk zijn en hoe deze aangesloten moeten worden.

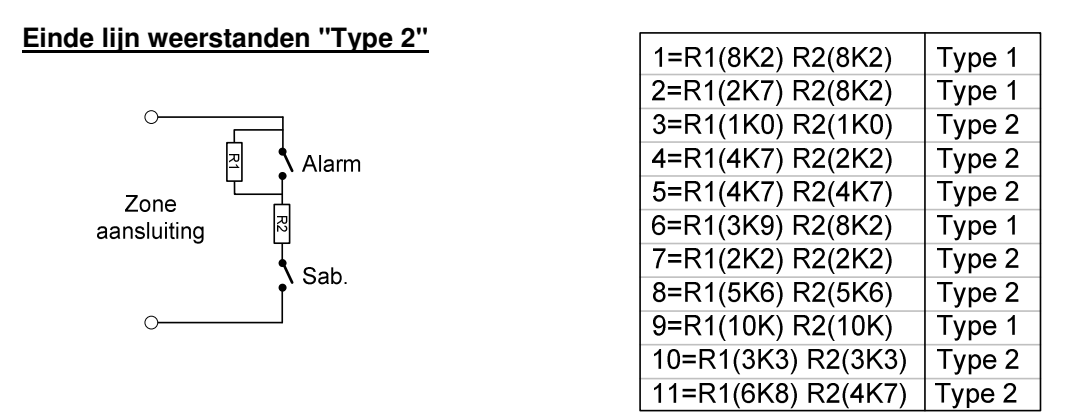

Zie menu 20, sub-menu 05 voor het instellen van deze weerstandsconfiguratie.

### Anti Mask bij Grade 3 toepassingen

Bij toepassing van de standaard Guardall 8K2 / 8K2 weerstandsconfiguratie is het mogelijk om AM te combineren in de "2-draads aansluiting".

In de zoneprogrammering (menu 02) kan bij een Directe zone de AM functie ingesteld worden.

De Anti Mask detector van Guardall, de Dual Hex AM, heeft deze weerstanden reeds geïntegreerd. Voor uitgebreide informatie hierover, zie Dual Hex AM handleiding.

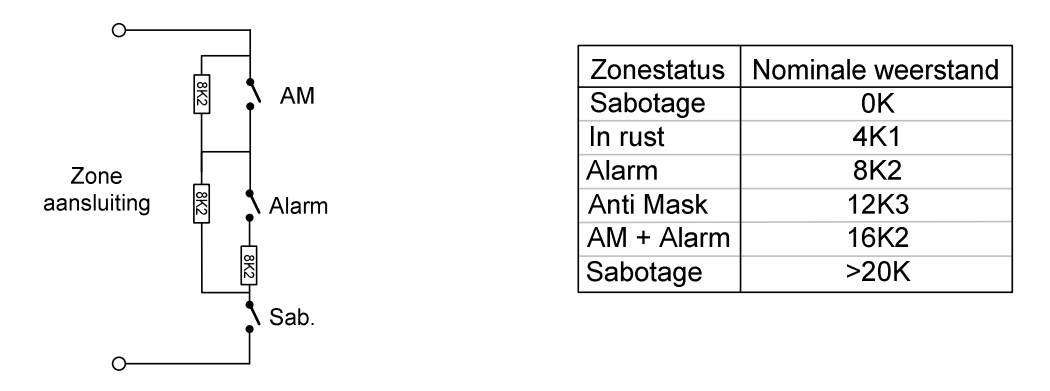

Indien "Buslijn (XiB) detectoren" gebruikt worden, zijn deze Zone "Einde Lijn" weerstanden niet van toepassing, omdat zo'n detector direct op de buslijn aangesloten wordt.

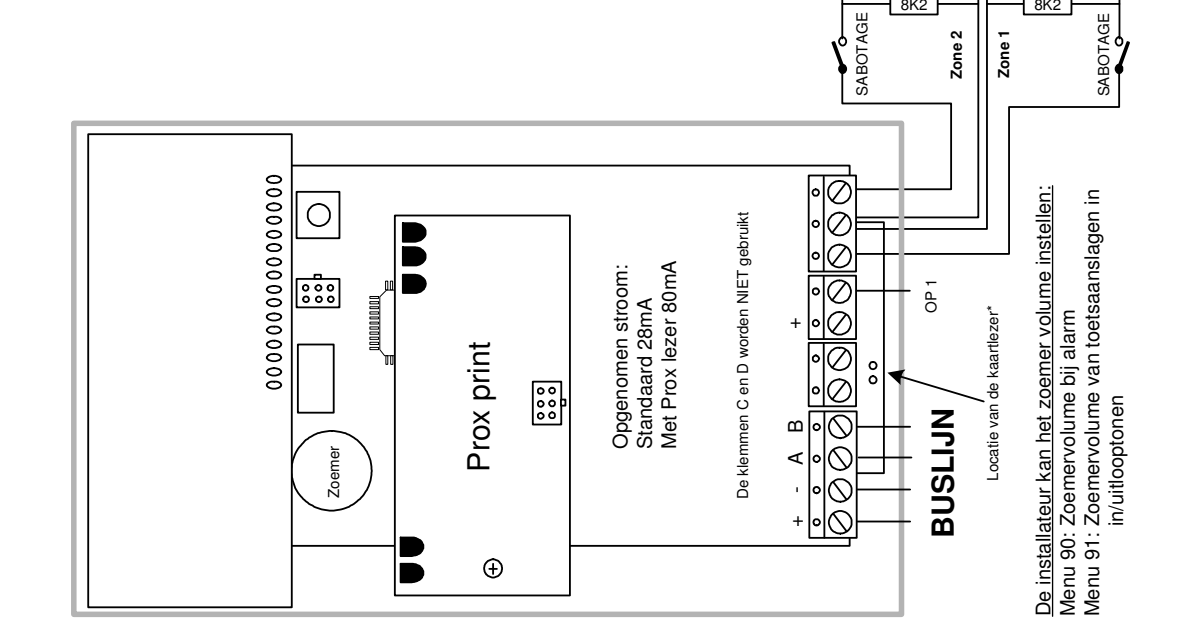

8

# Er zijn 2 verschillende varianten:

LCD bediendeel met 2 zones en Proximity lezer Standaard LCD bediendeel met 2 zones

\* Bij het nieuwe bediendeel bevindt de proxlezer zich ter hoogte van de klemmenstrook en niet meer "rond het toetsenbord".

Vanaf V4.21 is de funtie van de "220V LED" vrij programmeerbaar, b.v. voor "Indicatie Ingeschakeld".

# <u>Belangrijke menu's:</u>

5 8

Instellen uitgangsnummer per module) Instellen zonenummers van modules) Systeem Grootte (Aantal bediendelen in het systeem) Bediendeel programmering) (Zone programmering) Uitgang functies) Uitgang Map Bediendeel Zone Map Uitgang Zone 05 07 08

## Adressering:

8K2

ALARM 8K2

Het bediendeel heeft voedingsspanning (b.v. buslijn aangesloten) Open het bedienpaneel (= maak een sabotage) Houd de ? Toets 4 seconden ingedrukt Foets V om de instelling te bevestigen Het huidige adres wordt weergegeven Geef het nieuwe adres in (b.v 01)

ALARM

8K2

-et op: Bediendelen opvolgend adresseren, te beginnen bij adres 1

### Mini Keypad

Het Mini Keypad is een vereenvoudigd LCD bedienpaneel.

Het Mini Keypad beschikt over slechts 6 toetsen, waardoor intoetsen van een PIN-code niet mogelijk is.

Via dit Keypad kan het systeem alleen bediend worden met Proximity Tags. Inschakelen gebeurd door aanbieden van een geldige Tag

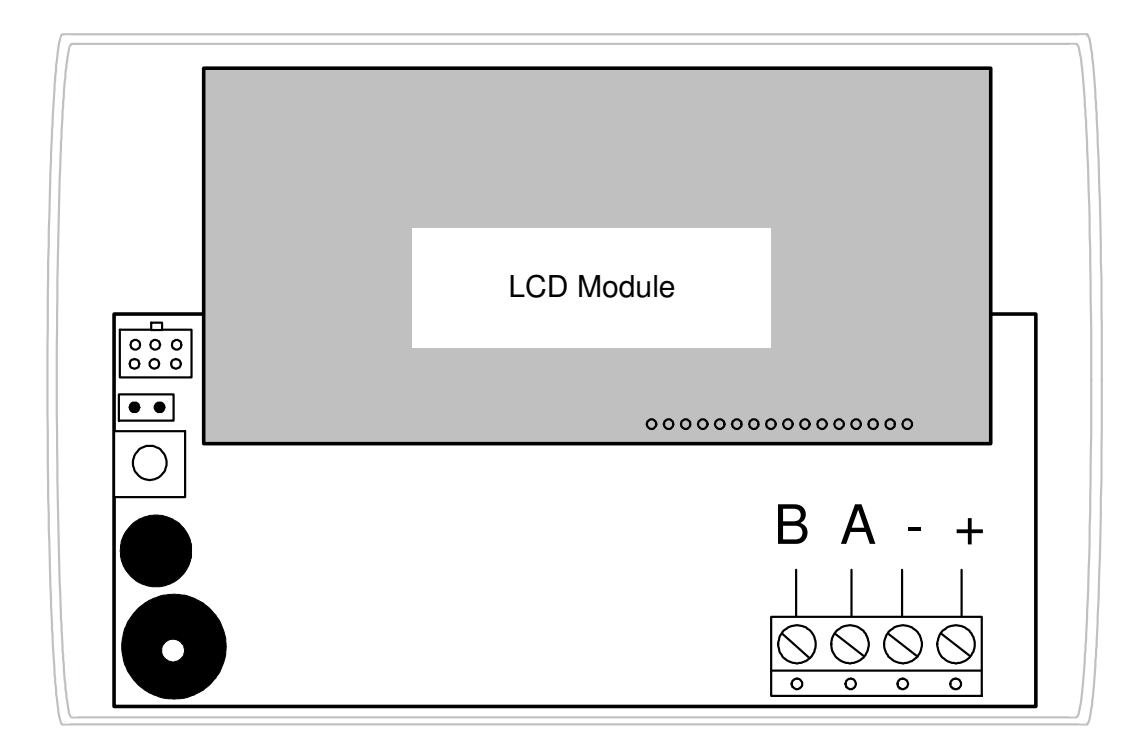

### Adressering:

Het Mini Keypad heeft voedingsspanning (b.v. buslijn aangesloten) Open het Mini Keypad (= maak een sabotage) Houd de toets X gedurende ongeveer 5 seconden ingedrukt Het huisige adres wordt weergegeven (vanuit de fabriek adres 00) Stel met de ▲ en ▼ toetsen het gewenste adres in Druk op toets om de gemaakte instelling te wijzigen.

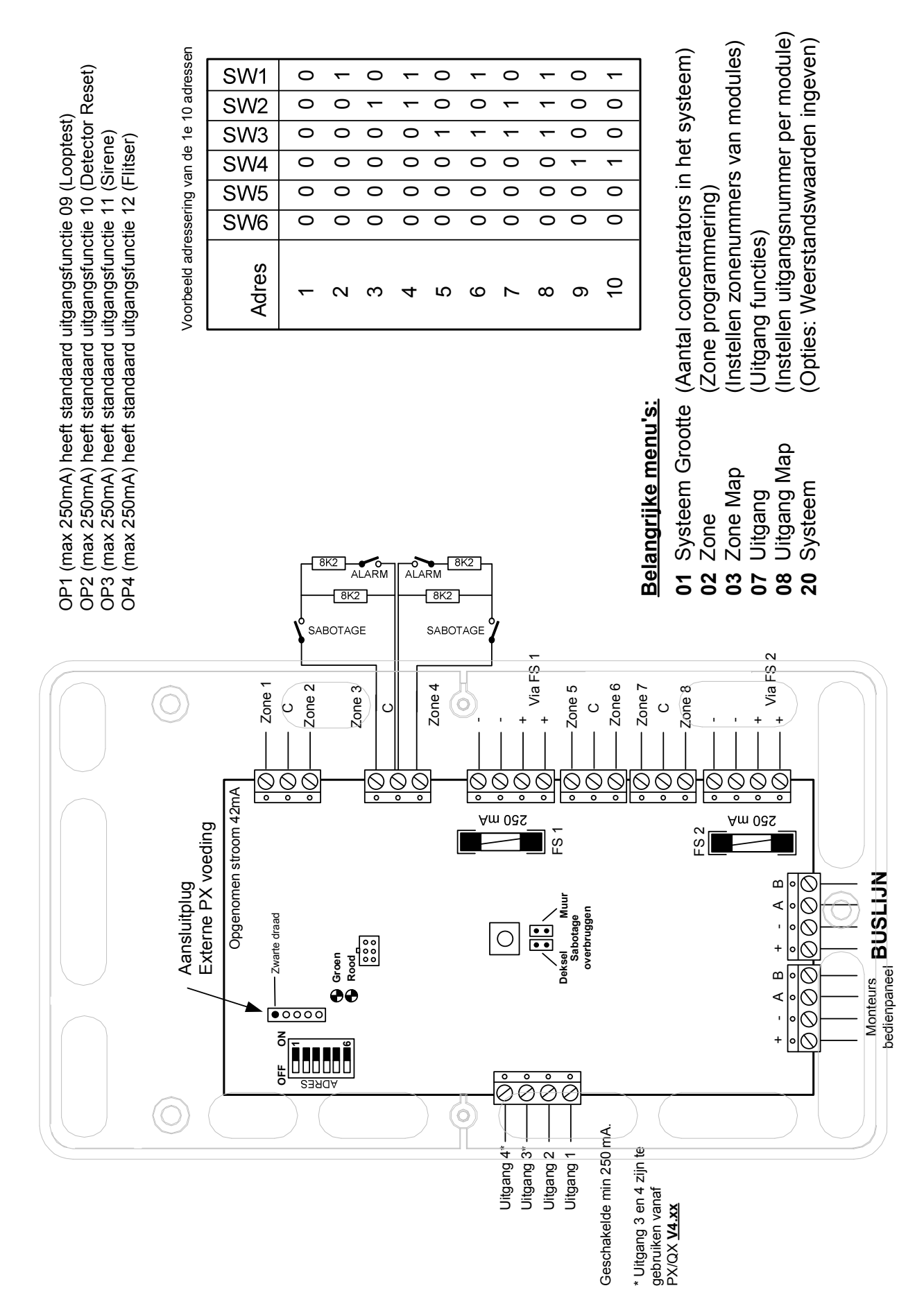

### Concentrator (8 zone uitbreiding)

### **3A Concentrator**

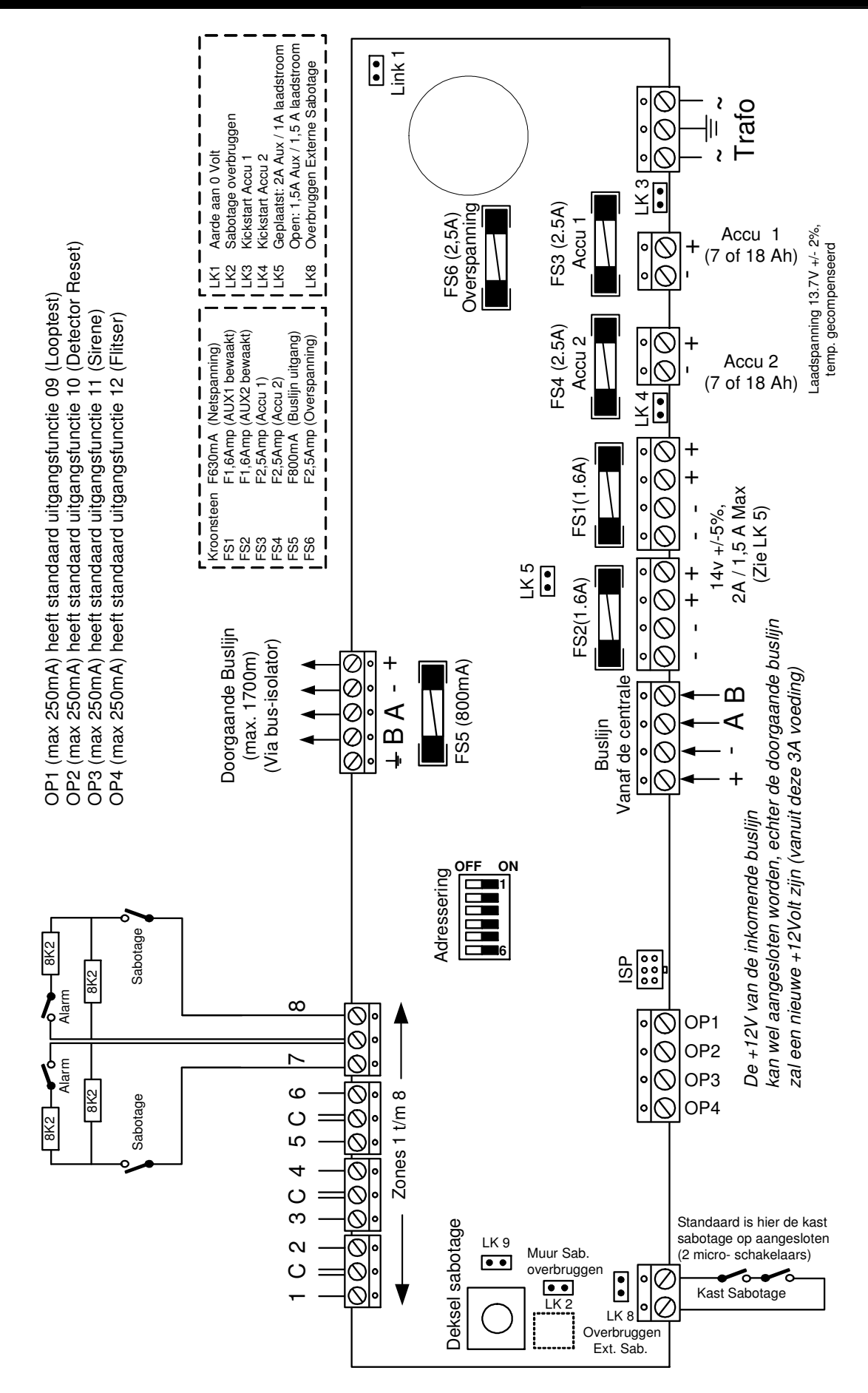

- 12 **-**

### Buslijn (XiB) detectoren

Vanaf versie 4.3 kunnen op de centrale speciale Buslijn "XiB"detectoren aangesloten worden. Van deze XiB detectoren zijn 4 varianten: GUAW 76622 PQ15 XiB (Quad PIR) GUAW 76623 PQ15AM XiB (Quad PIR Anti Mask) GUAW 76624 DT15+ XiB (Dual Detector) GUAW 76625 DT15AM XiB (Dual Detector Anti Mask)

Deze detectoren kunnen direct op de buslijn van een PX / QX / RX centrale aangesloten worden, en hebben hetzelfde uiterlijk als de "universele" detectoren PQ15, PQ15AM, DT15 en DT15AM welke op de normale zone-ingangen van paneel of concentrator aangesloten worden. Alle boengenoemde detectoren zijn REQ geregistreerd. (Grade 2 en 3)

De XiB detectoren worden geprogrammeerd en ingesteld in menu 36=XiB Detector

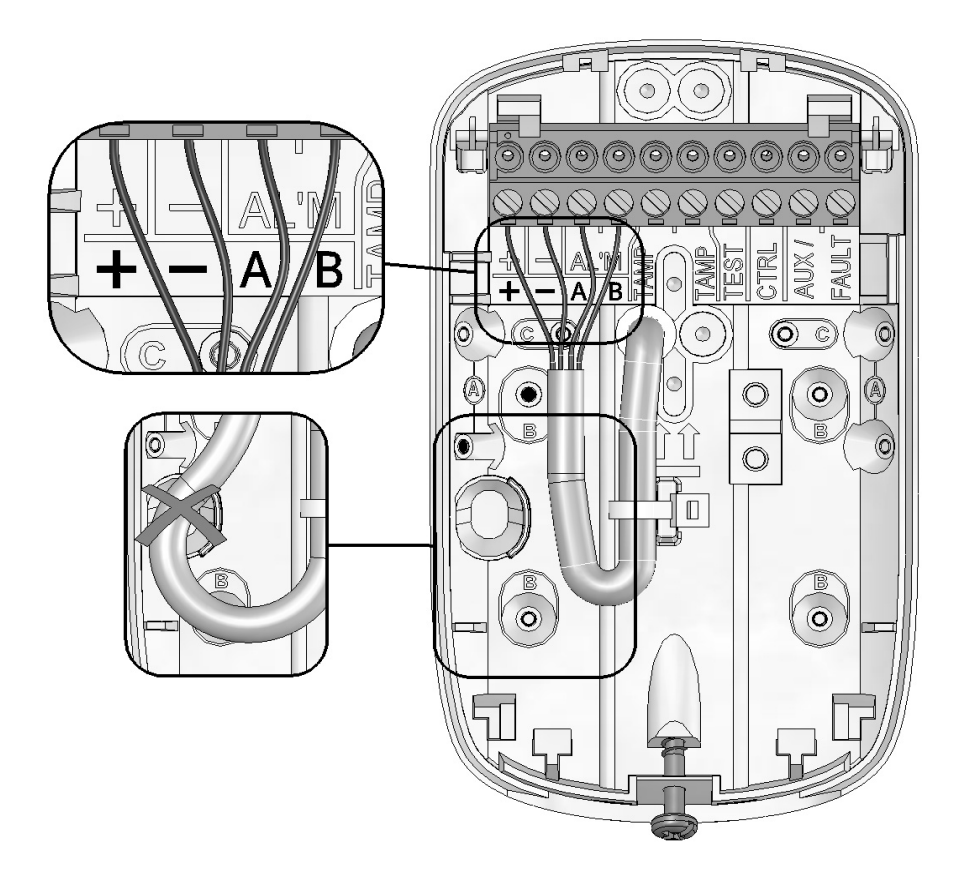

Het aantal buslijn (XiB) detectoren dat in het systeem toegepast kan worden, is afhankelijk van het panel type.

| Maximum aantal XiB Detectoren |       |       |       |       |          |  |  |  |  |  |
|-------------------------------|-------|-------|-------|-------|----------|--|--|--|--|--|
| RX16i                         | QX32i | PX48i | PX80i | PX500 | PX250 HS |  |  |  |  |  |
| 8                             | 16    | 24    | 40    | 64    | 64       |  |  |  |  |  |

Zie pagina 46 voor het inleren / instellen van de buslijndetectoren.

| essen                                 |                                      |                        |                                                 |                               |                    |                                         |                       |                                             |                          | _                          |                                                                                                    |                                          |                                                                                                    |                       |                                                                                                    |                                                                                        |                                  |                                         |                           |                                           |                                           |                          |            |                           |                      |
|---------------------------------------|--------------------------------------|------------------------|-------------------------------------------------|-------------------------------|--------------------|-----------------------------------------|-----------------------|---------------------------------------------|--------------------------|----------------------------|----------------------------------------------------------------------------------------------------|------------------------------------------|----------------------------------------------------------------------------------------------------|-----------------------|----------------------------------------------------------------------------------------------------|----------------------------------------------------------------------------------------|----------------------------------|-----------------------------------------|---------------------------|-------------------------------------------|-------------------------------------------|--------------------------|------------|---------------------------|----------------------|
| 8 adr                                 | SW1                                  | 0                      | -                                               | 0                             | <b>~</b>           | 0                                       | -                     | 0                                           | -                        |                            |                                                                                                    |                                          |                                                                                                    |                       |                                                                                                    |                                                                                        |                                  |                                         |                           |                                           |                                           |                          |            |                           |                      |
| e 1e                                  | SW2                                  | 0                      | 0                                               | -                             | <b>~</b>           | 0                                       | 0                     | ~                                           | ~                        |                            | Ē                                                                                                    | Ô                                        |                                                                                                    |                       |                                                                                                    |                                                                                        |                                  |                                         |                           |                                           |                                           |                          |            |                           |                      |
| /an d                                 | SW3                                  | 0                      | 0                                               | 0                             | 0                  | ~                                       | ~                     | ~                                           | -                        |                            | en                                                                                                    | do                                       | en,                                                                                                    |                       |                                                                                                    |                                                                                        |                                  |                                         |                           |                                           |                                           |                          |            |                           |                      |
| ing v                                 | SW4                                  | 0                      | 0                                               | 0                             | 0                  | 0                                       | 0                     | 0                                           | 0                        |                            | /ste                                                                                                    | en o                                     | Jer                                                                                                    |                       |                                                                                                    |                                                                                        |                                  |                                         |                           |                                           |                                           |                          |            |                           |                      |
| resser                                | SW5                                  | 0                      | 0                                               | 0                             | 0                  | 0                                       | 0                     | 0                                           | 0                        |                            | et sy                                                                                                    | stelle                                   | b ir                                                                                                    |                       |                                                                                                    |                                                                                        |                                  |                                         |                           | ollen                                     | ~                                         |                          |            |                           |                      |
| Voorbeeld ad                          | Adres                                | -                      | 2                                               | ო                             | 4                  | 5                                       | 9                     | 7                                           | ω                        |                            | (RM) in h                                                                                                    | nig)<br>Der hier ins                     | ender/keyfo                                                                                                    | <u>.</u>              | 700                                                                                                   |                                                                                        |                                  | lie zone                                |                           | zone scrc                                 | ı 4 niveau                                |                          |            | de!)                      |                      |
| Te gebruiken Visonic 868 MHz zenders: | Art.Nr.: Zender type:<br>P99-100 PIR | P99-108 PET PIR (10Kg) | P99-118 NEXT PIR<br>P99-119 NEXT PET PIR (36ka) | P99-101 Magneetcontact        | P99-104 Keyfob     | P99-103 Rookmelder<br>P99-105 Glasbreuk | P99-550 Waterdetector | P99-117 Hand\Halszender<br>D00-116 Reneater |                          | <u>Delangrijke menu s.</u> | 01 Systeem Grootte (Aantal ontvangers                                                                                                    | 02 Zone Map (Zender zonenumm 03 Zone Map | 35 Radio Type ontvanger, ze                                                                                                  | WISSEII, CUITIOUEIEII | <u>Per zone is de signaalsterkte uit te lezen:</u><br>Vioc in hot inchalatorussmonu monu <b>60-Ch</b> | ries in riet installated strictio, menu <b>00-01</b><br>Kiae varvolgans <b>03=70na</b> | Geef het gewenste zonenummer in. | Met de toets ? Kunnen de gegevens van d | zichtbaar gemaakt worden. | Met toets ▲ of ▼ kunt u naar een volgende | De ontvangst van Visonic zenders wordt in | weergegeven: 99% = Sterk | 66% = Goed | 33% = Zwak (niet voldoend | 00% = Geen ontvangst |
|                                       |                                      |                        | Ra<br>Ai<br>Gi<br>Pi                            | adio<br>rt.nr<br>rade<br>D666 | Moo<br>3 C<br>32:2 | dule -<br>776111<br>Class<br>004        | · Visc<br>0<br>II     | onic                                        | Aute<br>Verbindingskabel | E                          | Rood<br>Geelenbaueel<br>Blauw<br>Zwart<br>Blauwer<br>Blauwer |                                          | V:D:<br>V:D:<br>V:D:<br>Voit<br>TX<br>0 Voit<br>+12V<br>RX<br>+<br>V<br>V:D:<br>V:D:<br>V:D:<br>V:D:<br>V:D:<br>V:D:<br>V:D: |                       |                                                                                                    | Det sea                                                                                | Sabotage                         | 0000                                    | 000                       | )<br>4<br>+                               |                                           | Opgenomen stroom 35mA    |            | BIGHN                     |                      |

### Radio Module (Visonic)

0)

Antenne

Bij een Radio Module altijd instellen: SW6=ON, SW7=OFF en SW8=ON

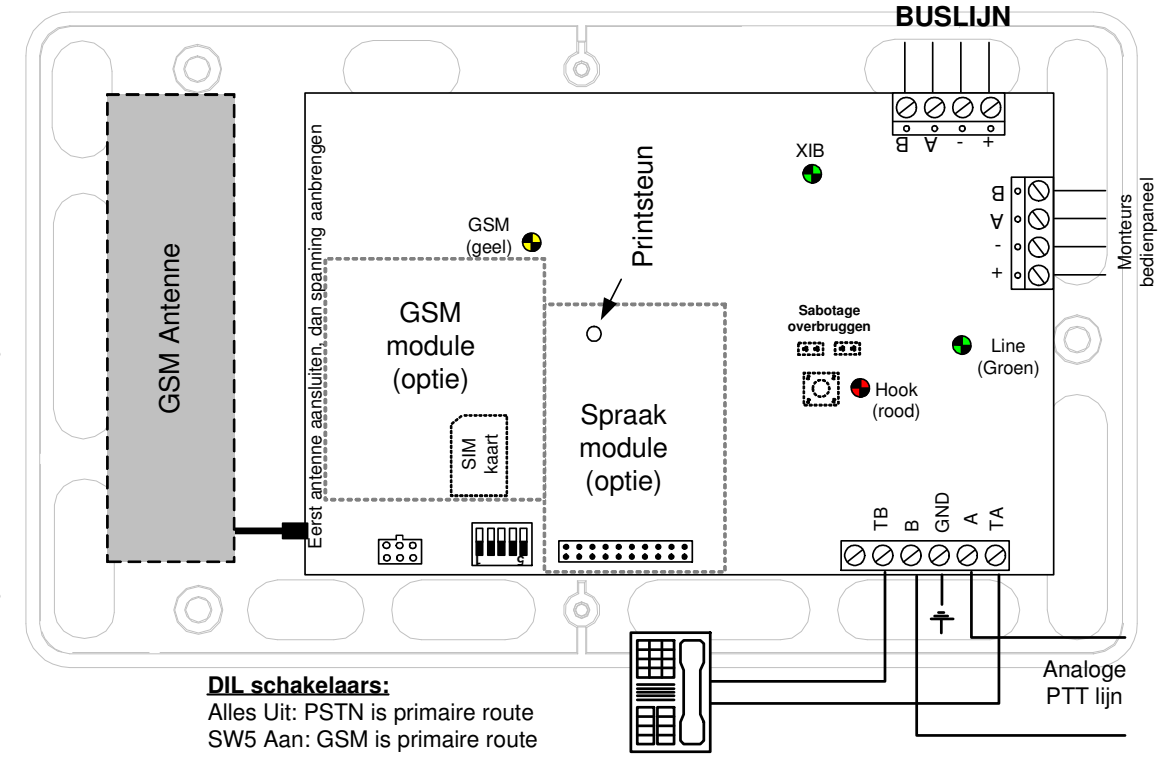

De GSM module wordt geleverd in een kunststof Standaard is dit een analoge kiezer. Er is echter De PSTN module vervangt de SmartDial Super. ook een GSM variant (Dual Comms module). oehuizing, de PSTN module als printplaat Beide uitvoeringen hebben de mogelijkheid voor het versturen van spraakboodschappen en Remote Control, indien de spraak module is geplaatst.

Hiermee wordt de mogelijkheid geboden om de 'GSM module" hoog te monteren, ver weg van De Dual Comms module wordt geleverd in een behuizing en wordt op de buslijn aangesloten. De Dual Comms module heeft tevens de mogelijkheid om SMS-jes te versturen. stoorbronnen.

1234,RX16i:00240 Woe 02 Jan 2008 15:44:00 Sabotage Woonkamer (Zone6)(Paneel IP6) Voorbeeld SMS bericht:

00240 = Nummer van de melding in het logboek Sabotage Woonkamer (Zone6) = Gebeurtenis 5:44:00 = Tijdstip van de gebeurtenis Woe 02 Jan 2008 = Datum RX16i = Type centrale 1234 = Promnummer

### LED verklaring:

Groen (Line) PTT lijnspanning aanwezig Snel: Zoekt netwerk Langzaam: OK Rood (Hook) Kiezer aktief Aan: Actief Geel (GSM)

# <u>Belangrijke menu's:</u>

| 9  | Doormelding        | (Instellingen m.b.t. doormelden)    |
|----|--------------------|-------------------------------------|
| =  | Tel. nummer        | (Tel. nummer en protocol, rapportag |
| 12 | Up/Down            | (Up/Download programmering)         |
| 13 | Module             | (4=Ext.Kiezer: Type, PTT functies e |
| 14 | Geverifieerd alarm | (Per blok/systeem, tijdsduur etc.)  |
| 15 | Alarm rapportage   | (Wat moet er doorgemeld worden)     |
| 20 | Systeem            | (Menu 06: Blok ID (=promnummer)     |

(; ;

(Menu 06: Blok ID (=promnummer)

(e)

**Belangrijke menu's:** Uitgang Map Uitgang 5 0 <del>0</del> BUSLIJN Uitgang 4 Uitgang 3 Uitgang 2 Uitgang 1 Niet gebruikt υNΩ υΩΩ υŸΫ N N N N N с 0  $\odot$  $\overline{\diamond}$ Ŝ Ø∘| V ŝ Bel <u>|</u> + . bedienpaneel Opgenomen stroom 22mA (alle relais onbekrachtigd) ⊡|© Sabotage schakelaar Monteurs • Ŏ • Ŏ < Ð ï 0 S AUX 10K 0 820 NC Ô ° O ß Ô Ô Ô ô ô Ô Ĉ 4 Ø e Ö ø Ø 0 0 0 0 <u>у</u> 9 N N N ß Niet gebruikt Q ω g g g U C TX uitgangen (max 10 mA) Uitgang 6 Uitgang 5 Uitgang 8 Uitgang 7

Er zijn 2 verschillende varianten:

Output module met 4 relais EN 8 TX uitgangen Output module met 8 relais uitgangen

| Voorbeeld adressering van de 1e<br>8 adressen<br>Indien <u>SW6</u> op ON is ingesteld,<br>is de saborage van de Ourbut | module overbrugd |   |   |   |   |   |   |   |
|----------------------------------------------------------------------------------------------------|------------------|---|---|---|---|---|---|---|
| SW1                                                                                                    | 0                | - | 0 | - | 0 | ÷ | 0 | - |
| SW2                                                                                                    | 0                | 0 | - | - | 0 | 0 | - | - |
| SW3                                                                                                    | 0                | 0 | 0 | 0 | - | - | - | - |
| SW4                                                                                                    | 0                | 0 | 0 | 0 | 0 | 0 | 0 | 0 |
| SW5                                                                                                    | 0                | 0 | 0 | 0 | 0 | 0 | 0 | 0 |
| Adres                                                                                                    | 1                | 0 | ო | 4 | £ | 9 | 7 | 8 |

- Systeem Grootte (Aantal O/P modules in het systeem) (Uitgang functies)
- (Instellen uitgangsnummer per module)

### Uitgangsmodule

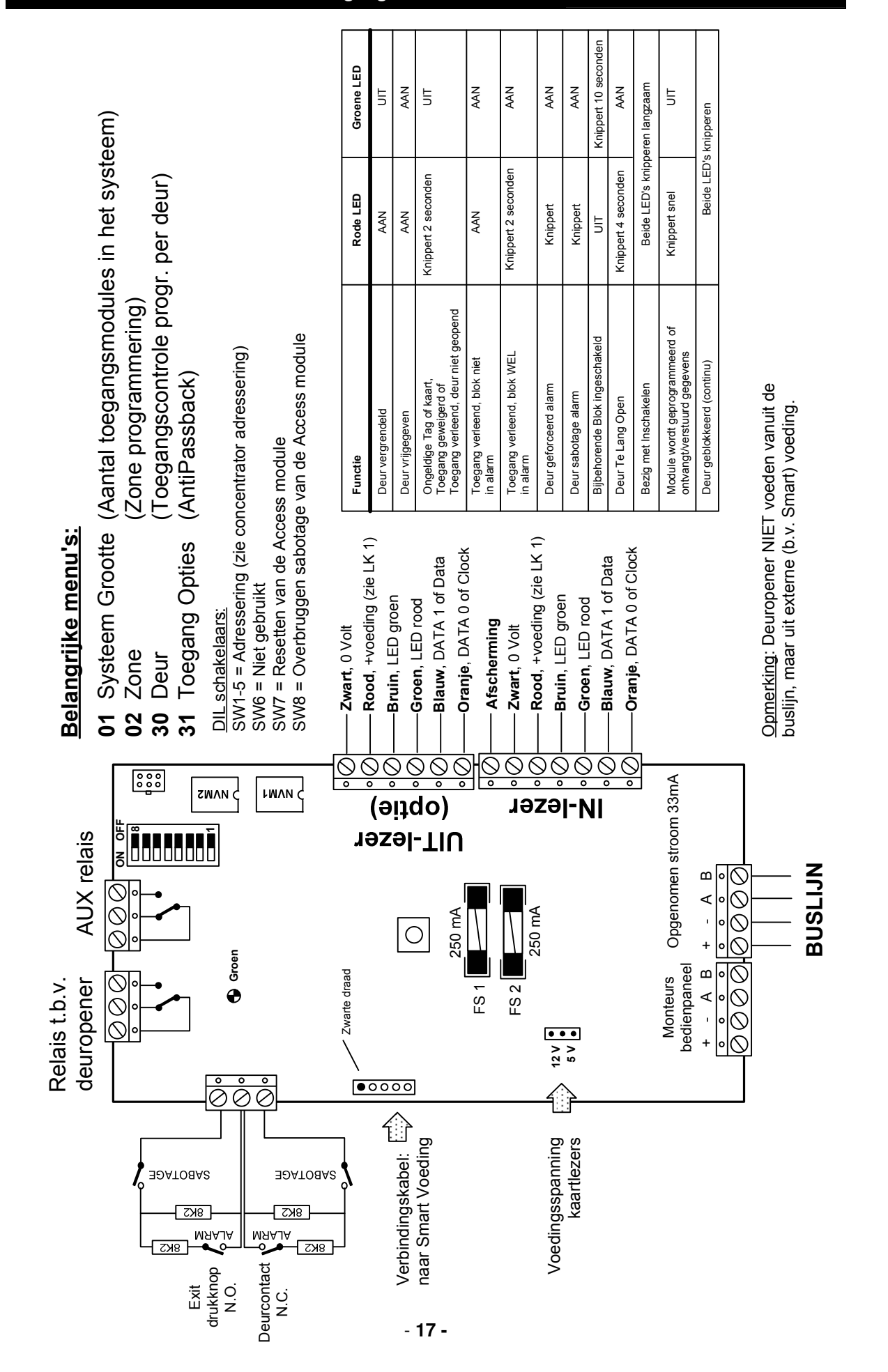

### **Toegangscontrole Module**

### **Smart Toegangs module**

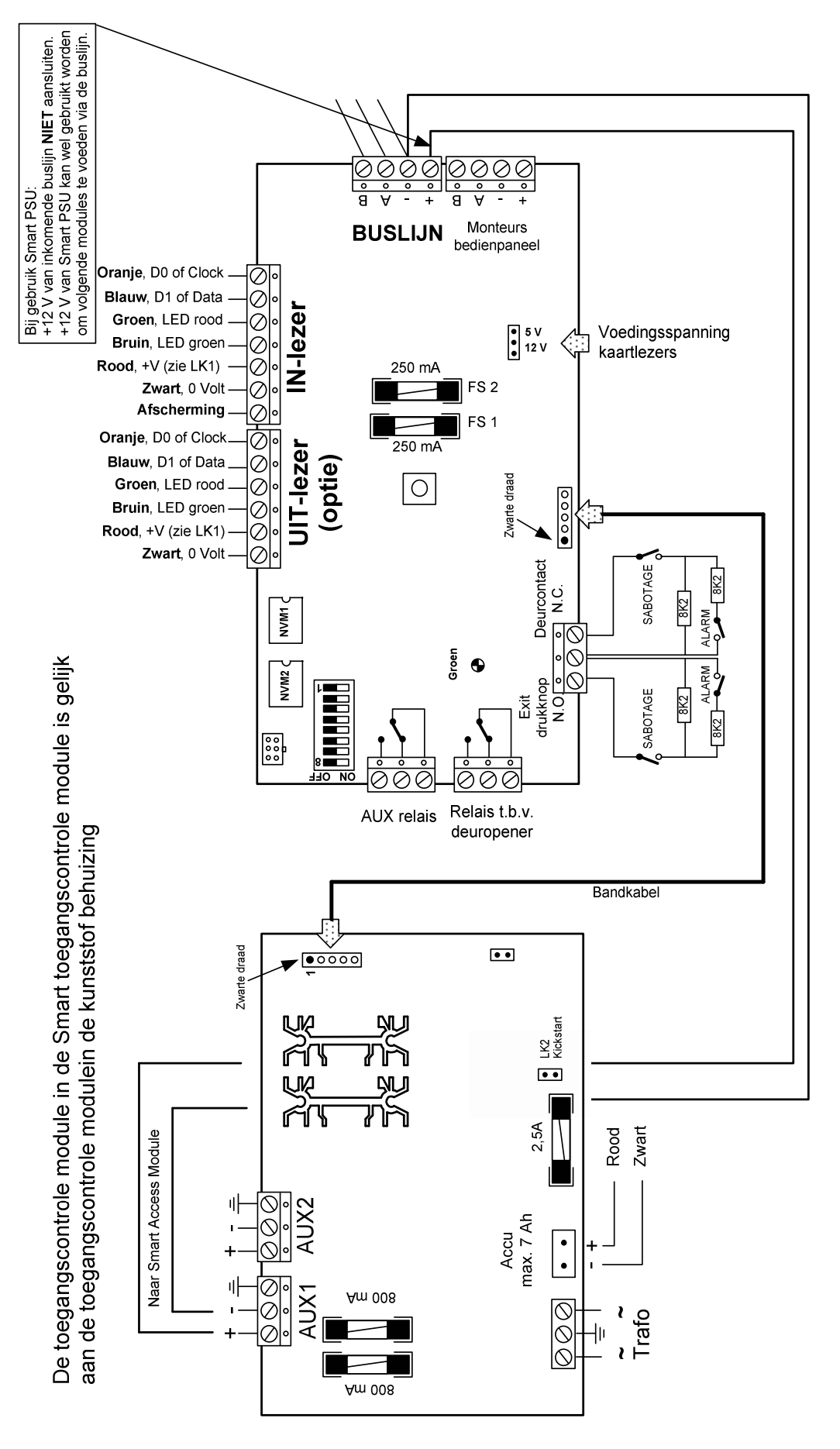

### Over deze handleiding

Elk deel in deze handleiding begint steeds met de naam van de optie in het hoofdmenu of het submenu. De hoofdmenu-opties worden diapositief (witte letters in een zwart vlak) weergegeven met de bijbehorende code waarmee de optie kan worden geselecteerd. Bijvoorbeeld:

| De    | menutitel  | ( | Optienummer |
|-------|------------|---|-------------|
|       |            |   |             |
|       | -          |   |             |
| Syste | em grootte |   | Code-01     |

Het optienummer kan alleen worden gebruikt wanneer een hoofdmenu-optie in het display wordt weergegeven.

### Overzicht

Wanneer u een configuratie-item selecteert, kunt de gegevens invoeren op een van de volgende vier manieren.

- als een getal
- als een selectie uit een helpmenu
- Aan/Uit
- als een omschrijving

### Getallen invoeren

Bij het programmeren van de zones moet u een getal (het zonenummer) invoeren. De besturingseenheid vraagt in dat geval om de invoer van cijfers; het aantal in te voeren cijfers herkent u aan het aantal underscores ('\_') dat in het display is weergegeven.

| Zone   |                                                    |
|--------|----------------------------------------------------|
| nummer | Hier moet een getal van 2 cijfers worden ingevoerd |

Overzicht

Overzicht

### Een item uit een help menu selecteren

Bij het programmeren van b.v. de zones moet u een type invoeren. Dat kunt u doen door direct een getal in te voeren of, wanneer u de toets ? indrukt, een van de weergegeven opties te selecteren.

Overzicht

### Aan/Uit-opties

Sommige programma-items kunnen alleen aan- of uitgeschakeld worden. U kunt hier ofwel de waarde '0' of '1' invoeren of, wanneer u de toets **?** indrukt, de opties Aan/Uit laten weergeven.

| 0=Uit | de h |
|-------|------|
| 1=Aan | ges  |

de helptekst bij het programmeren van items die alleen aan- of uit geschakeld kunnen worden.

### Overzicht

### Bereik controleren

Wanneer u een nummer invoert wordt een bepaald bereik gecontroleerd. Als in een bereik een fout wordt gedetecteerd, worden de toegestane programmeerwaarden weergegeven.

| Buiten bereik<br>Grong-1 - 18 |
|-------------------------------|
| Grone-1 - 19                  |
| Grong-1 19                    |
|                               |

Wanneer de geselecteerde optie weer in het display weergegeven, voert u een waarde in die ligt in het getoonde bereik.

| Overzicht Omschrijvinger |
|--------------------------|
|--------------------------|

De besturingseenheid kan worden geprogrammeerd met omschrijvingen voor: gebruikers, zones, groepen, concentrators, toegangscontrole deuren en de installatienaam.

De teksten kunnen voor zones en de installatienaam maximaal 16 tekens en voor alle andere omschrijvingen maximaal 10 tekens lang zijn. In de omschrijving kunt u de volgende tekens gebruiken:

ABCDEFGHIJKLMNOPQRSTUVWXYZabcdefghijklmnopqrstuvwxyz .-/+#^&\*@<>:!\$?\_0123456789

Wanneer u een omschrijving bewerkt zal de eerste letter ervan knipperen. U kunt het gewenste teken selecteren met de toetsen  $\blacktriangle$  of  $\triangledown$  of, sneller, de numerieke toetsen gebruiken.

| Sneltoetsen voor het invoeren van letters |   |   |   |   |   |   |   |   |        |  |  |
|-------------------------------------------|---|---|---|---|---|---|---|---|--------|--|--|
| Toets                                     | 1 | 2 | 3 | 4 | 5 | 6 | 7 | 8 | 9      |  |  |
| Teken                                     | Α | М | Z | а | m | Z | 1 | 9 | spatie |  |  |

Gebruik de toets  $\checkmark$  om naar de positie van het volgende teken te springen. Druk op de toets **X** om de ingevoerde tekst op te slaan en de invoermodus af te sluiten. Druk op de toets **0** om alle tekens rechts van de invoerpositie te wissen.

Overzicht

### Tabel weergave

De tabellen op de volgende pagina's, zijn in z'n geheel weergegeven. Echter omdat het display maar 2 regels heeft, zijn niet altijd alle menu's zichtbaar op het display. In deze handleiding wordt een menu als volgt weergegeven:

| - | - | Wel zichtbaar in display |
|---|---|--------------------------|
| - | - | Wel zichtbaar in display |
| - | - | Niet zichtbaar           |
| - | - | Niet zichtbaar           |
|   |   | Niet zichtbaar           |
|   |   | <br><br>                 |

In het omkaderde deel is weergegeven wat op het display zichtbaar is. Het overige deel van het menu is op het display zichtbaar te maken m.b.v. de scroll toetsen  $\blacktriangle$  en  $\blacktriangledown$ .

Door 1x ▼ te toetsen, zal het display het volgende weergeven:

| 0=Uit       | - | - | Niet zichtbaar           |
|-------------|---|---|--------------------------|
| 1=Direct    | - | - | Niet zichtbaar           |
| 2=Vertraagd | - | - | Wel zichtbaar in display |
| 3=Overval   | - | - | Wel zichtbaar in display |
| 4=Drukknop  |   |   | Niet zichtbaar           |

### Wijzigen

De belangrijkste wijzigingsopties zijn gegroepeerd op een enkele menupagina. Om een optie te selecteren voert u het 2-cijferige optienummer in. U kunt dit nummer ook invoeren wanneer het betreffende menu-item niet in het display wordt weergegeven. U kunt door de menu-items bladeren met de toetsen  $\blacktriangle$  of  $\blacktriangledown$ . Met de toets  $\checkmark$  kunt u door de menu-items bladeren in stappen van 10 menu-items tegelijk.

| Menu<br>nummer | Menu<br>tekst   |                                                                                       |  |
|----------------|-----------------|---------------------------------------------------------------------------------------|--|
| 00             | Opstartwaarden  | Inlezen van de fabrieksinstelling (4 keuzes)                                          |  |
| 01             | Systeem grootte | Aantal blokken en Modules in het systeem                                              |  |
| 02             | Zone            | Zone programmering                                                                    |  |
| 03             | Zone Map        | Op welke modules (of centrale) bevinden de zones zich                                 |  |
| 04             | Inschakel Groep | Welke blokken bevinden zich in de inschakelgroep                                      |  |
| 05             | Bediendeel      | Bediendeel programmering                                                              |  |
| 06             | Gebruiker       | Gebruiker programmering (uitgezonderd de PIN-code)                                    |  |
| 07             | Uitgang functie | Programmering van een uitgangsfunctie                                                 |  |
| 08             | Uitgang map     | Op welke modules (of centrale) bevinden de uitgangen zich                             |  |
| 09             | Uitgang groep   | Uitgangen groeperen                                                                   |  |
| 10             | Doormelding     | B.v. Testtijdstip en lijnfout instellingen                                            |  |
| 11             | Tel. Nummer     | B.v. Telefoonnrs., protocol, testmelding, alarm rapportage                            |  |
| 12             | Up/Down         | Wat mag op afstand/lokaal gedaan worden                                               |  |
| 13             | Module          | Seriele module, Kiezerfuncties en PCB lijnfout                                        |  |
| 14             | AVAS            | <u>A</u> nti <u>V</u> als <u>A</u> larm <u>S</u> ignalering ("Alarm verificatie")     |  |
| 17             | Concentrator    | Benamingen van concentrators (zone uitbreidingsmodules)                               |  |
| 18             | Klokprogramma   | Programmering van klokprogramma tijden                                                |  |
| 19             | Vakantiedag     | Programmering van vakantiedagen (-perioden)                                           |  |
| 20             | Systeem         | Systeem programmering (b.v Inst. naam, Promnummer)                                    |  |
| 21             | Response        | Programmering afwijkende responses                                                    |  |
| 30             | Deur            | Toegangscontrole instellngen, per deur                                                |  |
| 31             | Toegang Opties  | Anti Pass Back en Real Time Printen                                                   |  |
| 33             | Dormitory       | "Duo zone" functie om onnodig alarm tegen te gaan                                     |  |
| 35             | Radio Module    | Type draadloos, Jamming en supervisie, zender inleren en wissen, Keyfob programmering |  |
| 36             | XIB Detector    | Programmering / inleren / wissen Buslijn detectoren                                   |  |
| 40             | Audio Module    | Programmering van de Audio module (Audio Verificatie)                                 |  |
| 50             | Video           | Instellingen voor Video Server                                                        |  |

In V4 zijn de programmeeropties voor alle panelen gelijk, ook klokprogramma, vakantiedagen en promnummers voor elk blok.

Bij RX16i en QX32i is toegangscontole echter niet mogelijk.

Op de volgende pagina zijn alle voor de installateur beschikbare menu's weergegeven. Na intoetsen van de installateurs code (07890 ✓) bevindt u zich in de monteurs menu's. Indien er geen situaties zijn waarvan u als installateur op de hoogte dient te zijn (er is bijvoorbeeld niets te resetten, verschijnt in het display 99=Wijzig (het laatst beschikbare monteurs menu)). U kunt er nu voor kiezen om essentiële wijzigingen in de programmering aan te brengen (toets 99=Wijzig), of andere werkzaamheden uit te voeren (bijvoorbeeld zones testen in menu 60=Check).

### Monteursmenu verlaten

Code-99

Om terug te keren naar de dagstand, gaat u (waar u zich ook in de menustructuur bevindt) met de toets **X** terug naar de monteurs menu's (b.v. het display toont 99=Wijzig) en toetst vervolgens 05=Monteur. Op het display verschijnt "Tijd en datum".

Verschijnt op het display ✓=Uitloggen, toetst u X, waarna verschijnt 02=In. U bevindt zich dan in de monteurs menu's, en toets 05 om uit te loggen.

| Overzicht van de menustructuur van de <b>G</b> | X18i, QX34i en de PX18, PX34, PX80 en PX500 | (Versie 4.0x) |
|------------------------------------------------|---------------------------------------------|---------------|
|                                                |                                             |               |

| Menu Code | Omschrijving monteur menu        |
|-----------|----------------------------------|
| 01        | Uitschakelen                     |
| 02        | Inschakelen                      |
| 03        | Reset                            |
| 04        | Test menu's                      |
| 05        | Monteur (Terug naar DAGSTAND)    |
| 06        | PIN (monteur PIN wijzigen)       |
| 10        | Logboek- geheel                  |
| 11        | Logboek- gefilterd op zone       |
| 12        | Logboek- gelilterd op gebruiker  |
| 13        | Logboek- gelilterd op bediendeel |
| 14        | Logboek- gefilterd op datum      |
| 16        | Toegangscontr. Jogboek-Gebeel    |
| 17        | Toegangscontr. logboek-Gebruiker |
| 18        | Toegangscontr. logboek-Deur      |
| 20        | Tiid instellen                   |
| 21        | Datum instellen (Alleen monteur) |
| 22        | Zomertijd                        |
| 23        | Wintertijd                       |
| 30        | Blokkeer                         |
| 31        | Bediendeel uitschakelen          |
| 32        | Deurbel                          |
| 40        | Print tekst                      |
| 42        | Print vakantiedagen              |
| 43        | Print geheel                     |
| 44        | Print wijzigingen                |
| 45        | Print diagnostics                |
| 50        | Toevoegen Tag/gebruiker          |
| 51        | Wis Tag/gebruiker                |
| 52        | Weergeven Tag/gebruiker          |
| 53        | Deur Ontgrendelen                |
| 54        | Blokkeer deur                    |
| 55        | Deur tekst                       |
| 60        | 01 Check concentrator            |
|           | 02 Check zone                    |
|           | 04 Check aveteem                 |
|           | 05 Check accu                    |
|           | 06 Check Deur                    |
|           | 07 Check Seriele module          |
|           | 09 Check kiezer (GSM of PSTN)    |
|           | 10 Check Radio module            |
|           | 11 Check Output module           |
|           | 13 XiB Bus                       |
| 65        | Voedingsspanning                 |
| 66        | Laadstroom                       |
| 67        | I otale stroom                   |
| 68        | Accu standby tijd                |
| 69        |                                  |
| 70        | Copieer zone                     |
| 72        |                                  |
| 73        | Copieer Tag/gebruiker            |
| 80        | Demonstratie mode                |
| 81        | Aktieve test                     |
| 82        | Duurtest (Soak) zone             |
| 83        | Duurtest (Soak) tijdsduur        |
| 84        | Duurtest (Soak) grens            |
| 85        | Duurtest (Soak) fout display     |
| 86        | Isoleer (5 Sub-menu's)           |
| 88        | Sabotage uitschakelen            |
| 89        | Zone status                      |
| 90        | Alarm toon volume                |
| 91        | In/Uitloop toon volume           |
| 96        | Verstuur programmering           |
| 97        | Opnalen programmering            |
| 99        | Wijzig menu's (zie tabel rechts) |

Gebruiker 1, installateurs code is:07890Gebruiker 2, standaard code is:1234

Om als monteur in te loggen: Toets vanuit de dagstand **07890** Op het display verschijnt: **99=Wijzig** (Negeer eventuele sabotage meldingen en toets **"X**" tot verschijnt: **"99=Wijzig**")

U bevindt zich dan in de Monteur menu's, waar u b.v. een logboek bekijken (menu 10), de datum instellen (menu 21), of zones kunt controleren (menu 60 en vervolgens menu 02).

Om naar de wijzig menu's te gaan, toets u "99" In de wijzig menu's kunt u de programmering wijzigen.

Om vanuit de <u>wijzig menu's</u> terug te gaan naar de dagstand:

Toets **"X**" om in de <u>monteur menu's</u> te komen Toets **05** om als monteur uit te loggen.

| 99= <u>Wijzig menu's</u> |                       |  |  |
|--------------------------|-----------------------|--|--|
| Menu Code                | Omschrijving          |  |  |
| 00                       | Opstartwaarden        |  |  |
| 01                       | Systeem grootte       |  |  |
| 02                       | Zone programmering    |  |  |
| 03                       | Zone Map              |  |  |
| 04                       | Inschakel groep       |  |  |
| 05                       | Bediendeel            |  |  |
| 06                       | Gebruiker             |  |  |
| 07                       | Uitgang functie       |  |  |
| 08                       | Uitgang Map           |  |  |
| 09                       | Uitgang groep         |  |  |
| 10                       | Doormelding           |  |  |
| 11                       | Telefoon Nummer       |  |  |
| 12                       | Up/Down               |  |  |
| 13                       | Module                |  |  |
| 14                       | AlarmVerificatie AVAS |  |  |
| 15                       | Alarm report          |  |  |
| 16                       | Logboek Filter        |  |  |
| 17                       | Concentrator tekst    |  |  |
| 18                       | Klokprogramma         |  |  |
| 19                       | Vakantie dagen        |  |  |
| 20                       | Systeem               |  |  |

| Systeem (=20) Sub-menu's |                     |  |
|--------------------------|---------------------|--|
| Sub-menu                 | Omschrijving        |  |
| 01                       | Installateur naam   |  |
| 02                       | Contract            |  |
| 03                       | Service nummer      |  |
| 04                       | GSR nummer          |  |
| 05                       | Opties              |  |
| 06                       | Promnr. (ID nummer) |  |
| 07                       | Reset               |  |
| 08                       | Sirene              |  |
| 09                       | Accu test           |  |
| 10                       | Paneel IP           |  |
| 11                       | Gateway IP          |  |
| 12                       | Subnet Mask         |  |

| 21 | Response               |
|----|------------------------|
| 30 | Deur                   |
| 31 | Toegang Opties         |
| 33 | Dormitory              |
| 35 | Radio                  |
| 36 | XiB (buslijn) Detector |
| 40 | Audio Module           |
| 50 | Video                  |

### Opstartwaarden

Menu 00 verschijnt alleen indien na het aanbrengen van de voedingsspanning, **de eerst gebruikte code de installateurs code is**. Na uitloggen als monteur (naar de dagstand teruggaan), zal menu 00 niet meer voorkomen.

| Opstartwaarden  |         |       |                                                                       |
|-----------------|---------|-------|-----------------------------------------------------------------------|
|                 | Default | Keuze | Korte omschrijving                                                    |
| 1=Programmering | -       | -     | De programmering naar de fabrieksinstelling terugbrengen              |
| 2=Tekst         | -       | -     | De teksten naar de fabrieksinstelling terugbrengen                    |
| 3=PIN codes     | -       | -     | De PIN codes naar de fabrieksinstelling terugzetten (gebr. 02 = 1234) |
| 4=Monteur PIN   | -       | -     | Monteur PIN terugzetten op 07890                                      |
| -               |         |       |                                                                       |

Tijdens het inlezen van de fabrieksinstelling verschijnt het volgende op het display

| Lezen opstartw. |  |
|-----------------|--|
| Moment A.U.B.   |  |

Met LK 4 op de hoofdprint (LK4 plaatsen, spanning aanbrengen, en na 10 seconden LK4 weer verwijderen) wordt ALLEEN DE **INSTALLATEURS CODE** naar **07890** teruggezet.

### Systeem grootte

Code-01

De systeem grootte moet als eerste worden geprogrammeerd.

|   | Syst.grootte                    |               |                                                                         |
|---|---------------------------------|---------------|-------------------------------------------------------------------------|
|   |                                 | Default Keuze | Korte omschrijving                                                      |
|   | Syst.grootte<br><u>Blok</u> ken | 2             | In hoeveel blokken moet er geschakeld worden                            |
| * | Concentrators                   | 0 of 1        | Hoeveel concentrators zijn er aangesloten                               |
|   | Bediendeel                      | 1             | Hoeveel bediendelen zijn er aangesloten                                 |
|   | <u>Outputm</u> odule            | 0             | Hoeveel uitgangmodules zijn er aangesloten                              |
|   | <u>Deur</u> modules             | 0             | Hoeveel Toegangscontrole (deur) modules zijn er aangesloten (alleen PX) |
|   | Audio Modules                   | 0             | Hoeveel Audio modules zijn er aangesloten                               |
|   | <u>R</u> adio <u>M</u> odules   | 0             | Hoeveel Radio Modules (ontvangers) zijn er aangesloten                  |
|   |                                 |               |                                                                         |

\* Het vanuit de fabriek ingestelde aantal concentrators is afhankelijk van het type paneel.
RX16i, QX32i, PX48i en PX80i
PX 500
: Default = 0 concentrators (deze hebben 8 zones onboard)
: Default = 1 concentrator (deze heeft GEEN onboard zones)

Als het aantal concentrators vergroot wordt, dan wordt de mogelijkheid geboden de nieuwe zones automatisch te nummeren (i.v.m. de Input Map)

| ✓ =Auto Nummer | l oets 🖌 om alle | nieuwe concentrator ingangen automatisch |
|----------------|------------------|------------------------------------------|
| Conc zones     | te nummeren      | !LET OP: NOOIT BIJ EEN UITBREIDING DOEN! |

Voorbeeld: PX 500 heeft standaard 1 concentrator (zones 1 t/m 8) In de systeem grootte is het aantal concentrators gewijzigd van 1 conc. naar 4 conc. Na automatisch nummeren is de Zone map voor de Concentrators als volgt ingesteld: Concentrator 1: zones 1 t/m 8 Concentrator 2: zones 9 t/m 16 Concentrator 3: zones 17 t/m 24 Concentrator 4: zones 25 t/m 32

### Zone

In de tabel zijn alle zoneopties weergegeven. Bij bepaalde zone typen zijn sommige opties niet beschikbaar.

| Default   Keuze   Korte omschrijving     Zone-1   Zone benaming van maximaal 16 karakters (toets ✓ om tekst te wijziger of toets X om de zone-functies te wijzigen Toets ? om het zone type te selecteren (zie volgende tabel)     Uit   Supervisie   Uit   Aan/Uit   Controle op aanwezigheid zender (na 3 uur geen ontvangst, dan meldin In-Uit In-Uit     In-Uit   Blok-1   Blok1   In welk blok bevindt deze zone het doen als het blok ingeschakeld is Moet deze zone het doen als het blok ingeschakeld is Moet deze zone doormelden als het blok ingeschakeld is Moet deze zone doormelden als het blok ingeschakeld is Moet deze zone doormelden als het blok ingeschakeld is Moet deze zone alarm geven bij gedeeltelijke inschakeling     D/in alarm -Uit   Uit   Aan/Uit   Moet deze zone hat met pertraagd bij gedeeltelijke inschakeling     Inlooptijd-030   030   Hoe lang is de inlooptijd als deze zone geactiveerd wordt (seconden)     Geheel in-Uit   Uit   Aan/Uit   Moet deze zone Alarm geven bij gedeeltelijke inschakeling     Inlooptijd-030   030   Hoe lang is de inlooptijd als deze zone geactiveerd wordt (seconden)     Groep-1   Wit   Aan/Uit   Moet deze zone Anti Yals Alarm Signalering van toepassing     Welk groep moet een Slot-zone in- en/of uitschakelen   Welk groep moet een Slot-zone in- en/of uitschakelen     Puls-Uit   Uit   Aan/Uit   Moet deze zone dearm gen                                                                                                    | Zones         |         |         |                                                                                              |
|----------------------------------------------------------------------------------------------------|---------------|---------|---------|----------------------------------------------------------------------------------------------|
| Zone-1   Jomes Chrijving'   Zone 1   Hierbij is 1 het zonenummer     Vit   Zone 1   Zone benaming van maximaal 16 karakters (toets ✓ om tekst te wijzigen of toets X om de zone-functies te wijzigen Toets ? om het zone type te selecteren (zie volgende tabel)     Supervisie   Uit   Aan/Uit   Controle op anwezigheid zender (na 3 uur geen ontvangst, dan meldin In -Uit Uit     In-Uit   Blok-1   Blok1   In welk blok bevindt deze zone als het blok ingeschakeld is     Moet deze zone het doen als het blok uitgeschakeld is   Moet deze zone doormelden als het blok uitgeschakeld is     Volg-Uit   Aan   Moet deze zone doormelden als het blok uitgeschakeld is     Volg-Uit   Start Inlooptijd not vertraagde zone auto geblokkeerd na einde AVAS     D/in alarm -Uit   Uit   Aan/Uit     Inlooptijd-030   030   Hoet deze zone daarn geven bij gedeeltelijke inschakeling     Inlooptijd-030   030   Hoet deze zone daarn geven bij gedeeltelijke inschakeling     Blokkeer-Uit   Aan/Uit   Moet deze zone geblokkeerd worden     Shunt-Uit   Uit   Aan/Uit   Moet deze zone geblokkeerd worden     Shunt-Uit   Uit   Aan/Uit   Moet deze zone daarn geven bij ingeschakele     Va S   Uit   Aan/Uit   Moet deze zone geblokkeerd worden<                                                                                                    |               | Default | Keuze   | Korte omschrijving                                                                           |
| Yomschrijving'Zone 1Zone benaming van maximaal 16 karakters (toets ✓ om tekst te wijziger<br>of toets X om de zone-functies te wijzigen<br>Toets ? om het zone type te selectren (zie volgende tabel)Uit<br>Blok-1<br>In-UitAan/Uit<br>Blok1Controle op aanwezigheid zender (na 3 uur geen ontvangst, dan meldin<br>In welk blok bevindt deze zone zich<br>Moet deze zone het doen als het blok ingeschakeld is<br>Moet deze zone het doen als het blok uitgeschakeld is<br>Moet deze zone doormelden als het blok uitgeschakeld is<br>Moet deze zone doormelden als het blok uitgeschakeld is<br>Moet deze zone eor VOLG-functie hebbenStart Inloop-Uit<br>Blokkeer-UitUit<br>Moet deze zone earto geblokkeerd na einde AVAS<br>Is deze zone eor vertraagd bij gedeeltelijke inschakelingD/in vertrUit<br>Blokkeer-UitUit<br>Aan/UitMoet deze zone earto geblokkeerd na einde AVAS<br>Is deze zone vertraagd bij gedeeltelijke inschakelingD/in vertrUit<br>Blokkeer-UitUit<br>Aan/UitMoet deze zone der volge deze zone geactiveerd wordt (seconden)<br>Moet deze zone alarm geven bij gedeeltelijke inschakelingInlooptijd-030<br>Geheel in-UitUit<br>Aan/UitMoet deze zone gelokkeerd wordenShunt-Uit<br>AVASUit<br>Aan/UitAan/Uit<br>Moet deze zone gelokkeerd wordenShunt-Uit<br>Auto Rst-UitUit<br>Aan/UitUit<br>Aan/UitIs de toegepaste sleutelschakelaar een Puls-type (of vaste stand)D.Knock-Uit<br>Monitor-UitUit<br>Aan/UitUit<br>Aan/UitIs de toegepaste sleutelschakelaar een Puls-type (of vaste stand)D.Knock-Uit<br>Monitor-UitUit<br>Aan/UitUit<br>Aan/UitKoet deze zone een decubel functie hebben <th>e-1</th> <th>1</th> <th></th> <th>Hierbij is 1 het zonenummer</th>                                                                                                    | e-1           | 1       |         | Hierbij is 1 het zonenummer                                                                  |
| Uit   of toets X om de zone-functies te wijzigen     Supervisie   Uit   Aan/Uit     Blok-1   Blok1   Controle op aanwezigheid zender (na 3 uur geen ontvangst, dan meldin     In-Uit   Neek blok bevindt deze zone net doen als het blok ingeschakeld is     Uit Comms-Aan   Aan   Moet deze zone het doen als het blok uitgeschakeld is     Uit Comms-Uit   Moet deze zone doormelden als het blok uitgeschakeld is     Volg-Uit   Moet deze zone eor VOLG-functie hebben     Start Inloop-Uit   Start inlooptijd-030     D/in vertrUit   Uit   Moet deze zone het alleen doen als het blok uitgeschakeld is     Moet deze zone vertraagd bij gedeeltelijke inschakeling   Hoe lang is de inlooptijd als deze zone geactiveerd wordt (seconden)     Geheel in-Uit   Uit   Aan/Uit   Moet deze zone het niet doen als het gehele systeem in staat     Blokkeer-Uit   Aan/Uit   Moet deze zone het niet doen als het gehele systeem in staat     An/Uit   Aan/Uit   Moet deze zone geblokkeerd worden     Shunt-Uit   Uit   Aan/Uit   Moet deze zone genotiveerd wordt (seconden)     Groep-1   Welk groep moet een Slot-zone in- en/of uitschakelen   Puls-Uit     J.Knock-Uit   Uit   Aan/Uit   Aleen alarm na 2x activeren bij                                                                                                    | schriivina'   | Zone 1  |         | Zone benaming van maximaal 16 karakters (toets 🗸 om tekst te wijzigen),                      |
| Uiit<br>SupervisieUit<br>Blok-1Toets ? om het zone type te selecteren (zie volgende tabel)Blok-1<br>In-UitBlok1Aan/UitControle op aanwezigheid zender (na 3 uur geen ontvangst, dan meldin<br>In welk blok bevindt deze zone zich<br>Moet deze zone het doen als het blok ingeschakeld is<br>Moet deze zone doornelden als het blok ingeschakeld is<br>Moet deze zone doornelden als het blok uitgeschakeld is<br>Moet deze zone doornelden als het blok uitgeschakeld is<br>Moet deze zone doornelden als het blok uitgeschakeld is<br>Moet deze zone doornelden als het blok uitgeschakeld is<br>Moet deze zone doornelden als het blok uitgeschakeld is<br>Moet deze zone doornelden als het blok uitgeschakeld is<br>Moet deze zone doornelden als het blok uitgeschakeld is<br>Moet deze zone doornelden als het blok uitgeschakeld is<br>Moet deze zone doornelden als het blok uitgeschakeld is<br>Moet deze zone oen VOLG-functie hebbenStart Inloop-Uit<br>D/in vertrUit<br>D/in vertrUitUit<br>Moet deze zone vertraagd bij gedeeltelijke inschakeling<br>Hoe lang is de inlooptijd als deze zone geactiveerd wordt (seconden)<br>Geheel in-Uit<br>UitGeheel in-Uit<br>VASUit<br>Aan/UitMoet deze zone per het ideen als het gehele systeem in staat<br>Aan/Uit<br>Mag deze zone geblokkeerd wordenShunt-Uit<br>AVASUit<br>Aan/UitAan/Uit<br>Moet de zone het niet doen als een "shunt zone" geactiveerd wordt<br>Is vor deze zone Anti Yals Alarm Signalering van toepassing<br>Welke groep moet een Slot-zone in- en/of uitschakelen<br>Is vor deze zone (detector) gereset worden door spanning te verwijderen<br>Auto Rst-UitAuto Rst-Uit<br>Auto Rst-UitUit<br>Aan/UitMoet deze zone door de installateur gereset worden na alarm<br>Boeurbel-UitAuto Rst-Uit<br>Monitor-UitUit<br>Aan/UitMoet deze zone | <b>,</b>      |         |         | of toets <b>X</b> om de zone-functies te wijzigen                                            |
| SupervisieUitAan/UitControle op aanwezigheid zender (na 3 uur geen ontvangst, dan meldin<br>In welk blok bevindt deze zone zich<br>Moet deze zone het doen als het blok ingeschakeld is<br>Moet deze zone het doen als het blok ingeschakeld is (=24 Uurs zone<br>24 Uurs zoneIn Comms-Aan<br>Uit Ours-Uit<br>Start Inloop-Uit<br>D/in alarm -Uit<br>Blokkeer-UitAanMoet deze zone doormelden als het blok uitgeschakeld is (24 Uurs zone<br>24 Uurs zone<br>Moet deze zone doormelden als het blok uitgeschakeld is<br>Moet deze zone een VOLG-functie hebben<br>Start Inloop-Uit<br>D/in vertrUit<br>Blokkeer-UitAanMoet deze zone een VOLG-functie hebben<br>Start inlooptijd indien Vertraagde zone auto geblokkeerd na einde AVAS<br>Is deze zone vertraagd bij gedeeltelijke inschakeling<br>Hoe lang is de inlooptijd als deze zone geactiveerd wordt (seconden)<br>Geheel in-Uit<br>Blokkeer-UitUit<br>Aan/Uit<br>Moet deze zone het alleen doen als het gehele systeem in staat<br>Aan/Uit<br>Moet deze zone het niet doen als een "shunt zone" geactiveerd wordt<br>AVAS<br>Uit<br>Aan/UitMoet deze zone Anti Yals Alarm Signalering van toepassing<br>Welke groep moet een Slot-zone in- en/of uitschakelenPuls-Uit<br>D.Knock-Uit<br>UitUit<br>Aan/UitAan/Uit<br>Moet de zone het alleen daen als een "shunt zone" geactiveerd<br>Welke groep moet een Slot-zone in- en/of uitschakelenPuls-Uit<br>Uit<br>Aan/UitUit<br>Aan/UitAan/Uit<br>Moet de zone meerdere malen alarm kunnen geven<br>Is de avord a zone deor de installateur gereset worden door spanning te verwijderen<br>Uit<br>Aan/UitMonitor-Uit<br>Monitor-Uit<br>Uit<br>Aan/UitMoet deze zone een deurbel functie hebbenD.Knock-Uit<br>Uit<br>Aan/UitMoet deze zone meerdere malen alarm kunnen geven<br>Is de avord a zone deor              |               |         |         | Toets ? om het <b>zone type</b> te selecteren (zie volgende tabel)                           |
| Blok-1   In welk blok bevindt deze zone zich     In-Uit   Moet deze zone het doen als het blok ingeschakeld is     Uit-Uit   Moet deze zone doormelden als het blok ingeschakeld is     In Comms-Aan   Aan     Woet deze zone doormelden als het blok uitgeschakeld is     Volg-Uit   Moet deze zone doormelden als het blok uitgeschakeld is     Start Inloop-Uit   Start Inlooptijd indien Vertraagde zone auto geblokkeerd na einde AVAS     D/in vertrUit   Uit   Moet deze zone het allem vertraagd bij gedeeltelijke inschakeling     D/in vertrUit   Uit   Moet deze zone alarm geven bij gedeeltelijke inschakeling     Inlooptijd-030   030   Hoe lang is de inlooptijd als deze zone geactiveerd wordt (seconden)     Geheel in-Uit   Uit   Aan/Uit   Moet deze zone het alleen doen als het gehele systeem in staat     Adn/Uit   Moet deze zone het niet doen als een "shunt zone" geactiveerd wordt   Is voor deze zone Anti Yals Alarm Signalering van toepassing     Groep-1   Welke groep moet een Slot-zone in- en/of uitschakelen   Welke groep moet een Slot-zone in- en/of uitschakelen     Puls-Uit   Uit   Aan/Uit   Moet deze zone het alleen door als net genele systeem in geven ij moet aand wand.     J.Knock-Uit   Uit   Aan/Uit   Moet deze zone Anti Yals Alarm Signalering van to                                                                                                    | ervisie       | Uit     | Aan/Uit | Controle op aanwezigheid zender (na 3 uur geen ontvangst, dan melding)                       |
| In-Uit<br>Uit-Uit<br>Uit-UitMoet deze zone het doen als het blok ingeschakeld is<br>Moet deze zone het doen als het blok uitgeschakeld is<br>Moet deze zone doormelden als het blok uitgeschakeld is<br>Moet deze zone doormelden als het blok uitgeschakeld is<br>Moet deze zone doormelden als het blok uitgeschakeld is<br>Moet deze zone en VOLG-functie hebbenStart Inloop-Uit<br>D/in vertrUit<br>D/in alarm -Uit<br>Inlooptijd-030Start inlooptijd indien Vertraagde zone auto geblokkeerd na einde AVAS<br>Is deze zone vertraagd bij gedeeltelijke inschakeling<br>Hoe lang is de inlooptijd als deze zone geactiveerd wordt (seconden)<br>Moet deze zone het alleen doen als het gehele systeem in staat<br>Aan/Uit<br>Aan/UitBlokkeer-Uit<br>AVAS<br>Groep-1Uit<br>Van/UitVit<br>Aan/Uit<br>Aan/UitAan/Uit<br>Aan/Uit<br>Aan/UitAv AS<br>Spanning Rst-Uit<br>Auto Rst-UitUit<br>Aan/Uit<br>Aan/UitAan/Uit<br>Aan/Uit<br>Aan/UitAlleen alarm na 2x activeren bij ingeschakeld blok<br>Moet deze zone het aller na en vort spanning to verwijderen<br>Aan/UitAuto Rst-Uit<br>Aun/UitUit<br>Aan/Uit<br>Aan/UitAan/Uit<br>Aan/Uit<br>Aan/UitAlleen alarm na 2x activeren bij ingeschakeld blok<br>Moet deze zone het alarm na ximum niet van toepassing<br>Woet de zone het alarm na ximum niet van toepassing<br>Monteur Reset<br>Uit<br>Aan/UitMoet deze zone door de installateur<br>gerest worden na alarm<br>Moet deze zone gene deurbel functie hebbenMoet deze zone door de installateur<br>gereset worden na alarm<br>Moet deze zone een centre alarm respons in het logboek vermeld worden                                                                                                    | (-1           | Blok1   |         | In welk blok bevindt deze zone zich                                                          |
| Uit-Uit<br>In Comms-Aan<br>In Comms-UitAanMoet deze zone het doen als het blok uitgeschakeld is<br>Moet deze zone doormelden als het blok uitgeschakeld is<br>Moet deze zone doormelden als het blok uitgeschakeld is<br>Moet deze zone een VOLG-functie hebbenStart Inloop-Uit<br>D/in vertrUitStart inlooptijd indien Vertraagde zone auto geblokkeerd na einde AVAS<br>Is deze zone vertraagd bij gedeeltelijke inschakelingD/in vertrUit<br>D/in alarm -UitUitMoet deze zone een VOLG-functie hebbenDin optijd-030030Hoe lang is de inlooptijd als deze zone geactiveerd wordt (seconden)Geheel in-Uit<br>Blokkeer-UitUitAan/Uit<br>Aan/UitMoet deze zone het niet doen als het gehele systeem in staat<br>Aan/UitMoet deze zone het niet doen als een "shunt zone" geactiveerd wordtShunt-Uit<br>Puls-UitUitAan/UitMoet de zone het niet doen als een "shunt zone" geactiveerd wordtAv AS<br>Spanning Rst-UitUitAan/UitIs de togepaste sleutelschakelaar een Puls-type (of vaste stand)D.Knock-Uit<br>Monitor-UitUitAan/UitMoet de zone deer geset worden door spanning te verwijderen<br>Aan/UitAuto Rst-Uit<br>Deurbel-UitUitAan/UitMoet deze zone door de installateur gereset worden na alarm<br>Moet deze zone deor de installateur gereset worden na alarmDeurbel-Uit<br>D.Knock-UitUitAan/UitMoet deze zone deor de installateur gereset worden na alarmDato deze sone deor de installateur<br>Aan/UitMoet deze zone deor de installateur gereset worden na alarmDeurbel-Uit<br>D.Knock-UitUitAan/UitMoet deze zone deor de installateur<br>Aan/UitMoet                                                                                                    | it            |         |         | Moet deze zone het doen als het blok ingeschakeld is                                         |
| In Comms-Aan<br>Uit Comms-UitAanMoet deze zone doormelden als het blok ingeschakeld is<br>Moet deze zone doormelden als het blok uitgeschakeld is<br>Moet deze zone een VOLG-functie hebbenStart Inloop-Uit<br>D/in vertrUitStart inlooptijd indien Vertraagde zone auto geblokkeerd na einde AVAS<br>Is deze zone vertraagd bij gedeeltelijke inschakelingD/in alarm -Uit<br>Inlooptijd-030UitMoet deze zone alarm geven bij gedeeltelijke inschakelingInlooptijd-030030Hoe lang is de inlooptijd als deze zone geactiveerd wordt (seconden)Geheel in-Uit<br>Blokkeer-UitUitAan/Uit<br>Aan/UitMoet deze zone het alleen doen als het gehele systeem in staat<br>Aan/UitMoet deze zone het niet doen als een "shunt zone" geactiveerd wordtShunt-Uit<br>UitUitAan/Uit<br>Aan/UitMoet de zone het niet doen als een "shunt zone" geactiveerd wordtAVAS<br>Groep-1<br>Puls-UitUitAan/Uit<br>Aan/UitMoet de zone het niet doen als een "shunt zone" geactiveerd wordtBokkeer-Uit<br>AVASUitAan/Uit<br>Aan/UitIs de toegepaste sleutelschakelaar een Puls-type (of vaste stand)D.Knock-Uit<br>Monitor-UitUitAan/Uit<br>Aan/UitMoet de zone (detector) gereset worden door spanning te verwijderen<br>Auto Rst-UitMonitor-Uit<br>Deurbel-UitUitAan/Uit<br>Aan/UitMoet deze zone door de installateur gereset worden na alarm<br>Moet deze zone door de installateur gereset worden na alarmDeurbel-Uit<br>D.Knock-UitUitAan/Uit<br>Aan/UitMoet deze zone door de installateur gereset worden na alarmDeurbel-Uit<br>UitUitAan/UitMoet deze zone een Technisch Alarm vero                                                                                                    | Jit           |         |         | Moet deze zone het doen als het blok uitgeschakeld is (= 24 Uurs zone)                       |
| Uit Comms-Uit<br>Volg-UitMoet deze zone doormelden als het blok uitgeschakeld is<br>Moet deze zone een VOLG-functie hebbenStart Inloop-Uit<br>D/in vertrUitStart inlooptijd indien Vertraagde zone auto geblokkeerd na einde AVAS<br>Is deze zone vertraagd bij gedeeltelijke inschakelingD/in alarm -Uit<br>Inlooptijd-030UitMoet deze zone alarm geven bij gedeeltelijke inschakelingInlooptijd-030030Hoe lang is de inlooptijd als deze zone geactiveerd wordt (seconden)Geheel in-Uit<br>Blokkeer-UitUitAan/UitMoet deze zone geblokkeerd wordenMoet deze zone geblokkeerd wordenShunt-Uit<br>AVASUitAan/UitMoet deze zone fen iet doen als een "shunt zone" geactiveerd wordtAVAS<br>UitUitAan/UitIs voor deze zone Anti Vals Alarm Signalering van toepassing<br>Welke groep moet een Slot-zone in- en/of uitschakelenPuls-Uit<br>D.Knock-UitUitUitAan/UitAan/UitAleen alarm na 2x activeren bij ingeschakeld blokSpanning Rst-Uit<br>Auto Rst-UitUitUitAan/UitMoet deze zone het alarm maximum niet van toepassing<br>Monteur ResetUitAan/UitNoet deze zone het alarm maximum niet van toepassingMonteur Reset<br>Deurbel-UitUitUitAan/UitMoet deze zone een deurbel functie hebbenTech alm-Uit<br>UitUitUitAan/UitMoet deze zone een Technisch Alarm veroorzakenIog-UitUitUitAan/UitMoet deze zone een Technisch Alarm veroorzaken                                                                                                    | omms-Aan      | Aan     |         | Moet deze zone doormelden als het blok ingeschakeld is                                       |
| Volg-UitMoet deze zone een VOLG-functie hebbenStart Inloop-UitStart inlooptijd indien Vertraagde zone auto geblokkeerd na einde AVASD/in vertrUitIs deze zone vertraagd bij gedeeltelijke inschakelingD/in alarm -UitUitMoet deze zone alarm geven bij gedeeltelijke inschakelingInlooptijd-030030Hoe lang is de inlooptijd als deze zone geactiveerd wordt (seconden)Geheel in-UitUitAan/UitMoet deze zone het alleen doen als het gehele systeem in staatBlokkeer-UitAan/UitMoet deze zone geblokkeerd wordenShunt-UitUitAan/UitMoet deze zone geblokkeerd wordenAVASUitAan/UitMoet de zone het niet doen als een "shunt zone" geactiveerd wordtAVASUitAan/UitIs voor deze zone <u>A</u> nti <u>V</u> als <u>A</u> larm <u>S</u> ignalering van toepassing<br>Welke groep moet een Slot-zone in- en/of uitschakelenPuls-UitUitAan/UitIs de toegepaste sleutelschakelaar een Puls-type (of vaste stand)D.Knock-UitUitAan/UitMoet de zone (detector) gereset worden door spanning te verwijderenAuto Rst-UitUitAan/UitMag deze zone deor de installateur gereset worden na alarmMonitor-UitUitAan/UitIs voor deze zone het alarm maximum niet van toepassingMonteur ResetUitAan/UitMoet deze zone deor de installateur gereset worden na alarmDeurbel-UitUitAan/UitMoet deze zone een Technisch Alarm veroorzakenIog-UitUitAan/UitMoet deze zone een Technisch Alarm veroorzaken                                                                                                    | Comms-Uit     |         |         | Moet deze zone doormelden als het blok uitgeschakeld is                                      |
| Start Inloop-Uit<br>D/in vertrUitStart inlooptijd indien Vertraagde zone auto geblokkeerd na einde AVAS<br>Is deze zone vertraagd bij gedeeltelijke inschakelingD/in alarm -Uit<br>D/in alarm -Uit<br>Inlooptijd-030UitMoet deze zone alarm geven bij gedeeltelijke inschakeling<br>Hoe lang is de inlooptijd als deze zone geactiveerd wordt (seconden)Geheel in-Uit<br>Blokkeer-UitUitAan/Uit<br>Aan/UitMoet deze zone het alleen doen als het gehele systeem in staat<br>Mag deze zone geblokkeerd wordenShunt-Uit<br>AVAS<br>Groep-1Uit<br>Aan/UitMoet de zone het niet doen als een "shunt zone" geactiveerd wordt<br>Is voor deze zone Anti Vals Alarm Signalering van toepassing<br>Welke groep moet een Slot-zone in- en/of uitschakelenPuls-Uit<br>D.Knock-UitUit<br>UitAan/UitIs de toegepaste sleutelschakelaar een Puls-type (of vaste stand)D.Knock-Uit<br>Moet de zone (detector) gereset worden door spanning te verwijderen<br>Auto Rst-Uit<br>UitUit<br>Aan/UitMoet deze zone het alarm maximum niet van toepassing<br>Moet deze zone het alarm maximum niet van toepassingMonitor-Uit<br>Deurbel-UitUit<br>Aan/UitAan/Uit<br>Moet deze zone het alarm maximum niet van toepassingMonteur Reset<br>Deurbel-UitUit<br>Aan/UitMoet deze zone een deurbel functie hebbenTech alm-Uit<br>UitAan/Uit<br>Aan/UitMoet deze zone een Technisch Alarm veroorzakenIdet victor<br>Moet deze zone een Technisch Alarm veroorzakenWoet deze zone een Technisch Alarm veroorzaken                                                                                                    | ą-Uit         |         |         | Moet deze zone een VOLG-functie hebben                                                       |
| D/in vertrUitIs deze zone vertraagd bij gedeeltelijke inschakelingD/in alarm -UitUitMoet deze zone alarm geven bij gedeeltelijke inschakelingInlooptijd-030030Hoe lang is de inlooptijd als deze zone geactiveerd wordt (seconden)Geheel in-UitUitAan/UitMoet deze zone het alleen doen als het gehele systeem in staatBlokkeer-UitAan/UitMoet deze zone geblokkeerd wordenShunt-UitUitAan/UitMoet deze zone het niet doen als een "shunt zone" geactiveerd wordtAVASUitAan/UitIs voor deze zone Anti Vals Alarm Signalering van toepassing<br>Welke groep moet een Slot-zone in- en/of uitschakelenPuls-UitUitAan/UitIs de toegepaste sleutelschakelaar een Puls-type (of vaste stand)D.Knock-UitUitAan/UitAlleen alarm na 2x activeren bij ingeschakeld blokSpanning Rst-UitUitAan/UitMoet de zone (detector) gereset worden door spanning te verwijderenAuto Rst-UitUitAan/UitIs voor deze zone het alarm maximum niet van toepassingMonitor-UitUitAan/UitIs voor deze zone het alarm maximum niet van toepassingMonteur ResetUitAan/UitMoet deze zone door de installateur gereset worden na alarmDeurbel-UitUitAan/UitMoet deze zone een deurbel functie hebbenTech alm-UitUitAan/UitMoet deze zone een Technisch Alarm veroorzakenIog-UitUitAan/UitMoet deze zone een alarm respons in het logboek vermeld worden                                                                                                    | t Inloop-Uit  |         |         | Start inlooptijd indien Vertraagde zone auto geblokkeerd na einde AVAS                       |
| D/in alarm -Uit<br>Inlooptijd-030UitMoet deze zone alarm geven bij gedeeltelijke inschakeling<br>Hoe lang is de inlooptijd als deze zone geactiveerd wordt (seconden)Geheel in-Uit<br>Blokkeer-UitUitAan/UitMoet deze zone het alleen doen als het gehele systeem in staat<br>Aan/UitBlokkeer-Uit<br>Shunt-Uit<br>AVASUitAan/UitMoet deze zone geblokkeerd wordenShunt-Uit<br>AVASUitAan/UitMoet deze zone geblokkeerd wordenBlokkeer-Uit<br>Shunt-UitUitAan/UitMoet deze zone geblokkeerd wordenAVAS<br>Groep-1<br>Puls-UitUitAan/UitIs voor deze zone Anti Vals Alarm Signalering van toepassing<br>Welke groep moet een Slot-zone in- en/of uitschakelenPuls-Uit<br>D.Knock-UitUitAan/UitIs de toegepaste sleutelschakelaar een Puls-type (of vaste stand)D.Knock-Uit<br>Monitor-UitUitAan/UitMoet de zone (detector) gereset worden door spanning te verwijderen<br>Monitor-UitMonitor-Uit<br>Deurbel-UitUitAan/UitMoet deze zone het alarm maximum niet van toepassing<br>Moet deze zone door de installateur gereset worden na alarm<br>Deurbel-UitDeurbel-Uit<br>UitUitAan/UitMoet deze zone een deurbel functie hebbenTech alm-Uit<br>Iof-UitUitAan/UitMoet deze zone een Technisch Alarm veroorzaken<br>UitUit<br>Moet deze zone een zone alarm respons in het logboek vermeld wordenMoet deze zone zone ean alarm respons in het logboek vermeld worden                                                                                                    | vertrUit      |         |         | Is deze zone vertraagd bij gedeeltelijke inschakeling                                        |
| Inlooptijd-030030Hoe lang is de inlooptijd als deze zone geactiveerd wordt (seconden)Geheel in-UitUitAan/UitMoet deze zone het alleen doen als het gehele systeem in staat<br>Aan/UitBlokkeer-UitUitAan/UitMoet deze zone geblokkeerd wordenShunt-UitUitAan/UitMoet de zone het niet doen als een "shunt zone" geactiveerd wordtAVASUitAan/UitIs voor deze zone Anti Vals Alarm Signalering van toepassing<br>Welke groep moet een Slot-zone in- en/of uitschakelenPuls-UitUitAan/UitIs de toegepaste sleutelschakelaar een Puls-type (of vaste stand)D.Knock-UitUitAan/UitAlleen alarm na 2x activeren bij ingeschakeld blokSpanning Rst-UitUitAan/UitMoet de zone (detector) gereset worden door spanning te verwijderenAuto Rst-UitUitAan/UitMoet deze zone het alarm maximum niet van toepassingMonitor-UitUitAan/UitIs voor deze zone het alarm maximum niet van toepassingMonteur ResetUitAan/UitMoet deze zone door de installateur gereset worden na alarmDeurbel-UitUitAan/UitMoet deze zone een deurbel functie hebbenTech alm-UitUitAan/UitMoet deze zone een Technisch Alarm veroorzakenIog-UitUitAan/UitMoet deze zone een alarm respons in het logboek vermeld worden                                                                                                    | alarm -Uit    | Uit     |         | Moet deze zone alarm geven bij gedeeltelijke inschakeling                                    |
| Geheel in-Uit<br>Blokkeer-UitUitAan/UitMoet deze zone het alleen doen als het gehele systeem in staat<br>Aan/UitBlokkeer-Uit<br>Shunt-Uit<br>AVASUitAan/UitMoet deze zone geblokkeerd wordenGroep-1<br>Puls-UitUitAan/UitIs voor deze zone Anti Vals Alarm Signalering van toepassing<br>Welke groep moet een Slot-zone in- en/of uitschakelenPuls-Uit<br>D.Knock-UitUitAan/UitIs de toegepaste sleutelschakelaar een Puls-type (of vaste stand)D.Knock-Uit<br>Spanning Rst-Uit<br>Monitor-UitUitAan/UitMoet de zone (detector) gereset worden door spanning te verwijderen<br>Mag deze zone meerdere malen alarm kunnen gevenMonitor-Uit<br>Deurbel-UitUitAan/UitMoet deze zone deurbel functie hebbenUitAan/Uit<br>Aan/UitMoet deze zone een Technisch Alarm veroorzaken<br>IUitAan/Uit<br>Aan/UitMoet deze zone een alarm respons in het logboek vermeld worden                                                                                                    | optijd-030    | 030     |         | Hoe lang is de inlooptijd als deze zone geactiveerd wordt (seconden)                         |
| Blokkeer-UitAan/UitMag deze zone geblokkeerd wordenShunt-UitUitAan/UitMoet de zone het niet doen als een "shunt zone" geactiveerd wordtAVASUitAan/UitMoet de zone het niet doen als een "shunt zone" geactiveerd wordtGroep-1WitAan/UitIs voor deze zone Anti Vals Alarm Signalering van toepassing<br>Welke groep moet een Slot-zone in- en/of uitschakelenPuls-UitUitAan/UitIs de toegepaste sleutelschakelaar een Puls-type (of vaste stand)D.Knock-UitUitAan/UitAlleen alarm na 2x activeren bij ingeschakeld blokSpanning Rst-UitUitAan/UitMoet de zone (detector) gereset worden door spanning te verwijderenAuto Rst-UitUitAan/UitMag deze zone meerdere malen alarm kunnen gevenMonitor-UitUitAan/UitMoet deze zone door de installateur gereset worden na alarmDeurbel-UitUitAan/UitMoet deze zone een deurbel functie hebbenTech alm-UitUitAan/UitMoet deze zone een Technisch Alarm veroorzakenIog-UitUitAan/UitMoet deze zone zone alarm respons in het logboek vermeld worden                                                                                                    | eel in-Uit    | Uit     | Aan/Uit | Moet deze zone het alleen doen als het gehele systeem in staat                               |
| Shunt-Uit<br>AVASUit<br>UitAan/Uit<br>Aan/UitMoet de zone het niet doen als een "shunt zone" geactiveerd wordtAVAS<br>Groep-1UitAan/UitIs voor deze zone Anti Vals Alarm Signalering van toepassing<br>Welke groep moet een Slot-zone in- en/of uitschakelenPuls-Uit<br>D.Knock-UitUitAan/UitIs de toegepaste sleutelschakelaar een Puls-type (of vaste stand)D.Knock-Uit<br>Spanning Rst-Uit<br>Auto Rst-UitUitAan/UitAlleen alarm na 2x activeren bij ingeschakeld blokMonitor-Uit<br>Deurbel-UitUitAan/UitMoet de zone (detector) gereset worden door spanning te verwijderen<br>Aan/UitMonitor-Uit<br>Deurbel-UitUitAan/UitMag deze zone meerdere malen alarm kunnen geven<br>Moet deze zone door de installateur gereset worden na alarm<br>Deurbel-UitDeurbel-Uit<br>Tech alm-UitUitAan/UitMoet deze zone een deurbel functie hebbenIog-UitUitAan/UitMoet deze zone een Technisch Alarm veroorzaken<br>UitIog-UitUitAan/UitMoet deze zone alarm respons in het logboek vermeld worden                                                                                                    | keer-Uit      |         | Aan/Uit | Mag deze zone geblokkeerd worden                                                             |
| AVASUitAan/UitIs voor deze zone Anti Vals Alarm Signalering van toepassing<br>Welke groep moet een Slot-zone in- en/of uitschakelenPuls-UitUitAan/UitIs de toegepaste sleutelschakelaar een Puls-type (of vaste stand)D.Knock-UitUitAan/UitAlleen alarm na 2x activeren bij ingeschakeld blokSpanning Rst-UitUitAan/UitMoet de zone (detector) gereset worden door spanning te verwijderenAuto Rst-UitUitAan/UitMag deze zone meerdere malen alarm kunnen gevenMonitor-UitUitAan/UitIs voor deze zone het alarm maximum niet van toepassingMonteur ResetUitAan/UitMoet deze zone door de installateur gereset worden na alarmDeurbel-UitUitAan/UitMoet deze zone een deurbel functie hebbenTech alm-UitUitAan/UitMoet deze zone een Technisch Alarm veroorzakenIog-UitUitAan/UitMoet deze zone alarm respons in het logboek vermeld worden                                                                                                    | nt-Uit        | Uit     | Aan/Uit | Moet de zone het niet doen als een "shunt zone" geactiveerd wordt                            |
| Groep-1Welke groep moet een Slot-zone in- en/of uitschakelenPuls-UitUitAan/UitIs de toegepaste sleutelschakelaar een Puls-type (of vaste stand)D.Knock-UitUitAan/UitAlleen alarm na 2x activeren bij ingeschakeld blokSpanning Rst-UitUitAan/UitMoet de zone (detector) gereset worden door spanning te verwijderenAuto Rst-UitUitAan/UitMag deze zone meerdere malen alarm kunnen gevenMonitor-UitUitAan/UitIs voor deze zone het alarm maximum niet van toepassingMonteur ResetUitAan/UitMoet deze zone een deurbel functie hebbenDeurbel-UitUitAan/UitMoet deze zone een Technisch Alarm veroorzakenIog-UitUitAan/UitMoet ne zone zone alarm respons in het logboek vermeld worden                                                                                                    | S             | Uit     | Aan/Uit | Is voor deze zone <u>A</u> nti <u>V</u> als <u>A</u> larm <u>S</u> ignalering van toepassing |
| Puls-Uit<br>D.Knock-UitUitAan/UitIs de toegepaste sleutelschakelaar een Puls-type (of vaste stand)D.Knock-Uit<br>Spanning Rst-Uit<br>Auto Rst-UitUitAan/UitAlleen alarm na 2x activeren bij ingeschakeld blokMonitor-Uit<br>Monitor-UitUitAan/UitMoet de zone (detector) gereset worden door spanning te verwijderen<br>Aan/UitMonitor-Uit<br>Deurbel-UitUitAan/UitMag deze zone meerdere malen alarm kunnen gevenMonteur Reset<br>Deurbel-UitUitAan/UitIs voor deze zone het alarm maximum niet van toepassingMonteur Reset<br>Deurbel-UitUitAan/UitMoet deze zone door de installateur gereset worden na alarmDeurbel-Uit<br>Tech alm-Uit<br>Ig-UitUitAan/UitMoet deze zone een deurbel functie hebbenMoet deze zone<br>UitAan/UitMoet deze zone een Technisch Alarm veroorzakenIog-UitUitAan/UitMoeten zones zonder alarm respons in het logboek vermeld worden                                                                                                    | ep-1          |         |         | Welke groep moet een Slot-zone in- en/of uitschakelen                                        |
| D.Knock-Uit<br>Spanning Rst-Uit<br>Auto Rst-UitUit<br>UitAan/UitAlleen alarm na 2x activeren bij ingeschakeld blokAuto Rst-Uit<br>Monitor-UitUit<br>UitAan/UitMoet de zone (detector) gereset worden door spanning te verwijderen<br>Aan/UitMonitor-Uit<br>Monteur Reset<br>Deurbel-UitUit<br>UitAan/UitMag deze zone meerdere malen alarm kunnen geven<br>Is voor deze zone het alarm maximum niet van toepassing<br>Monteur gereset worden na alarmDeurbel-Uit<br>Tech alm-Uit<br>Iog-UitUit<br>UitAan/UitMoet deze zone door de installateur gereset worden na alarm<br>Mag deze zone een deurbel functie hebbenVitAan/Uit<br>Moet deze zone een Technisch Alarm veroorzaken<br>UitMoet deze zone door ean respons in het logboek vermeld worden                                                                                                    | s-Uit         | Uit     | Aan/Uit | Is de toegepaste sleutelschakelaar een Puls-type (of vaste stand)                            |
| Spanning Rst-Uit<br>Auto Rst-UitUit<br>UitAan/UitMoet de zone (detector) gereset worden door spanning te verwijderen<br>Aan/UitAuto Rst-Uit<br>Monitor-UitUit<br>UitAan/UitMag deze zone meerdere malen alarm kunnen geven<br>Aan/UitMonteur Reset<br>Deurbel-UitUit<br>UitAan/UitMoet deze zone het alarm maximum niet van toepassing<br>Aan/UitMonteur Reset<br>Deurbel-UitUit<br>UitAan/UitMoet deze zone door de installateur gereset worden na alarm<br>Mag deze zone een deurbel functie hebbenTech alm-Uit<br>Iog-UitUit<br>UitAan/UitMoet deze zone een Technisch Alarm veroorzaken<br>Uit<br>Moet deze zone zone zone ralarm respons in het logboek vermeld worden                                                                                                    | nock-Uit      | Uit     | Aan/Uit | Alleen alarm na 2x activeren bij ingeschakeld blok                                           |
| Auto Rst-UitUitAan/UitMag deze zone meerdere malen alarm kunnen gevenMonitor-UitUitAan/UitIs voor deze zone het alarm maximum niet van toepassingMonteur ResetUitAan/UitMoet deze zone door de installateur gereset worden na alarmDeurbel-UitUitAan/UitMag deze zone een deurbel functie hebbenTech alm-UitUitAan/UitMoet deze zone een Technisch Alarm veroorzakenIog-UitUitAan/UitMoet ne zone zone alarm respons in het logboek vermeld worden                                                                                                    | nning Rst-Uit | Uit     | Aan/Uit | Moet de zone (detector) gereset worden door spanning te verwijderen                          |
| Monitor-UitUitAan/UitIs voor deze zone het alarm maximum niet van toepassingMonteur ResetUitAan/UitMoet deze zone door de installateur gereset worden na alarmDeurbel-UitUitAan/UitMag deze zone een deurbel functie hebbenTech alm-UitUitAan/UitMoet deze zone een Technisch Alarm veroorzakenIog-UitUitAan/UitMoeten zones zonder alarm respons in het logboek vermeld worden                                                                                                    | o Rst-Uit     | Uit     | Aan/Uit | Mag deze zone meerdere malen alarm kunnen geven                                              |
| Monteur Reset   Uit   Aan/Uit   Moet deze zone door de installateur gereset worden na alarm     Deurbel-Uit   Uit   Aan/Uit   Mag deze zone een deurbel functie hebben     Tech alm-Uit   Uit   Aan/Uit   Moet deze zone een Technisch Alarm veroorzaken     Iog-Uit   Uit   Aan/Uit   Moeten zones zonder alarm respons in het logboek vermeld worden                                                                                                    | itor-Uit      | Uit     | Aan/Uit | Is voor deze zone het alarm maximum niet van toepassing                                      |
| Deurbel-Uit   Uit   Aan/Uit   Mag deze zone een deurbel functie hebben     Tech alm-Uit   Uit   Aan/Uit   Moet deze zone een Technisch Alarm veroorzaken     Iog-Uit   Uit   Aan/Uit   Moeten zones zonder alarm respons in het logboek vermeld worden                                                                                                    | iteur Reset   | Uit     | Aan/Uit | Moet deze zone door de installateur gereset worden na alarm                                  |
| Tech alm-Uit   Uit   Aan/Uit   Moet deze zone een Technisch Alarm veroorzaken     Iog-Uit   Uit   Aan/Uit   Moeten zones zonder alarm respons in het logboek vermeld worden                                                                                                    | rbel-Uit      | Uit     | Aan/Uit | Mag deze zone een deurbel functie hebben                                                     |
| log-Uit Uit Aan/Uit Moeten zones zonder alarm respons in het logboek vermeld worden                                                                                                    | n alm-Uit     | Uit     | Aan/Uit | Moet deze zone een Technisch Alarm veroorzaken                                               |
|                                                                                                    | Uit           | Uit     | Aan/Uit | Moeten zones zonder alarm respons in het logboek vermeld worden                              |
| Sluitronde-uit Uit Aan/Uit Moet de zone 1x per XXX dagen geactiveerd zijn (zie menu 20-zoneche                                                                                                    | tronde-uit    | Uit     | Aan/Uit | Moet de zone 1x per XXX dagen geactiveerd zijn (zie menu 20-zonecheck)                       |
| AM/Fout-Uit Uit Aan/Uit Zelfde respons als directe zone, doormelding is afwijkend (AM)                                                                                                    | Fout-Uit      | Uit     | Aan/Uit | Zelfde respons als directe zone, doormelding is afwijkend (AM)                               |
| Respons-00 00 Volgen welke respons moet de zone alarm genereren (zie menu 21)                                                                                                    | pons-00       | 00      | •       | Volgen welke respons moet de zone alarm genereren (zie menu 21)                              |
| Branddeur-Uit Uit Aan/Uit Directe zone, die bij uitgesch. alleen de "Branddeur uitgangen" aanstuur                                                                                                    | nddeur-Uit    | Uit     | Aan/Uit | Directe zone, die bij uitgesch. alleen de "Branddeur uitgangen" aanstuurt                    |
| Dormitory-0 0 1 - 2 Bij voorkeur Uit laten (Alleen bij PX500, zie menu 33)                                                                                                    | mitory-0      | 0       | 1-2     | Bij voorkeur Uit laten (Alleen bij PX500, zie menu 33)                                       |
| Geen EOL-Uit Uit Aan/Uit Wordt deze zone zonder EOL weerstanden aangesloten (=gesloten lus)                                                                                                    | n EOL-Uit     | Uit     | Aan/Uit | Wordt deze zone zonder EOL weerstanden aangesloten (=gesloten lus)                           |
| <b>Keyfob-0</b> 0 0 - 4 Wat schakelen de knoppen van deze Keyfob (zie menu 35, optie 6)                                                                                                    | fob-0         | 0       | 0 - 4   | Wat schakelen de knoppen van deze Keytob (zie menu 35, optie 6)                              |
| Audio Module 0 0-32 Welke Audio Module moet deze zone triggeren                                                                                                    | IO Module     | 0       | 0-32    | Welke Audio Module moet deze zone triggeren                                                  |
| Camera 0 Welke Camera met deze zone triggeren                                                                                                    | iera          | 0       |         | Weike Gamera met deze zone triggeren                                                         |

Vanuit de fabriek is voor alle zone typen een standaard programmering vastgesteld. B.v., een directe zone zal bij uitgeschakeld systeem geen alarm veroorzaken, bij ingeschakeld systeem wel (sirene, flitser, audio, doormelding, zoemer van het bedienpaneel, melding in logboek). Pas als van deze standaard respons (Respons=00) afgeweken moet worden, dan kan bij die betreffende zone een Respons nummer ingevoerd worden. Vervolgens moet in menu 21 voor dat betreffende Respons-nummer ingesteld worden wat er moet gebeuren (b.v. flitser=Bij Uit).

### STANDAARD PROGRAMMERING:

| Zone 1       | = Vertraagde zone in Blok 1, inlooptijd 30 sec., niet te blokkeren, geen deurbelfunctie            |
|--------------|----------------------------------------------------------------------------------------------------|
| Zone 2       | = Directe zone in Blok 1, Volg functie, te blokkeren Vertraag bij deel in, Auto reset              |
| Zone 3 t/m 8 | = Directe zone in Blok 1, te blokkeren, Auto reset                                                 |
| Zone 9       | = Directe zone in Blok 1 (Niet bij PX80 / PX500, deze hebben standaard 1 concentrator met 8 zones) |
| Zone10       | = Directe zone in Blok 1 (Niet bij PX80 / PX500, deze hebben standaard 1 concentrator met 8 zones) |

Zone

Туре

| Zone Type       |         |       |                                                                               |
|-----------------|---------|-------|-------------------------------------------------------------------------------|
|                 | Default | Keuze | Korte omschrijving                                                            |
| 0=Uit           | 1 -     | -     | Zone niet gebruikt (Hoeft niet afgesloten te worden met weerstanden)          |
| 1=Direct        | -       | -     | Directe alarm zone (eventueel <b>Volg</b> of <b><u>24 uurs</u> te maken</b> ) |
| 2=Vertraagd     | - 1     | -     | Vertraagde zone, deze start de inlooptijd                                     |
| 3=Overval       | -       | -     | Overval zone, is altijd actief (standaard alleen stil alarm)                  |
| 4=Drukknop      | -       | -     | Inschakeldrukknop (Engelse methode van inschakelen)                           |
| 5=Shunt         | -       | -     | Activeren van dit zone type, overbrugt alle zones met Shunt-optie             |
| 6=Slot          | -       | -     | Slot zone, wordt gebruikt voor in- en/of uitschakelen                         |
| 7=Brand         | -       | -     | Brand zone, is altijd actief                                                  |
| 8=Monteur Reset |         |       | Activeren van dit zonetype is gelijk aan een Monteur Reset                    |
| 9=Blok Rst      | 1 -     | -     | Kan gebruikt worden om (na activeren) een blok te resetten                    |
|                 | -       |       |                                                                               |

### Zone Map

Code-03

### Bij een draadloze zone moet het zonenummer in de zone map op 00 ingesteld worden!

| Zone Map        |               |                                                                      |
|-----------------|---------------|----------------------------------------------------------------------|
|                 | Default Keuze | Korte omschrijving                                                   |
| 1=Paneel zone   |               | Paneel ingangen een zonenummer geven (b.v. IP 1 = 01 (zone 01)       |
| 2=Conc zone     |               | Concentrator ingangen een zonenummer geven (b.v. IP 1 = 11 (zone 11) |
| 3=BD zone       |               | Bediendeel ingang een zonenummer geven (b.v. IP 1 =19 (zone 19)      |
| 4=Toevoegen SDI |               | (Niet voor Nederland) Een nieuwe SDI zone toevoegen                  |
| 5=SDI zone      |               | (Niet voor Nederland) Welk zonenummer is deze SDI                    |
| 6=verwyder SDI  |               | (Niet voor Nederland) Verwijder een SDI zone                         |
|                 | -             |                                                                      |

Het zonenummer van de zone op een Toegangscontrole (Deur) Module wordt ingesteld in menu 30 "Deur".

### Insch.Groep

| Insch.Groep      |         |            |                                                                                                    |
|------------------|---------|------------|----------------------------------------------------------------------------------------------------|
|                  | Default | Keuze      | Korte omschrijving                                                                                                |
| Insch.Groep-x    |         |            | x= nummer van de inschakelgroep <u>(Alleen "blok" bij RX16i)</u>                                                  |
| 'Omschrijving'   | Groep X |            | Naam van de inschakelgroep (max. 10 karakters)                                                                    |
| Blok 1-Uit       | -       | Aan/Uit    | Bevindt blok 1 zich in deze inschakelgroep                                                                        |
| Blok 2-Uit       | -       | Aan/Uit    | Bevindt blok 2 zich in deze inschakelgroep                                                                        |
|                  |         |            | (gaat zo verder voor alle beschikbare blokken)                                                                    |
| Uitlooptijd-030  | 030     | 0-255 sec. | Uitlooptijd voor deze inschakelgroep (0=na sluiten deur, 1=direct)                                                |
| Stil insch-Uit   | Uit     | Aan/Uit    | Moet deze groep Stil inschakelen                                                                                  |
| Inlog/Uitsch-Aan | Aan     | Aan/Uit    | Moet deze groep na inloggen uitschakelen                                                                          |
| Slave groep-Uit  | Uit     | Aan/Uit    | Is deze groep een Slave (=gemeenschappelijke) groep                                                               |
| Sub Systeem      | 1       |            | Het systeem kan verdeeld worden in meerdere sub-systemen                                                          |
| 1 x per dag-Uit  | Uit     | Aan/Uit    | Mag deze groep maximaal 1x per dag uitgeschakeld worden                                                           |
| Match-Uit        | Uit     | Aan/Uit    | Moet de gebruiker bevoegdheid EXACT overeenkomen                                                                  |
| Niveau           | 0       |            | (PX80/500) 0-3 Bepaalt de volgorde van in- en uitschakelen                                                        |
| Klokprogramma    | 0       | -          | Met welk klokprogramma moet de groep in- en/of uitschakelen                                                       |
| Insch. fout-Uit  | Uit     | Aan/Uit    | Mag er ingeschakeld worden met een fout (=open zone)<br>(bij klokprogramma, common blok, sleutelzone, kaartlezer) |
| Vooralarm-00     | 00      | 0-30 min   | Signaal via zoemer en uitgang voor automatisch inschakelen                                                        |
|                  |         |            |                                                                                                    |

### Bediendeel

Het monteurbediendeel (is een normaal LCD bediendeel, ingesteld op adres 00) wordt niet meegerekend in de instelling van het aantal bediendelen (menu 01=Systeem Grootte). Het type van het bediendeel (b.v. uitvoering met 2 zones) wordt automatisch gedetecteerd.

| Bediendeel         |         |            |                                                                        |
|--------------------|---------|------------|------------------------------------------------------------------------|
|                    | Default | Keuze      | Korte omschrijving                                                     |
| Bediendeel-x       |         |            | x=Bediendeel nummer                                                    |
| Insch.Groep 1-Uit  |         | Aan/Uit    | Mag dit bediendeel inschakelgroep 1 schakelen                          |
| Insch.Groep 2-Uit  |         | Aan/Uit    | Mag dit bediendeel inschakelgroep 2 schakelen                          |
|                    |         |            | (dit gaat zo door voor alle beschikbare inschakelgroepen)              |
| Insch.Groep 32-Uit |         | Aan/Uit    | Mag dit bediendeel inschakelgroep 32 schakelen                         |
| Zoemer-Aan         | Aan     | Aan/Uit    | Aan/Uit                                                                |
| 2e PIN-Uit         | Uit     | Aan/Uit    | Op dit bedienpaneel 2 geldige PIN's gebruiken                          |
| Klokprogramma-0    | Uit     | Aan/Uit    | Klokprogramma voor blokkering van dit bediendeel                       |
| Uitlog/In-Aan      | Aan     | Aan/Uit    | Uitloggen (=terug naar "tijd/datum display") na Inschakelen            |
| Uitlog/Uit-Aan     | Aan     | Aan/Uit    | Uitloggen (=terug naar "tijd/datum display") na Uitschakelen           |
| Toon Lengte-010    | 010     | 0-255 sec. | Hoelang zoemtoon bij direct inschakelen                                |
| Log Toegang-Uit    | Uit     | Aan/Uit    | Handelingen van een Toegang gebruiker vermelden in logboek             |
| Ext.LZ WiegUit     | Uit     | Aan/Uit    | Externe Guardall lezer op V2.00 bediendeel (indien geen interne lezer) |

### Gebruiker

Code-06

### LET OP: Gebruiker 0 is het systeem (b.v. Klokprogramma of GSR) Gebruiker 1 is de installateur (Standaard code = 07890) Gebruiker 2 is Manager, de enige standaard gebruiker in het systeem (code=1234)

Alle andere gebruikers moeten eerst ingesteld worden. Voer het gebruikernummer in, van 02 tot het max. aantal gebruikers, waarna het gebruiker menu wordt weergegeven. Toegangscontrole gebruikers kunnen eenvoudig worden toegevoegd in menu 50.

Opmerking: Het maximum aantal gebruikers bij een PX80 en PX500 is 1000 wanneer een toegangsmodule wordt gemonteerd (waarvan 2-200 het alarmsysteem mogen schakelen).

| Gebruiker       |         |       |                                                           |
|-----------------|---------|-------|-----------------------------------------------------------|
|                 | Default | Keuze | Korte omschrijving                                        |
| 1=Naam          |         |       | Naam van de gebruiker (max. 10 karakters)                 |
| 4=Bevoegdheid   |         |       | Zie tabel "Bevoegdheid" op volgende pagina                |
| 5=Deur toegang  | 1       |       | Bij welke deuren krijgt deze gebruiker toegang)           |
| 6=Klokprogramma |         |       | Moet de gebruiker aan een klokprogramma. gekoppeld worden |
| 7=Blokkeer      |         |       | Gebruiker blokkeren (instellingen blijven bestaan)        |
| 8=Vervaldatum   |         |       | Vanaf wanneer moet deze gebruiker vervallen               |
|                 |         |       |                                                           |

De monteur kan geen PIN-codes van gebruikers instellen. Indien gewenst kan hiervoor een Manager code gebruikt worden (b.v. tijdens in bedrijf stellen de manager code van gebruiker 02: 1234).

### Inleren van een TAG:

Indien een TAG gebruikt wordt i.p.v. een PIN-code, dan moet deze TAG ingelezen worden op het moment dat gevraagd wordt de nieuwe gebruikers PIN in te voeren.

Dit kan alleen bij een bedienpaneel met PROX lezer. Een TAG hoeft maar 1x aangeboden worden om in te leren. Ook een PIN-code hoeft bij aanmaken/wijzigen niet meer bevestigd te worden.

De gebruikerbevoegdheid kan voorzien worden van een aantal opties, waaronder "Inschakelgroep bevoegdheid". Indien een gebruiker wordt toegevoegd via menu 50 (Nieuwe Toegang Gebruiker), dan wordt automatisch de bevoegdheid "Toegang" ingesteld, voor ALLE deuren.

| Gebruiker        |          |         |                                                                       |
|------------------|----------|---------|-----------------------------------------------------------------------|
|                  | Default  | Keuze   | Korte omschrijving                                                    |
| Gebr-xxxx        |          |         | xx=Het gebruikersnummer                                               |
| 'Omschrijving'   | Gebr. xx |         | Naam van de gebruiker (max. 10 karakters)                             |
| Manager          |          |         | Toets ? om de bevoegdheid te kiezen (zie volgende tabel)              |
| Wijzig PIN-Uit   | Uit      | Aan/Uit | Mag deze gebruiker zijn eigen PIN-code wijzigen (anders door manager) |
| Inlog/Insch-Aan  | Aan      | Aan/Uit | Na inloggen (PIN-code is ingetoetst) start inschakel procedure        |
| Inlog/Uitsch-Aan | Aan      | Aan/Uit | Na inloggen (PIN-code is ingetoetst) wordt automatisch uitgeschakeld  |
| T/Kaart+PIN-Uit  | Uit      | Aan/Uit | Heeft deze gebruiker een Toegangskaart en een PIN code                |
| Insch.Groep1-Uit | Uit      | Aan/Uit | Mag deze gebruiker inschakelgroep 1 schakelen                         |
| Insch.Groep2-Uit | Uit      | Aan/Uit | Mag deze gebruiker inschakelgroep 2 schakelen                         |
|                  | Uit      | Aan/Uit | Dit herhaalt zich voor alle beschikbare inschakelgroepen              |
| '                | Uit      | Aan/Uit | Dit herhaalt zich voor alle beschikbare inschakelgroepen              |

menu Gebruiker

Bevoegdheid

Help bij menu Bevoegdheden

| Bevoegdheden   |                                                                     |
|----------------|---------------------------------------------------------------------|
|                | Zie ook de tabel in de gebruikershandleiding                        |
| 00=Uit         | Geen bevoegdheid, gebruiker is "verwijderd"                         |
| 01=Manager     | Het maximum aan mogelijkheden voor een of meerdere inschakelgroepen |
| 02=Gewone      | Minder bevoegdheden, wel b.v. testen en blokkeren                   |
| 03=In/Uit      | In-/Uitschakelen, resetten en monteur toelaten                      |
| 04=In          | Alleen inschakelen en monteur toelaten                              |
| 05=Uitsch.     | Alleen uitschakelen en monteur toelaten                             |
| 06=Schoonmaker | In-/Uitschakelen                                                    |
| 07=Toegang     |                                                                     |
| 09=Noodcode    | Code om onder bedreiging uit te schakelen                           |
| 14=Guard       | Code alleen bevoegd om logboeken te bekijken                        |
| 1              |                                                                     |

De beschikbaarheid van menu-opties is afhankelijk van de geprogrammeerde bevoegdheden van de gebruiker. De functies Toegangscontrole (bij PX80 en PX500) is in de onderstaande tabel beschreven omdat ze niet via het gebruiker bevoegdheid menu kunnen worden ingesteld.

| Gebruiker      |         |         |                                                                    |
|----------------|---------|---------|--------------------------------------------------------------------|
|                | Default | Keuze   | Korte omschrijving                                                 |
| Gebrxxxx       |         |         | xxxx= Gebruiker nummer                                             |
| Gebruiken-Uit  | Uit     |         | Is deze gebruiker bevoegd voor toegangscontrole                    |
| Niveau-Normaal | Normaal |         | Normaal, Bezoeker, Escort, Supervisor (zie gebruikers handleiding) |
| Deur 1-Uit     | Uit     | Aan/Uit | Krijgt deze gebruiker toegang bij deur 1                           |
| Deur 2-Uit     | Uit     | Aan/Uit | Krijgt deze gebruiker toegang bij deur 2                           |
|                |         |         | Dit herhaalt zich voor alle beschikbare deuren                     |
| Extra tijd-Uit | Uit     |         | Moet deze gebruiker een 2x zo lange ontgrendeltijd krijgen.        |
|                | _       |         |                                                                    |

### **Uitgang Functies**

Voer het nummer van de uitgang in om het menu Uitgangfunctie te openen.

Uitgang functie die betrekking hebben op een inschakelgroep kunnen ingesteld worden voor inschakel groep 0 (0 betekent "het gehele systeem"). De ingestelde functie geldt dan voor alle inschakelgroepen in het systeem.

| Uitgang Functie     |         |         |                                                                       |
|---------------------|---------|---------|-----------------------------------------------------------------------|
|                     | Default | Keuze   | Korte omschrijving                                                    |
| Uitgang-x           |         |         | x=uitgangnummer                                                       |
| Functie             | -       | -       | Toets ? om de uitgangfunctie te kiezen (zie tabel op volgende pagina) |
| Inschakel groep     | -       | -       | Bij welke inschakelgroep hoort de uitgang (0 = het hele systeem)      |
| Zone                |         |         | Bijvoorbeeld bij Uitgangsfunctie "Zone Alarm"                         |
| Bediendeel          |         |         | Bijvoorbeeld bij Uitgangsfunctie ""                                   |
| Klokprogramma       |         |         | Bijvoorbeeld bij Uitgangsfunctie "Klokprogramma"                      |
| Groep               |         |         |                                                                       |
| Nummer              |         |         | Bijvoorbeeld bij Uitgangsfunctie "GSR uitgang"                        |
| Inverteer-Uit       | -       | Aan/Uit | Uitgang inverteren (in rust hoog, of in rust laag)                    |
| In/Uit              | -       | Aan/Uit | Moet de uitgang schakelen als de insch.groep ingeschakeld is          |
| Uit-Uit             | -       | Aan/Uit | Moet de uitgang schakelen als de insch.groep uitgeschakeld is         |
| Vertraging-000      | 000     | 0-255   | Moet de uitgang vertraagd aangestuurd worden (in eenheden)            |
| Stop vertraging-Uit | Uit     | Aan/Uit | Stop de vertraging bij een herstel, uitgang wordt niet geactiveerd    |
| Tijdsduur-000       | 000     | 0-255   | Hoe lang moet de uitgang aangestuurd worden (in <u>eenheden</u> )     |
| Stop Timer-Uit      | Uit     | Aan/Uit | De timer door een herstel laten stoppen voor de tijd verstreken is    |
| Units-seconden      | Sec.    | -       | Hier kunt u de <u>eenheden</u> kiezen: Seconden, minuten, uren        |
| EN Functie          | Uit     | Aan/Uit | * Zie tekst                                                           |
| EN Functie          | Uit     | Aan/Uit | * Zie tekst                                                           |

\* Uitgangfuncties die betrekking hebben op een Inschakelgroep, kunnen voorzien worden van de optie <u>EN Functie</u>.

Voorbeeld: Uitgang ingesteld voor Inschakelen van groep 1 Inschakelgroep 1 bevat Blok 1 en 2 Optie AND logic = **Aan** De uitgang schakelt als Blok1 <u>EN</u> Blok 2 zijn ingeschakeld Uitgang ingesteld voor Inschakelen van groep 1 Inschakelgroep 1 bevat Blok 1 en 2 Optie AND logic = **UIT** 

De uitgang schakelt als Blok1 OF Blok 2 is ingeschakeld

Uitgangfunctie

| Uitgangfuncties                        |                                                                                 |
|----------------------------------------|---------------------------------------------------------------------------------|
|                                        | Korte omschrijving                                                              |
| 00=Uit                                 | Geen functie                                                                    |
| 01=Alarm                               | Schakelt bij een alarm van een directe of een vertaagde zone                    |
| 02=Sabotage                            | Schakelt bij een sabotage alarm                                                 |
| 03=Inbraak                             | Schakelt bij alarm, sabotage en inloopalarm                                     |
| 04=L.Freeze                            | Geheugensturing (+ valt weg bij alarm, herstelt na een reset)                   |
| 05=Spanning Rst                        | Schakelt tijdens resetten van een zone met de spanning reset optie              |
| 06=Looptest                            | Schakelt als de looptest gestart wordt                                          |
| 07=In/Uitl.tiid.                       | Schakelt gedurende de in- en uitlooptijd                                        |
| 08=In                                  | Schakelt als de bijbehorende inschakelgroep ingeschakeld is                     |
| 09=Ov/Noodcode                         | Schakelt bij een overval of noodcode alarm                                      |
| 10=Inloop alarm                        | Schakelt na een inloop alarm                                                    |
| 11=Auto Rst                            | Schakelt na een automatische reset                                              |
| 12=Blokkeer                            | Schakelt als een zone geblokkeerd wordt (herstel na bijschakeling)              |
| 13=Bel installateur                    | Schakelt als er een installateur reset uitgevoerd moet worden                   |
| 14=Niet Auto In                        | Schakelt als de groep niet automatisch kan inschakelen (i.v.m. open zone)       |
| 15=OK                                  | Schakelt als alle zones in de groep in rust zijn (gereed om in te schakelen)    |
| 16=Shunt Ft                            | Schakelt bij een shunt fout                                                     |
| 17=Brand                               | Schakelt bij een alarm van een brand zone                                       |
| 19=Vooralarm                           | Schakelt gedurende het vooralarm (voor het insch. met klokprog. bij PX80/PX500) |
| 20=Auto in met fout                    | Schakelt als een groep is ingeschakeld met een fout                             |
| 21=Branddeur                           | Schakelt als een zone met branddeur optie geactiveerd wordt                     |
| 22=Anti Mask/Fout                      | Schakelt bij een zone met Anti Mask of Fout optie geactiveerd wordt             |
| 23=Uitsch                              | Schakelt als de bijbehorende inschakelgroep uitgeschakeld is                    |
| 24=In/Uit                              | Schakelt een ingestelde tijd na in en uitschakelen van de inschakelgroep        |
| 25= Geblokkeerd in                     | Schakelt als de bijbehorende groep is ingeschakeld met geblokkeerde zones       |
| 30=Zone alarm                          | Volgt de zone status (ongeacht in- of uitgeschakeld)                            |
| 31=Zone latch                          | Schakelt bij alarm van de zone                                                  |
| 32=AVAS                                | Schakelt bij een geverifieerd alarm (AVAS) en nersteid na een reset             |
| 33=Alm.Onderbr.                        | Schakelt als een gebruiker de alammelding annuleen                              |
| 34=Monteur                             | Schakelt mag mot bet klokprogramma                                              |
| 35=Klokprogramma                       | Schakelt als een gebruiker is ingelogd                                          |
| 27_CSP Liitaana                        | Schakelt hij activeren via telefoon, of Guard Station Remote (PC software)      |
| 37=GSh Oligalig<br>38-Toogong vorloond | Schakelt als een geldige Tag wordt aangeboden                                   |
| 40-24 uure teet                        | Schakelt als gedurende 24 uur geen ander TX kanaal geactiveerd is               |
| 41-Tel Ljinfout                        | Schakelt bij een probleem met de PTT lijnspanning                               |
|                                        | Schakelt als de accuspanning te laag is                                         |
| 43=230 V Weg                           | Schakelt als 230V langer weg blijft dan de ingestelde tijd (menu 20, reset)     |
| 44=Spanning fout                       | Schakelt als de systeem spanning onder de 10,8 volt komt                        |
| 45=Accu test fout                      | Schakelt als de accu test niet succesvol is verlopen                            |
| 46=Kiezer test                         | Schakelt tijdens de kiezer test                                                 |
| 47=Fout                                | Schakelt tijdens een fout conditie (* Zie tekst)                                |
| 48=Rmt.Auth.fout                       | Schakelt als geprobeerd wordt te Up/Downloaden en de Auth. Code is onjuist      |
| 49=Sirene                              | Schakelt bij activering van de sirene (in het bijbehorende blok (PX80/500)      |
| 50=Flitser                             | Schakelt bij activering van de flitser (in het bijbehorende blok (PX80/500)     |
| 51=Audio                               | Schakelt bij activering van de luidspreker (in het bijbehorende blok (PX80/500) |
| 52=Marginaal                           | Schakelt als de zone weerstand de "warning" drempel overschrijd                 |
| 53=Off Hook                            | Schakelt als de kiezer "Off Hook" is (de lijn heeft opgepakt)                   |
| 54=Doormeld. OK                        | Schakelt na ontvangen van de "Kiss Off" vanuit de meldkamer (Doormelding OK)    |
| 60=Uitgang Groep                       | Schakelt als de uitgang groep actief is                                         |
|                                        |                                                                                 |

### **Uitgang Map**

Elke fysieke uitgang in het systeem kan worden geprogrammeerd met **slechts één** functie. Meerdere uitgangen kunnen echter wel met dezelfde functie worden geprogrammeerd.

| menu Uitgang Map |  |
|------------------|--|
|                  |  |
| 1=Paneel uitgang |  |
| 2=Conc uitgang   |  |
| 3=OPM uitgang    |  |
| 4=BD uitgang     |  |
| 5=Communicator   |  |
| 6=SDI uitgang    |  |
| 7=Mimic          |  |
| ·                |  |

### Uitgang Map

Paneel uitgang

Code-1

| Paneel Uitgangen                                              | Opties                                                                                                    |
|---------------------------------------------------------------|----------------------------------------------------------------------------------------------------|
| Paneel uitgang<br>OP1-09<br>OP2-10<br>Flitser-00<br>Sirene-00 | Uitgangs functie (type)=09=looptest (te programmeren in menu 07)<br>Uitgangs functie (type)=10=Detector Reset (te programmeren in menu 07)<br>Uitgang functie, 0 = normale flitser functie<br>Uitgang functie, 0 = normale sirene functie |

| Uitgang | Мар |
|---------|-----|
|---------|-----|

Conc uitgang

Code-2

| Concentrator<br>Uitgangen | Opties                                                                                                    |
|---------------------------|----------------------------------------------------------------------------------------------------|
| Conc-n                    | Voer het gewenste concentrator nummer in                                                                                                    |
| OP2-10<br>OP2 11          | Uitgangs functie (type)=10=Spanning Reset (te programmeren in menu 07)<br>Uitgangs functie (type)=10=Spanning Reset (te programmeren in menu 07) |
| OP4-12                    | Uitgangs functie (type)=12=Flitser Groep 0 (te programmeren in menu 07)                                                                          |

### Uitgang Map

**OPM** uitgang

Code-3

Op elke uitgangmodule kunnen maximaal 8 uitgangfuncties worden geprogrammeerd.

| O/P module<br>Uitgangen |                                                                           |
|-------------------------|---------------------------------------------------------------------------|
| O/P module-n            | Voer het gewenste Output module nummer in                                 |
| OP1-00                  | Uitgangs functie (type)=00=Uit, geen functie (te programmeren in menu 07) |
| OP2-00                  | Uitgangs functie (type)=00=Uit, geen functie (te programmeren in menu 07) |
| OP3-00                  | Uitgangs functie (type)=00=Uit, geen functie (te programmeren in menu 07) |

| OP4-00 | Uitgangs functie (type)=00=Uit, geen functie (te programmeren in menu 07) |
|--------|---------------------------------------------------------------------------|
| OP5-00 | Uitgangs functie (type)=00=Uit, geen functie (te programmeren in menu 07) |
| OP6-00 | Uitgangs functie (type)=00=Uit, geen functie (te programmeren in menu 07) |
| OP7-00 | Uitgangs functie (type)=00=Uit, geen functie (te programmeren in menu 07) |
| OP8-00 | Uitgangs functie (type)=00=Uit, geen functie (te programmeren in menu 07) |
| Zone-0 | Bij MIMIC module: Incl. dit zonenummer 24 opvolgende zones signaleren     |
|        |                                                                           |

Wanneer een mimicmodule wordt toegepast kunnen op de uitgangen ervan de status van maximaal 24 zones worden weergegeven. Elke mimicmodule kan worden geprogrammeerd met het eerste zonenummer dat moet worden weergegeven. Wanneer een Mimic module is geprogrammeerd met zone 10, wordt de status van de zones 10 t/m 33 weergegeven.

Opmerking: Bij het programmeren van de Mimic module is de onderste regel leeg. Toets eerst "▼ " om het zonenummer in te voeren.

| Uitgang Map                     | BD uitgang C                                                                                                    |          |  |
|---------------------------------|----------------------------------------------------------------------------------------------------|----------|--|
| Bediendeel<br>Uitgang           |                                                                                                    |          |  |
| Bediendeel-n<br>OP1-00<br>LED-0 | Voer het gewenste Bediendeel nummer in<br>Uitgangs functie (type)=00=Uit, geen functie (te programmeren in<br>Functie van de LED(0= Netspanningsindicatie (230V) | menu 07) |  |

| Jitgang | Map |  |
|---------|-----|--|

Communicator (kanalen kiezer)

Code-5

| Communicator |                  |                                                                     |
|--------------|------------------|---------------------------------------------------------------------|
|              | Default          |                                                                     |
| Communicator |                  | Uitgangen voor aansturen van b.v. een traditionele (spraak) kiezer  |
| OP1-01       | Overval Noodcode | Uitgangs functie (type)=01=Ov/Noodcode (te programmeren in menu 07) |
| OP2-02       | Alarm            | Uitgangs functie (type)=02=Alarm (te programmeren in menu 07)       |
| OP3-03       | Brand            | Uitgangs functie (type)=03=Brand (te programmeren in menu 07)       |
| OP4-04       | Sabotage         | Uitgangs functie (type)=04=Sabotage (te programmeren in menu 07)    |
| OP5-05       | Inloop alarm     | Uitgangs functie (type)=05=Inloop AI (te programmeren in menu 07)   |
| OP6-06       | 230V wegval      | Uitgangs functie (type)=06=230V weg (te programmeren in menu 07)    |
| OP7-07       | Inschakelen      | Uitgangs functie (type)=07=In (te programmeren in menu 07)          |
| OP8-08       | Marginaal        | Uitgangs functie (type)=08=Marginaal (te programmeren in menu 07)   |

### Output Map

### SDI uitgang (Niet QX18i)

Code-6

De SDI (Single Detector Interface) beschikt over 2 programmeerbare "low current" uitgangen

| SDI Outputs |                                                                           |
|-------------|---------------------------------------------------------------------------|
| SDI-x       | X is het nummer van de <u>Single Detector Interface</u>                   |
| OP1-00      | Uitgangs functie (type)=00=Uit, geen functie (te programmeren in menu 07) |
| OP2-00      | Uitgangs functie (type)=00=Uit, geen functie (te programmeren in menu 07) |

### Doormelding

| Doormelding      |         |           |                                                                    |
|------------------|---------|-----------|--------------------------------------------------------------------|
|                  | Default | Keuze     | Korte omschrijving                                                 |
| Doormelding      |         |           |                                                                    |
| Test tijd-03:00  | 03:00   | UU:MM     | Testtijdstip van de 24 uurs testmelding (00:00=GEEN testmelding)   |
| Home Set-Uit     | Uit     | Aan/Uit   | Alleen doormelding als het gehele systeem in staat                 |
| Auth.Code-000    | 000     |           |                                                                    |
| Call Repeat-001  | 001     | 1-255     | Hoeveel keer moet het belpatroon uitgevoerd worden (altijd 001)    |
| TestInterval-000 | 000     | 000-255   | Testmelding elke xxx minuten (i.p.v. 1x per dag op test tijdstip)  |
| Test by in-Uit   | Uit     | Aan/Uit   | Alleen testmelding als het gehele systeem in staat                 |
| Remote/in-Uit    | Aan     | Aan/Uit   | Mag er een verbinding gemaakt worden als het systeem In staat      |
| GSR Timeout-000  | 000     | 0-255 sec | Verbinding verbreken bij xxx min. geen dataverkeer 0= Geen Timeout |
| Aud.Timeout      |         |           |                                                                    |
| Aud. I imeout    |         |           |                                                                    |

Overige programmering met betrekking tot de telefoonkiezer zijn verplaatst naar:

menu 13=Module, sub-menu 5=Kiezer

Hier wordt bijvoorbeeld ingesteld: het type kiezer (PSTN of GSM), PTT lijnbewaking en Zonder toon kiezen.

In **menu 11**=Telefoonnummer, wordt ingesteld: het te bellen telefoonnummer, het bijbehorende protocol en wat er doorgemeld moet worden.

Bij versie 4 wordt dus per telefoonnummer bepaald wat er doorgemeld wordt, en niet per blok, zoals in versie 3

In menu 20=Systeem, Sub-menu 06 wordt het Promnummer ingegeven (LET OP: ook voor blok 0)

### Lijnfout

### Lijnfout meldingen

Er kunnen diverse redenen zijn waarom een Stil-alarm melding niet correct verstuurd wordt. Er is dan een Communicatie- of Lijnfout.

PX en QX geven gedetailleerd weer wat de oorzaak van het probleem is:

Lijnfout 1: Geen 50V PTT lijnspanning

Lijnfout 2: Telefoonlijn is geblokkeerd (Line Block Detectie)

Lijnfout 3: Geen Kiss Off ontvangen vanuit de meldkamer

Lijnfout 4: PCB lijnfout (lijnfout ingang op de hoofdprint)

Lijnfout 5: Kiezer fout

Lijnfout 6: IP/Netwerk fout

Code-11

### **Tel Nummer**

Voor elk telefoonnummers is een submenu beschikbaar. In versie 4 wordt <u>per telefoonnummer</u> ingesteld wat er doorgemeld moet worden (was per blok)

| Default   Keuze     Tel Nummer-x   0   x=nummer van het telefoonnummer     Module-Kiezer   Kiezer   Via welke module moet er doorgemeld worden     Rmt.Service-Uit   Via   Nummer dat de klant kan activeren voor Service op afstand     Pormat-Point ID   Aan/Uit   Nummer dat de klant kan activeren voor Service op afstand     Pogingen-3   3   Aantal kiespogingen voor dit telefoonnummer     Backup-0   0   Dit tel.nr. is de Back-Up van tel.nr "X "(0 is het primaire nr.)     Call repeat-Uit   Uit   Aan/Uit     Up/Down-0   0   0 - 4     Alarm-Aan   Aan   Moet in-/uitschakelen van dit blok doorgemeld worden     In/Uit   Uit   Aan/Uit   Moet een zone blokkering in dit blok doorgemeld worden     Inloggen-Uit   Uit   Aan/Uit   Moet een "trouble" situatie in dit blok doorgemeld worden                                                                                                    | Tel Nummer      |          |           |                                                                                        |
|----------------------------------------------------------------------------------------------------|-----------------|----------|-----------|----------------------------------------------------------------------------------------|
| Tel Nummer-x<br>'Tel. nummer'x=nummer van het telefoonnummer0Het te bellen telefoonnummer, max 16 karakters (▲=1 sec. pauze)Module-Kiezer<br>Rmt.Service-Uit<br>Format-Point ID<br>Auto test-Aan<br>Pogingen-3KiezerVia welke module moet er doorgemeld wordenNoet via dit tel.nr. een testmelding verstuurd worden (Aan bij 1 <sup>e</sup> tel.nr.)AanMoet via dit tel.nr. een testmelding verstuurd worden (Aan bij 1 <sup>e</sup> tel.nr.)Auto test-Aan<br>Pogingen-3<br>Backup-03Aantal kiespogingen voor dit telefoonnummer<br>Dit tel.nr. is de Back-Up van tel.nr "X "(0 is het primaire nr.)Call repeat-Uit<br>Up/Down-000 - 4Welk telefoonnummer is het terugbelnummer voor Up/Down loadenAlarm-Aan<br>In/UitAan<br>UitAan/UitMoet alarm in dit blok doorgemeld wordenIn/Uit<br>Blokkeer-UitUit<br>Aan<br>AanAan/UitMoet een zone blokkering in dit blok doorgemeld wordenInloggen-UitUit<br>Aan/UitAan/UitMoet een "trouble" situatie in dit blok doorgemeld worden                                                                                                    |                 | Default  | Keuze     |                                                                                        |
| 'Tel. nummer'0Het te bellen telefoonnummer, max 16 karakters (▲=1 sec. pauze)Module-Kiezer<br>Rmt.Service-UitKiezerVia welke module moet er doorgemeld wordenRmt.Service-UitONummer dat de klant kan activeren voor Service op afstandFormat-Point ID<br>Auto test-Aan<br>Pogingen-3Zie tekstToets ? om het protocol te kiezenAanMoet via dit tel.nr. een testmelding verstuurd worden (Aan bij 1 <sup>e</sup> tel.nr.)Backup-0<br>Call repeat-Uit<br>Up/Down-00Dit tel.nr. is de Back-Up van tel.nr "X "(0 is het primaire nr.)UitAan/UitAltijd op Uit laten staanUp/Down-000 - 4Welk telefoonnummer is het terugbelnummer voor Up/Down loadenAlarm-Aan<br>In/UitUitAan/UitMoet alarm in dit blok doorgemeld wordenBlokkeer-Uit<br>UitUitAan/UitMoet een zone blokkering in dit blok doorgemeld wordenInloggen-UitUitAan/UitMoet een "trouble" situatie in dit blok doorgemeld worden                                                                                                    | Tel Nummer-x    | ]        |           | x=nummer van het telefoonnummer                                                        |
| Module-Kiezer<br>Rmt.Service-UitKiezerVia welke module moet er doorgemeld wordenRmt.Service-Uit<br>Format-Point ID<br>Auto test-Aan<br>Pogingen-3Via welke module moet er doorgemeld wordenAuto test-Aan<br>Pogingen-3Zie tekstToets ? om het protocol te kiezen<br>Moet via dit tel.nr. een testmelding verstuurd worden (Aan bij 1 <sup>e</sup> tel.nr.)Backup-0<br>Call repeat-Uit<br>Up/Down-00Dit tel.nr. is de Back-Up van tel.nr "X "(0 is het primaire nr.)Uit<br>Alarm-AanAan/UitAltijd op Uit laten staan<br>Moet via dit telefoonnummer is het terugbelnummer voor Up/Down loadenAlarm-Aan<br>In/UitAan<br>UitAan/UitMoet een zone blokkeer-Uit<br>UitUit<br>Aan/UitMoet een zone blokkering in dit blok doorgemeld wordenIn/Uit<br>UitAan<br>Aan/UitMoet een "trouble" situatie in dit blok doorgemeld wordenInloggen-UitUit<br>Via welke deorgemeld worden als een gebruiker inlogt                                                                                                    | 'Tel. nummer'   | 0        |           | Het te bellen telefoonnummer, max 16 karakters (▲=1 sec. pauze)                        |
| Rmt.Service-Uit<br>Format-Point ID<br>Auto test-Aan<br>Pogingen-3Uit<br>Point ID<br>AanAan/UitNummer dat de klant kan activeren voor Service op afstand<br>Toets ? om het protocol te kiezen<br>Moet via dit tel.nr. een testmelding verstuurd worden (Aan bij 1 <sup>e</sup> tel.nr.)Backup-0<br>Call repeat-Uit<br>Up/Down-00Dit tel.nr. is de Back-Up van tel.nr "X "(0 is het primaire nr.)Uit<br>Altrijd op Uit laten staan<br>Up/Down-000 - 4Welk telefoonnummer is het terugbelnummer voor Up/Down loadenAlarm-Aan<br>In/UitAan<br>UitNoet via dit tel.or.Moet alarm in dit blok doorgemeld wordenIn/Uit<br>Trouble-AanUit<br>Aan<br>Aan/UitInloggen-Uit<br>UitUit<br>Aan/UitAan<br>Vit<br>Aan/UitMoet een "trouble" situatie in dit blok doorgemeld wordenInloggen-UitUit<br>Aan/UitAan<br>Vit<br>Aan/UitMoet doorgemeld worden als een gebruiker inlogtVit<br>Hoet doorgemeld worden als een gebruiker inlogt                                                                                                    | Module-Kiezer   | Kiezer   |           | Via welke module moet er doorgemeld worden                                             |
| Format-Point ID<br>Auto test-AanPoint ID<br>Zie tekstZie tekstToets ? om het protocol te kiezenAuto test-Aan<br>Pogingen-3AanMoet via dit tel.nr. een testmelding verstuurd worden (Aan bij 1 <sup>e</sup> tel.nr.)Backup-0<br>Call repeat-Uit<br>Up/Down-00Dit tel.nr. is de Back-Up van tel.nr "X "(0 is het primaire nr.)Call repeat-Uit<br>Up/Down-0UitAan/UitAltijd op Uit laten staan00 - 4Welk telefoonnummer is het terugbelnummer voor Up/Down loadenAlarm-Aan<br>In/UitAanMoet in-/uitschakelen van dit blok doorgemeld wordenIn/Uit<br>UitViitAan/UitMoet een zone blokkering in dit blok doorgemeld wordenBlokkeer-Uit<br>Trouble-AanViitAan/UitMoet een "trouble" situatie in dit blok doorgemeld wordenInloggen-UitUitAan/UitMoet doorgemeld worden als een gebruiker inlogt                                                                                                    | Rmt.Service-Uit | Uit      | Aan/Uit   | Nummer dat de klant kan activeren voor Service op afstand                              |
| Auto test-Aan<br>Pogingen-3AanMoet via dit tel.nr. een testmelding verstuurd worden (Aan bij 1e tel.nr.)Backup-03Aantal kiespogingen voor dit telefoonnummer<br>Dit tel.nr. is de Back-Up van tel.nr "X "(0 is het primaire nr.)Call repeat-Uit<br>Up/Down-000 - 4Welk telefoonnummer is het terugbelnummer voor Up/Down loadenAlarm-Aan<br>In/UitAanMoet via dit tel.nr. is de Back-Up van tel.nr "X "(0 is het primaire nr.)In/UitUit<br>Velk telefoonnummer is het terugbelnummer voor Up/Down loadenAlarm-AanAan<br>Aan/UitMoet alarm in dit blok doorgemeld wordenIn/UitUit<br>Velk telefoonnummer is not terugbelnummer voor Up/Down loadenIn/UitUit<br>Aan/UitMoet een zone blokkering in dit blok doorgemeld wordenBlokkeer-Uit<br>UitAan<br>Aan/UitMoet een itrouble" situatie in dit blok doorgemeld wordenInloggen-UitUit<br>Velk Aan/UitMoet doorgemeld worden als een gebruiker inlogt                                                                                                    | Format-Point ID | Point ID | Zie tekst | Toets ? om het protocol te kiezen                                                      |
| Pogingen-3<br>Backup-03Aantal kiespogingen voor dit telefoonnummer<br>Dit tel.nr. is de Back-Up van tel.nr "X "(0 is het primaire nr.)Call repeat-Uit<br>Up/Down-0Uit<br>0Aan/Uit<br>0Altijd op Uit laten staan<br>Welk telefoonnummer is het terugbelnummer voor Up/Down loadenAlarm-Aan<br>In/UitAanMoet alarm in dit blok doorgemeld wordenIn/UitUit<br>VitAan/Uit<br>Aan/UitMoet een zone blokkering in dit blok doorgemeld wordenBlokkeer-Uit<br>Trouble-AanUit<br>AanAan/Uit<br>Aan/UitMoet een "trouble" situatie in dit blok doorgemeld wordenInloggen-UitUit<br>VitAan/Uit<br>Aan/UitMoet doorgemeld worden als een gebruiker inlogt                                                                                                    | Auto test-Aan   | Aan      |           | Moet via dit tel.nr. een testmelding verstuurd worden (Aan bij 1 <sup>e</sup> tel.nr.) |
| Backup-0<br>Call repeat-Uit<br>Up/Down-00Dit tel.nr. is de Back-Up van tel.nr "X "(0 is het primaire nr.)Uit<br>Up/Down-0Aan/UitAltijd op Uit laten staan<br>00 - 4Alarm-Aan<br>In/UitAanMoet alarm in dit blok doorgemeld wordenIn/UitUit<br>VitAan/UitMoet alarm in dit blok doorgemeld wordenBlokkeer-Uit<br>Trouble-AanUit<br>AanAan/Uit<br>Aan/UitMoet een zone blokkering in dit blok doorgemeld wordenInloggen-UitUit<br>VitAan/Uit<br>Aan/UitMoet een "trouble" situatie in dit blok doorgemeld worden                                                                                                    | Pogingen-3      | 3        |           | Aantal kiespogingen voor dit telefoonnummer                                            |
| Call repeat-Uit<br>Up/Down-0Uit<br>0Aan/UitAltijd op Uit laten staan<br>000 - 4Welk telefoonnummer is het terugbelnummer voor Up/Down loadenAlarm-AanAanAan/UitMoet alarm in dit blok doorgemeld wordenIn/UitUitAan/UitMoet in-/uitschakelen van dit blok doorgemeld wordenBlokkeer-UitUitAan/UitMoet een zone blokkering in dit blok doorgemeld wordenTrouble-AanAanAan/UitMoet een "trouble" situatie in dit blok doorgemeld wordenIn/Qiggen-UitUitAan/UitMoet doorgemeld worden als een gebruiker inlogt                                                                                                    | Backup-0        | 0        |           | Dit tel.nr. is de Back-Up van tel.nr "X "(0 is het primaire nr.)                       |
| Up/Down-000 - 4Welk telefoonnummer is het terugbelnummer voor Up/Down loadenAlarm-AanAanAan/UitMoet alarm in dit blok doorgemeld wordenIn/UitUitAan/UitMoet in-/uitschakelen van dit blok doorgemeld wordenBlokkeer-UitUitAan/UitMoet een zone blokkering in dit blok doorgemeld wordenTrouble-AanAanAan/UitMoet een "trouble" situatie in dit blok doorgemeld wordenInloggen-UitUitAan/UitMoet doorgemeld worden als een gebruiker inlogt                                                                                                    | Call repeat-Uit | Uit      | Aan/Uit   | Altijd op Uit laten staan                                                              |
| Alarm-AanAanAan/UitMoet alarm in dit blok doorgemeld wordenIn/UitUitAan/UitMoet in-/uitschakelen van dit blok doorgemeld wordenBlokkeer-UitUitAan/UitMoet een zone blokkering in dit blok doorgemeld wordenTrouble-AanAanAan/UitMoet een "trouble" situatie in dit blok doorgemeld wordenInloggen-UitUitAan/UitMoet doorgemeld worden als een gebruiker inlogt                                                                                                    | Up/Down-0       | 0        | 0 - 4     | Welk telefoonnummer is het terugbelnummer voor Up/Down loaden                          |
| In/UitUitAan/UitMoet in-/uitschakelen van dit blok doorgemeld wordenBlokkeer-UitUitAan/UitMoet een zone blokkering in dit blok doorgemeld wordenTrouble-AanAanAan/UitMoet een "trouble" situatie in dit blok doorgemeld wordenInloggen-UitUitAan/UitMoet doorgemeld worden als een gebruiker inlogt                                                                                                    | Alarm-Aan       | Aan      | Aan/Uit   | Moet alarm in dit blok doorgemeld worden                                               |
| Blokkeer-Uit   Uit   Aan/Uit   Moet een zone blokkering in dit blok doorgemeld worden     Trouble-Aan   Aan   Aan/Uit   Moet een "trouble" situatie in dit blok doorgemeld worden     Inloggen-Uit   Uit   Aan/Uit   Moet doorgemeld worden als een gebruiker inlogt                                                                                                    | In/Uit          | Uit      | Aan/Uit   | Moet in-/uitschakelen van dit blok doorgemeld worden                                   |
| Trouble-Aan   Aan   Aan/Uit   Moet een "trouble" situatie in dit blok doorgemeld worden     Inloggen-Uit   Uit   Aan/Uit   Moet doorgemeld worden als een gebruiker inlogt                                                                                                    | Blokkeer-Uit    | Uit      | Aan/Uit   | Moet een zone blokkering in dit blok doorgemeld worden                                 |
| Inloggen-Uit Uit Aan/Uit Moet doorgemeld worden als een gebruiker inlogt                                                                                                    | Trouble-Aan     | Aan      | Aan/Uit   | Moet een "trouble" situatie in dit blok doorgemeld worden                              |
| <b>Rest 1</b> A sublicity of the second second se | Inloggen-Uit    | Uit      | Aan/Uit   | Moet doorgemeld worden als een gebruiker inlogt                                        |
| Mont.In-Aan Uit Aan/Uit Moet doorgemeid worden als de monteur inlogt                                                                                                    | Mont.In-Aan     | Uit      | Aan/Uit   | Moet doorgemeld worden als de monteur inlogt                                           |
| Reset-Uit Uit Aan/Uit Moet een reset van dit blok doorgemeld worden                                                                                                    | Reset-Uit       | Uit      | Aan/Uit   | Moet een reset van dit blok doorgemeld worden                                          |
| Herstel-Aan Aan Aan/Uit Moeten herstelmeldingen van alarm in dit blok doorgemeld worden                                                                                                    | Herstel-Aan     | Aan      | Aan/Uit   | Moeten herstelmeldingen van alarm in dit blok doorgemeld worden                        |

Om een telefoonnummer uit te schakelen voert u het nummer '0' in.

Bij de QX/PX range kan uit de volgende protocollen (Format) gekozen worden:

| •               |                                                                                   |
|-----------------|-----------------------------------------------------------------------------------|
| 00=Uit          | GEEN doormelding                                                                  |
| 03=Point ID     | Extended protocol, ook wel Contact ID genoemd (geen doormelding van teksten)      |
| 04=Guardall     | Kan gebruikt worden om door te melden naar Guard Station Remote (GSR)             |
| 05=Prive        | (Alleen QX18i en QX34i) Prive protocol, stuurt "toontjes-protocol" door           |
| 07=Spraak       | (Alleen als Spraak uitbreiding geplaatst is op de PSTN module) Prive protocol met |
|                 | spraak doormelding (8 kanalen + hoofdboodschap, zie appendix)                     |
| 08=Rem Service  |                                                                                   |
| 09=SIA level 3* | Extended protocol, stuurt teksten mee (geschikt voor SurGuard, RX2000 of RC4000   |
|                 | ontvanger)                                                                        |
| 12=SMS          | Alleen indien DualComms module geplaatst is                                       |
|                 |                                                                                   |

Een SMS wordt als volgt verstuurd: \* promnummer \* Instlateursnaam \* Logboeknummer \* logboektekst (Logboektekst is de tekst van de gebeurtenis, zoals deze geprint wordt)

| Pogingnummer | Gekozen nummer | Interval tussen pogingen |
|--------------|----------------|--------------------------|
| 1            | Primair        |                          |
| 2            | Primair        | 5 seconden               |
| 3            | Primair        | 1 minuten                |
| 4            | Secundair      | 5 seconden               |
| 5            | Secundair      | 5 seconden               |
| 6            | Secundair      | 1 minuten                |

De geprogrammeerde rapportagecategorieën zijn van toepassing bij gebruik van het Guardallprotocol, Point ID (=Contact ID) protocol, het SIA level 3 protocol en bij SMS. Meer informatie vindt u in de tabellen met rapportagecategorieën van Point ID en SIA level 3.

### Up/Downloaden

Belangrijke instellingen voor Up/Downloaden (GSR vanaf V4.xx):

Lokaal: In het paneel Menu 12 Up/Down: Wat mag er met de PC gedaan worden Menu 13 Seriële module 0 (on-board), 1 of 2 op Serieel instellen Menu 20 Systeem: 04=GSR nummer (moet gelijk zijn als in PC)

Op afstand (remote): Extra instellingen:

Menu 01: Systeem groote: Smart Dial Aan (**S**eriele **M**odule = 0) Menu 10: Indien gewenst een terugbeltelefoonnummer instellen Menu 12: Up/Down: Ring Count, Double Call, Bel terug

| Up/Down             |         |            |                                                                          |
|---------------------|---------|------------|--------------------------------------------------------------------------|
|                     | Default | Keuze      |                                                                          |
| Up/Down<br>Nummer _ |         | 1 - 4      |                                                                          |
| Gebruiken           | Gebr    |            | Uit / Door gebruiker vrijgeven / Automatisch                             |
| S/N-1               |         |            | Serienummer van GSR invoeren (Zie GRS / Help / Info)                     |
| GSR nummer          |         |            | (Max 8 cijfers) Het GSR nummer                                           |
| Bel terug-Uit       | Uit     | Aan/Uit    | Moet het systeem terugbellen voor Up/Downloaden                          |
| Reset-Aan           | Aan     | Aan/Uit    | Mag er op afstand gereset worden                                         |
| Uit-Uit             | Uit     | Aan/Uit    | Mag er op afstand uitgeschakeld worden                                   |
| PIN-Aan             | Aan     | Aan/Uit    | Mag er op afstand PIN-codes gewijzigd worden                             |
| Tijd-Aan            | Aan     | Aan/Uit    | Mag er op afstand de Tijd/Datum gewijzigd worden                         |
| Blokkeer-Aan        | Aan     | Aan/Uit    | Mag er op afstand geblokkeerd worden                                     |
| Duurtest-Aan        | Aan     | Aan/Uit    | Mag er op afstand een zone in duurtest gezet worden                      |
| Log-Aan             | Aan     | Aan/Uit    | Mag er op afstand een logboek opgehaald worden worden                    |
| UpIdConf-Aan        | Aan     | Aan/Uit    | Mag de programmering vanuit het paneel opgehaald worden                  |
| DwnldConf-Aan       | Aan     | Aan/Uit    | Mag de programmering naar het paneel verstuurd worden                    |
| PINs RW-Aan         | Aan     | Aan/Uit    | Mogen de PIN/codes en Tag-codes opgehaald/verstuurd worden               |
| AutoLog Upl.        | 000     | 0-200      | Logboek automatisch versturen na XXX nieuwe regels                       |
| Uitl. tijd-030      | 030     | 0-255 sec. | Wordt er op afstand ingeschakeld, dan is er XXX sec. uitlooptijd         |
| BD boodschap-Aan    |         | Aan/Uit    | Mag er op het display een vrij te kiezen tekst gezet worden vanaf de PC. |
| Virtueel BD-Aan     | Aan     | Aan/Uit    | Bedienpaneel simuleren in Guard Station Remote                           |
|                     | 1       |            |                                                                          |

### Point ID en SIA code lijst

| Gebeurtenistype         | Event<br>code | Oorzaak     | Event<br>Code | Bloknummer  | Sensornummer     | Categorie       |
|-------------------------|---------------|-------------|---------------|-------------|------------------|-----------------|
| Brand                   | 110           | Gebeurtenis | FA            | Blok nummer | Zone nummer      | Alarm           |
| Overval                 | 121           | Gebeurtenis | HA            | 0           | Gebruiker nummer | Alarm           |
| Stil assistentieverzoek | 122           | Gebeurtenis | PA            | Blok nummer | Zone nummer      | Alarm           |
| Zone alarm              | 130           | Gebeurtenis | BA            | Blok nummer | Zone nummer      | Alarm           |
| 24 uur                  | 133           | Gebeurtenis | QA            | Blok nummer | Zone nummer      | Alarm           |
| Inlooptijd              | 134           | Gebeurtenis | СТ            | Blok nummer | Zone nummer      | Alarm           |
| Zonesabotage            | 137           | Gebeurtenis | TA            | Blok nummer | Zone nummer      | Alarm           |
| Sabotage besturing      | 137           | Gebeurtenis | TA            | 0           | 0                | Alarm           |
| Geverifieerd alarm      | 139           | Gebeurtenis | BV            | Blok nummer | 0                | Alarm           |
| Autor. mislukt          | 140           | Gebeurtenis | RD            | 0           | 0                | Alarm           |
| Concentr.sabotage       | 145           | Gebeurtenis | ES            | 0           | Concentr. nummer | Alarm           |
| BD-sabotage             | 146           | Gebeurtenis | TA            | 0           | BD nummer        | Alarm           |
| Uitgangmodule-          | 147           | Gebeurtenis | TA            | 0           | Uitg.mod. nummer | Alarm           |
| sabotage                |               |             |               |             | J                |                 |
| Seriële modulesabotage  | 148           | Gebeurtenis | TA            | 0           | Ser. mod. nummer | Alarm           |
| Technisch alarm         | 150           | Gebeurtenis | UA            | Blok nummer | Zone nummer      | Alarm           |
| Alarm annuleren         | 406           | Gebeurtenis | BC            | 0           | Gebruiker nummer | Alarm           |
| Anti mask               | 149           | Gebeurtenis | AM            | Blok nummer | Zone nummer      | Alarm           |
| Marginaal               | 138           | Gebeurtenis | AS            | Blok nummer | Zone nummer      | Trouble         |
| 230 V weg               | 301           | Gebeurtenis | AT            | 0           | 0                | Trouble         |
| 230 V hersteld          | 301           | Herstellen  | AR            | 0           | 0                | Trouble         |
| Batterij laag           | 302           | Gebeurtenis | YP            | 0           | 0                | Trouble         |
| Accu Test mislukt       | 309           | Gebeurtenis | ΥT            | 0           | 0                | Trouble         |
| PTT lijnfout            | 351           | Gebeurtenis | YC            | 0           | 1-n <sup>1</sup> | Trouble         |
| Bediendeelblokkering    | 330           | Gebeurtenis | JA            | 0           | BD nummer        | Trouble         |
| In                      | 401           | Herstellen  | CL            | Blok nummer | Gebruiker nummer | In/Uitschakel   |
| Uit                     | 401           | Gebeurtenis | OP            | Blok nummer | Gebruiker nummer | In/Uitschakel   |
| Aut. in/Fout            | 403           | Herstellen  | CI            | Blok nummer | 0                | In/Uitschakel   |
| Zone geblokkeerd        | 570           | Gebeurtenis | UB            | 0           | Zone nummer      | Blokkeren       |
| Zone geblokkeerd        | 570           | Herstellen  | UU            | 0           | Zone nummer      | Blokkeren       |
| uitschakelen            |               |             |               |             |                  |                 |
| Tijdelijk blokkeren     | 570           | Gebeurtenis | UB            | 0           | Zone nummer      | Blokkeren       |
| Zone isoleren           | 570           | Gebeurtenis | UB            | 0           | Zone nummer      | Blokkeren       |
| Zone isoleren Uit       | 570           | Herstellen  | UU            | 0           | Zone nummer      | Blokkeren       |
| Concentr.isol           | 570           | Gebeurtenis | UB            | 0           | Concentr. nummer | Blokkeren       |
| Concentr.isol.          | 570           | Herstellen  | UU            | 0           | Concentr. nummer | Blokkeren       |
| uitschakelen            |               |             |               |             |                  |                 |
| Monteur logt in         | 610           | Gebeurtenis |               | 0           | Gebruiker        | Monteur logt in |
| Monteur logt uit        | 610           | Herstellen  |               | 0           | Gebruiker        | Monteur logt in |
| GuardStation logt in    | 611           | Gebeurtenis |               | 0           | Gebruiker        | Monteur logt in |
| Resetten                | 305           | Gebeurtenis |               | Blok nummer | Gebruiker nummer | Resetten        |
| Zonealarm Herstellen    | als           | Herstellen  | BR            | Blok nummer | Zone nummer      | Herstellen      |
|                         | eventcode     |             |               |             |                  |                 |
| Testmelding             | 601           | Gebeurtenis | TX            | 0           | Gebruiker nummer |                 |

### Module

Elke communicatiemodule kan individueel ingesteld worden..

| Opties                                                                                                    |
|----------------------------------------------------------------------------------------------------|
| Alleen bij QX (onboard seriële module)<br>Functie van <b>S</b> eriële <b>M</b> odule 1 (printen of Up/Down loaden)<br>Functie van <b>S</b> eriële <b>Module</b> 2 (printen of Up/Down loaden)<br>Type kiezer (PSTN/GSM) en kiezer instellingen<br>PTT lijnbewaking en lijnfout reactie van de traditionele kiezer ingangen |
|                                                                                                    |

Selecteer de gewenste module om de overige instellingen aan te passen.

| Module   | Seriele Module 0/1/2 | Code-0,1,2 |
|----------|----------------------|------------|
|          |                      |            |
| SM 0/1/2 | Opties               |            |

| SM x             | x = het nummer van de seriële module (0 kan alleen bij QX)           |
|------------------|----------------------------------------------------------------------|
| Type-Serieel     | Toets ? om het type Seriële Module in te stellen                     |
| Baud-9600        | Toets ? voor de lijst met mogelijkheden (1200, 9600, 38400 & 115200) |
| Lijnbewaking-000 | 0-255 seconden                                                       |
| Lnft In-Uit      | Mag er ingeschakeld worden met een lijnfout                          |
| Lnft luid-Uit    | Moet er luid alarm afgaan bij een lijnfout                           |
| Inbraak Log-Uit  | Inbraak (IB) gebeurtenissen Real Time printen                        |
| Toegang Log-Uit  | Toegangscontrole (TC) gebeurtenissen Real Time printen               |

### Module

Kiezer

| Kiezer            |          |         | Opties                                                                  |
|-------------------|----------|---------|-------------------------------------------------------------------------|
|                   | Default  | Keuze   |                                                                         |
| Dialler           |          |         |                                                                         |
| Type-PSTN         |          |         | Toets ? voor kiezer type (PSTN of GSM)                                  |
| Lnft in-Aan       |          |         | Mag er ingeschakeld worden met een lijnfout                             |
| Lnft luid-Uit     |          |         | Moet er luid alarm afgaan bij een lijnfout                              |
| Lijnbewaking-000  | 000      | 0 - 255 | PTT lijnspanningsbewaking iedere xxx sec (000=Geen bewaking)            |
| Line Block-Uit    | Uit      | Aan/Uit | Elk uur controle of de telefoonlijn beschikbaar is                      |
| Handset-Aan       | Aan      | Aan/Uit | Altijd op Aan laten staan                                               |
| Zonder Toon-Uit   | Uit      | Aan/Uit | Altijd bellen. Ook bij geen- of afwijkende kiestoon (denk aan *21).     |
| ISDN Check-Uit    | Uit      | Aan/Uit | Elke 30 min controle of de "ISDN lijn analoge poort" beschikbaar is     |
| Recall-Uit        | Uit      | Aan/Uit | Altijd op Uit laten                                                     |
| Remote tekst-Uit  | Uit      | Aan/Uit | Mag een spraakboodschap op afstand gewijzigd worden                     |
| Spraak Bevest-Uit | Uit      | Aan/Uit | Spraak boodschap bevestigen (willekeurige toets in de 4 sec. pauze)     |
| Audio Bij Uit-Uit | Uit      | Aan/Uit |                                                                         |
| Landencode-31     | 31       | -       | In Nederland altijd op 31 laten staan                                   |
| Ring Count-10     | 10       | 01-20   | Na x keer overgaan moet de kiezer de lijn oppakken                      |
| Dble.Call-060     | 060      | 0-255   | Binnen x seconden terugbellen om direct op te laten nemen (Up/Download) |
| Route 1-PSTN      | PSTN     |         | Toets ? voor keuze: PSTN, GSM, GSM Data (voor Guardall protocol)        |
| Route 2-GSM       | GSM      |         | Toets ? voor keuze: PSTN, GSM, GSM Data (voor Guardall protocol)        |
| Route 3-GSM Data  | GSM Data |         | Toets ? voor keuze: PSTN, GSM, GSM Data (voor Guardall protocol)        |
|                   |          |         |                                                                         |

Verify Alarm (AVAS)

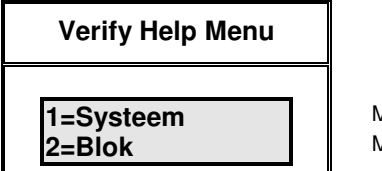

Moet het 2e (bevestigende) alarm uit een van de blokken in het systeem komen Moet het 2e (bevestigende) alarm uit hetzelfde blok komen

| Verify Alarm       |         |          | Opties                                                             |
|--------------------|---------|----------|--------------------------------------------------------------------|
|                    | Default | Keuze    |                                                                    |
| Verify Alarm       |         |          |                                                                    |
| Type-System        |         |          | Systeem of Blok                                                    |
| Tijdsduur-30       | 30      | 0-60 min | Tijd waarin 2e alarm moet komen (000 is tot uitschakelen)          |
| Sirene-Aan         | Aan     | Aan/Uit  | Indien Uit, is het eerste niet bevestigde alarm stil (geen sirene) |
| Sabotage-Uit       | Uit     | Aan/Uit  | Indien ingeschakeld ook verificatie van sabotage                   |
| Tel.lijnfout-Aan   | Aan     | Aan/Uit  |                                                                    |
| Entrée AfbrUit     | Uit     | Aan/Uit  | Indien Aan, geen verificatie na starten van de inlooptijd          |
| Flitser-Aan        | Aan     | Aan/Uit  | Moet de flitser alleen gaan bij een bevestigs alarm                |
| Mont Rst-Uit       | Uit     | Aan/Uit  |                                                                    |
| Alleen Prox-Uit    | Uit     | Aan/Uit  |                                                                    |
| VolgGeenVerify-Uit | Uit     | Aan/Uit  |                                                                    |

### **Concentrator tekst**

Code-17

Code-18

Hier kan de concentrator naam (max. 10 karakters) ingevoerd worden. Deze benaming wordt gebruikt in de Check mode en het logboek.

### Klokprogramma

In versie 4 zijn de klokprogramma's voor alle typen panelen gelijk. U kunt een klokprogramma gebruiken om:

- 1. automatisch delen van het systeem in- of uit te schakelen
- 2. Schakelen van uitgangen
- 3. bediendelen in- of uitschakelen
- 4. de toegang voor gebruikers in- of uitschakelen
- 5. automatisch ontgrendelen en vergrendelen van deuren

Aan elk klokprogramma kan een naam gegeven worden. Selecteer de dag van de week, of de vakantieperiode om de klokprogrammatijden te programmeren:

| Klokprogramma   |         |       |                                                        |
|-----------------|---------|-------|--------------------------------------------------------|
|                 | Default | Keuze |                                                        |
| KlokprogrXX Dag |         |       | nn=Klokprogrammanr., Dag= geselecteerde dag of vak.dag |
| Begin 1-00:00   | 00:00   | -     | Voer begintijd 1 in (invoer 00:01 t/m 23:59)           |
| Eind 1-00:00    | 00:00   | -     | Voer eindtijd 1 in (invoer 00:01 t/m 23:59)            |
| Begin 2-00:00   | 00:00   | -     | Voer begintijd 2 in (invoer 00:01 t/m 23:59)           |
| Eind 2-00:00    | 00:00   | -     | Voer eindtijd 1 in (invoer 00:01 t/m 23:59)            |
| ·               |         |       |                                                        |

Om een klokprogramma uit te schakelen voert u als begin- en eindtijd de waarde 00:00 in

Vak.dag

| Vak.dag     |         |       |                                                                         |
|-------------|---------|-------|-------------------------------------------------------------------------|
|             | Default | Keuze | Korte omschrijving                                                      |
| Vak.dag-x   | Geen    | 0-14  | x=nummer van de vakantie periode                                        |
| Begin-DD:MM | 00:00   | DD:MM | 1 <sup>°</sup> dag van de vakantieperiode invoeren                      |
| Eind-DD:MM  | 00:00   | DD:MM | Laatste dag van de vakantieperiode invoeren                             |
| Klokprogr0  | 0       | -     | Voor welke klokprogramma's geldt de vakantie dag (0 is alle klokprogr.) |

Opmerking: De datumaanduiding voor een Vak.dag periode bestaat alleen uit het dag- en maandnummer. U hoeft geen jaartal in te voeren; de ingevoerde vrije periode blijft geprogrammeerd voor de volgende jaren tenzij u de Vak.dag periode weer verwijdert uit het Vak.dag-periodeprogramma. Het is niet mogelijk om een Vak.dag periode te programmeren die begint in december en eindigt in januari. Daarvoor moeten twee afzonderlijke vrije periodes worden geprogrammeerd.

Om een vakantiedag te wissen voert u als begin- en einddatum de waarde 00:00 in.

### menu Vak.dag

Klokprogramma

Een vakantiedag wordt ingesteld voor een specifiek klokprogramma. Indien op 0 ingesteld, geldt de vakantiedag voor alle klokprogramma's.

Systeem

Code-20

| Systeem Menu                    |         |         |                                                                                                    |
|---------------------------------|---------|---------|----------------------------------------------------------------------------------------------------|
|                                 | Default | Keuze   | Korte omschrijving                                                                                                    |
| 01=Install. naam<br>02=Contract | Qx/PX   | 16 kar. | De installateurs naam verschijnt op de onderste regel van het display<br>Ref. nummer, verschijnt in het display als een monteurs reset nodig is |
| 03=Service nummer<br>05=Opties  | -       | -       | Ref. nummer, verschijnt in hoofdmenu, na intoetsen van ? toets<br>Diverse systeem opties, zie volgende tabel                                    |
| 06=Blok ID<br>06=ID             | 0<br>0  |         | (PX80/500) Hier moet voor elk blok het promnummer ingevoerd worden (QX/PX18/34) Hier moet het promnummer ingevoerd worden                       |
| 07=Reset<br>08=Sirene           | -       | -       | Reset menu, zie aparte Reset tabel<br>Sirene menu, zie aparte Sirene tabel                                                                      |
| 09=Accu Test<br>10=Paneel IP    | -       | -       | Accu Test menu, zie aparte Accu Test tabel<br>Paneel IP adres, met ▲ kunt u een . (punt) invoeren                                               |
| 11=Gateway IP<br>12=Subnet Mask | 0<br>0  |         | Raadpleeg voor de instellingen van het paneel IP, de Gateway IP en de Subnet Mask de systeembeheerder                                           |

De menu's 10 t/m 12 zijn instellingen om PX/QX op een IP netwerk aan te sluiten, hetgeen gebruikt kan worden voor lokaal of remote Up/Downloaden via de IP module.

Voor aansluiten van PX/QX via een netwerk hub naar GSR, gebruikt u een normale 10 Base T-Cat 5 kabel. Voor directe koppeling op een PC, gebruikt u de bijgeleverde "crossed Cat 5 kabel".

Raadpleeg de systeembeheerder indien u instellingen wilt maken voor het koppelen van PX/QX op een Local Area Network (LAN) of een Wide Area Network (WAN).

### Menu Systeem

### Opties

### Het onderstaande "Opties menu" is een SUB-menu in menu 20 (Systeem)

| Systeemopties       |         |            |                                                                          |
|---------------------|---------|------------|--------------------------------------------------------------------------|
|                     | Default | Keuze      | Korte omschrijving                                                       |
| Opties              |         |            |                                                                          |
| Isoleren-Uit        |         | Aan/Uit    | Mag de Manager bevoegdheid isoleren (=Alarm en sabotage, blijvend)       |
| Blk maximum-08      | 08      |            | Maximaal Hoeveel zones mogen geblokkeerd                                 |
| Tijdel.blokk-Uit    | Uit     | Aan/Uit    | Mag een zone tijdelijk geblokkeerd worden                                |
| Auto/tijd.blk-Uit   | Uit     | Aan/Uit    | Automatisch tijdelijk blokkeren                                          |
| Meerv.alarm-3       | 3       | 0-9        | Hoeveel keer mag een zone alarm geven tijdens 1 inschakelperiode         |
| Geforc. In-Aan      | Uit     | Aan/Uit    | Mag er geforceerd (met open zones) ingeschakeld worden                   |
| Real Time-Uit       | Uit     | Aan/Uit    | Moet de printer (indien gebruikt) Real Time printen                      |
| Log/In-Uit          | Uit     | Aan/Uit    | Mag het logboek bekeken worden als 1 of meer blokken ingesch. zijn       |
| Mont inlog-Uit      | Uit     | Aan/Uit    | Moet een gebruiker de monteur toelaten (met menu 05)                     |
| Log Blok-Uit        | Uit     | Aan/Uit    |                                                                          |
| Uitl. tijd-030      | 030     | 0-255 sec  | Uitl.tijd voor: Common blok, Slot zone, Klokprog., Hele sys., kaartlezer |
| D/in vert030        | 030     | 0-255 sec. | Inlooptijd, bij Deel insch., na activeren zone met D/in vert. optie      |
| Wijzig klok-Aan     | Uit     | Aan/Uit    | Mag de Manager bevoegdheid de klok aanpassen (+/- 75 minuten)            |
| Auto Zom/Win-Aan    | Aan     | Aan/Uit    | Moet het systeem automatisch aanpassen aan Zomer/Wintertijd              |
| Stat.herstel-Uit    | Uit     | Aan/Uit    | Moet het systeem in de zelfde status terugkomen na spaningsherstel       |
| PIN pogingen-05     | 05      | 01-99      | Hoeveel keer mag een foute PIN ingevoerd worden                          |
| Noodcode+1-Uit      | Uit     | Aan/Uit    | Noodcode is eigen PIN code laatste cijder 1 verhogen                     |
| Noodcode-1-Uit      | Uit     | Aan/Uit    | Noodcode is eigen PIN code laatste cijder 1 verlagen                     |
| In/230 V fout-Uit   | Aan     | Aan/Uit    | Mag er ingeschakeld worden met een netspanningsfout                      |
| Sabotage resp-00    | 0       |            | Moet sabotage een (speciale) afwijkende respons geven                    |
| XIB Fout resp-Uit   | Uit     |            | Moeten foutmeldingen een (speciale) afwijkende respons geven             |
| Overval.resp-0      | 0       |            | Moet overval een (speciale) afwijkende respons geven                     |
| EOL- A(8k2)S(8k2)   | 1       | 1 (2x8K2)  | Welke weerstanden moeten gebruikt worden (Toets ? voor keuze)            |
| Alm/Sab %           | 30      | 30-100%    | Alarm/Sabotage drempel. Niet wijzigen                                    |
| Melding %           | 0       | 0-20%      | Melding "Marginaal" bij afwijking van meer dan xx % (0=geen melding)     |
| Forceer looptst-Uit | Uit     | Aan/uit    | Moet een looptest uitgevoerd worden na insch. met open zone              |
| Zone Check-         | Uit     | 1-255      | Moet een "zone check zone" na xxuitgesch. perioden geactiveerd zijn      |
| Wijzig klokprUit    | Uit     | Aan/uit    | Mag de Manager bevoegdheid klokprogramma tijden wijzigen                 |
| Insch. fout-Uit     | Uit     | Aan/uit    | Moet een open zone aan het eind v.d. uitlooptijdweergegeven worden.      |
| Eenvoudig in-0      |         | 0, 1 07 2  | (PX18/34/QX18I) Zie tabel Eenvoudig Inschakelen                          |
| Kaart-Basic         | Basic   |            | Guardall, HID 26bit, Magstripe, Paxton, Verex/HID 36bit, Basic           |
| Systeem Code        |         | •          | Begin van kaartcode, welke gelijk is op elke gebruikerskaart             |
| Manager wijzig-Uit  | Uit     | Aan/Uit    | EN50131, Indien UII, kan de Man. niet Naam, Bevoegdheid etc wijzigen     |
| Fout Sign.UitlUit   | Aan     | Aan/Uit    | Bij UII, geen onderbroken uitloopzoemtoom bij open Vertraagde zone       |
| Hoofdletter-Uit     | Uit     | Aan/Uit    | Alle teksten in het gehele systeem in hoofdletters (ook namen)           |
|                     |         |            |                                                                          |

Als eenvoudig inschakelen (type 1 of type 2) is ingesteld, hoeft de PIN-code niet bevestigd te worden met de  $\checkmark$  toets en zijn gebruikers codes altijd 4 cijfers. Het aantal PIN pogingen is onbeperkt. Als een PIN-code meer dan 4 cijfers is, wordt na intoetsen van de 1<sup>e</sup> vier cijfers de gebruiker ingelogd.

| Eenvoudig inschakel methode                          | Gebruiker PIN   | Monteur PIN     |
|------------------------------------------------------|-----------------|-----------------|
| 0 (=Uit, d.w.z. de normale inschakel procedures)     | 4-6 cijfers + ✓ | 4-6 cijfers + ✓ |
| 1 of 2 & monteur mag direct inloggen                 | 4 cijfers       | 4 cijfers       |
| 1 of 2 & Monteur wordt toegelaten door een gebruiker | 4 cijfers       | 4-6 cijfers     |

### Eenvoudig in Opties

### Eenvoudig in 1

### Als "Eenvoudig inschakelen type 1" is ingesteld:

De PIN-code hoeft NIET bevestigd te worden met toets ✓.

Na intoetsen van de PIN-code gaat het systeem inschakelen. Als er geen vertraagde zone (b.v. de voordeur) geactiveerd wordt (want men gaat b.v. naar boven), wordt er gedeeltelijk ingeschakeld (= Inschakelgroep 1).

Wordt de vertraagde zone WEL geactiveerd, dan wordt er geheel ingeschakeld (want men gaat het huis uit). Door tijdens de uitlooptijd op toets **X** te drukken, komt de gebruiker in het hoofdmenu.

### Eenvoudig in Opties Eenvoudig in 2

### Als "Eenvoudig inschakelen type 2" is ingesteld:

Inschakelen gebeurt zonder PIN-code.

Toets 1 +  $\checkmark$  om inschakelgroep 1 in te schakelen (uitlooptijd van groep 1).

Toets  $2 + \checkmark$  om inschakelgroep 2 in te schakelen (uitlooptijd van groep 2, enz).

Toets  $0 + \checkmark$  om het gehele systeem in te schakelen (uitlooptijd van Systeem).

Om uit te schakelen is een geldige PIN-code nodig.

### Menu Systeem

### Reset

Code-07

Het onderstaande "Reset menu" is een SUB-menu in "20 = Systeem".

| Resetopties      |         |           |                                                                         |
|------------------|---------|-----------|-------------------------------------------------------------------------|
|                  | Default | Keuze     | Korte omschrijving                                                      |
| Reset            |         |           |                                                                         |
| Monteur Inbraak  | Uit     | Aan/Uit   | Moet de installateur alarmmeldingen resetten: sabotage en (inloop)Alarm |
| Monteur Overval  | Uit     | Aan/Uit   | Moet de installateur overvalmeldingen resetten                          |
| Auto Rst-Aan     |         |           | Moet een alarm geseret worden, na verstrijken van de sirenetijd         |
| Auto Rst Sab-Uit |         |           | Automatische reset van sabotages                                        |
| Flits A.Rst-Uit  | Uit     | Aan/Uit   | Moet de flitser geseret worden, na verstrijken van de sirenetijd        |
| 230 V A.Rst-Uit  | Uit     | Aan/Uit   | Moet een zoemer bij stroomstoring na 2 minuten stoppen                  |
| 230 V Weg-Aan    | Aan     | Aan/Uit   | Melding stroomstoring na 30 sec. + melding op display                   |
| 230 V Luid-Uit   | Uit     | Aan/Uit   | Zoemer signalering bij een stroomstoring                                |
| 230 V Vertr-015  | 015     | 1-255 min | Na hoeveel minuten moet de stroomstoring doorgemeld worden              |
| Alm.Onderbr000   | 000     | 0-255 sec | N.v.t., i.v.m. monteur reset                                            |
| TX-reset-Normaal | Normaal | -         | Normaal, Euro, DD243                                                    |
| TX Rst Luid-Uit  | Uit     | Aan/Uit   | Luid signaal (speaker + bediendeel) na reset TX uitgang (tot inloggen)  |
| EN klasse-2      | 2       | 2 of 3    | Aan welke EN klasse moet het paneel voldoen                             |

Bij Grade 2 en Grade 3 systemen zijn de volgende wijzigingen van toepassing:

Alle gecopieerde of gewiste programmering wordt individueel in het logboek vermeld

- Als een alarm aan de gebruiker getoond wordt op het display, dan geeft een pijltje indien er merdere meldingen zijn. Aan het eind verschijnt de melding "Einde Log".
- De inloopalarm verlenging is vast 30 sec. in plaats van 50% van de inlooptijd

Bij Grade 3 is daarnaast het volgende van toepassing:

- · Een 230V fout wordt niet automatisch gereset (de relevante programmering wordt genegeerd)
- Er is geen indicatie van een 230V fout indien er nog een deel is ingeschakeld
- Er is geen indicatie van de status van de Inschakelgroepen

Alle sabotages kunnen alleen door een installateur gereset worden Los hiervan, dient elke gebruikerscode bij een Grade 3 systeem minimaal 5 cijfers te zijn.

### Menu Systeem

Sirene

| Sirene          |         |          |                                                                                |
|-----------------|---------|----------|--------------------------------------------------------------------------------|
|                 | Default | Keuze    | Korte omschrijving                                                             |
| Sirene          | 1       |          |                                                                                |
| Tijdsduur-03    | 03      | 0-30 min | Hoelang moet de sirene geactiveerd blijven na een alarm                        |
| Vertraging-00   | 00      | 0-30 min | Moet de sirene vertraagd geactiveerd worden.                                   |
| D/in vertrUit   | Uit     | Aan/Uit  | Moet de sirene vertraagd gaan, als er gedeeltelijk is ingeschakeld             |
| Standby-Uit     | Uit     | Aan/Uit  | Alleen sirene als er PTT lijnfout is (N.v.t. bij Home Set)                     |
| Inv.sirene-Uit  | Uit     | Aan/Uit  | Het sirene relais kan in rust bekrachtigd worden                               |
| Vooralarm       | Aan     | Aan/Uit  | Tijdens inlooptijd alleen luid alarm, geen doormelding                         |
| In fout Sir-Uit | Uit     | Aan/Uit  | Moet de sirene geactiveerd worden als er niet ingesch. kan worden              |
| Geheel in-Uit   | Uit     | Aan/Uit  | Moet de sirene alleen gaan als het gehele systeem in                           |
| Herhaling-00    | 00      | 0-10     | Moet de sirene opnieuw geactiveerd worden, als de zone nog in alarm is         |
| Zoemer-Uit      | Uit     | Aan/Uit  | Als een luidspreker (16 $\Omega$ ) gebruikt wordt, op UIT zetten (niet bij QX) |
| Audio Volume-1  | 4       | 1-4      | (PX48i en PX80i) Het luidspreker volume tijdens in/uitlooptijd                 |
| <u>.</u>        | -       |          |                                                                                |

### Menu Systeem

Accu test

Code-09

| Accu test      |         |          |                                                                     |
|----------------|---------|----------|---------------------------------------------------------------------|
|                | Default | Keuze    | Korte omschrijving                                                  |
| Accu test      |         |          |                                                                     |
| Periode-00     | 00      | 0-24 uur | Moet de accu periodiek getest worden (00 = niet periodiek testen)   |
| In-Uit         | Uit     | Aan/Uit  | Moet de accu getest worden, voordat er ingeschakeld wordt           |
| Uit-Uit        | Uit     | Aan/Uit  | Moet de accu getest worden, nadat er uitgeschakeld is               |
| Zoemer-Uit     | Uit     | Aan/Uit  | Moet de zoemer gaan, als de accu test mislukt is                    |
| Voorkom in-Uit | Uit     | Aan/Uit  | Moet er voorkomen worden dat er ingeschakeld wordt                  |
| Type accu(Ah)  | 07      | 01-24    | Hoe groot (Ah) is de gebruikte accu (i.v.m. berekenen Standby tijd) |
|                | _       |          |                                                                     |

### Respons

Code-21

De besturingseenheid zal voor alle gebeurtenissen de standaard alarmrespons genereren, tenzij een andere respons is geprogrammeerd.

| Respons                               |         |       |                                                                         |
|---------------------------------------|---------|-------|-------------------------------------------------------------------------|
|                                       | Default | Keuze |                                                                         |
| Respons-x                             |         |       | x=Responsnummer                                                         |
| Sirene-Uit                            | Uit     |       | Wanneer moet de sirene het doen (b.v. Uit = niet)                       |
| Flitser-Uit                           | Uit     |       | Wanneer moet de flitser het doen (b.v. alleen Bij ingeschakeld systeem) |
| Audio-Uit                             | Uit     |       | Wanneer moet de audio het doen (b.v. alleen Bij uitgeschakeld systeem)  |
| Alarm Log-Uit                         | Uit     |       | Moet de melding niet alleen in het logboek, maar ook in het alarmlog    |
| Tel Nummer-0                          | 0       |       | Geef de tel.nr. plaats in (NIET het daadwerkelijke telefoonnummer)      |
| · · · · · · · · · · · · · · · · · · · |         |       |                                                                         |

### **Toegangscontrole functies**

Deur

Code-30

### LET OP: Toegangscontrole modules kunnen NIET bij RX16i en QX32i gebruikt worden.

| Opties             |         |            | Opties                                                                    |
|--------------------|---------|------------|---------------------------------------------------------------------------|
|                    | Default | Keuze      |                                                                           |
| Deur-nn            | 1       |            | Geef het deurnummer in                                                    |
| Deur 1             | Deur 1  | -          | De naam van de deur mag 10 karakters lang zijn (toets ✓ om te wijzigen)   |
| Mode-Normaal       |         |            | Normaal, 2 <sup>e</sup> Code, Escort, Supervisor                          |
| Inschakelgroep-1   | 0       | -          | Bij welke inschakelgroep hoort deze deur                                  |
| Zone-00            | 00      | -          | Zone nummer, als het deurcontact ook in het alarmsysteem gebruikt wordt   |
| In Toegang-Uit     | Uit     | Aan/Uit    | Moet er toegang verleend worden, als de betr. inschakelgroep in staat     |
| In-Off             | Uit     | Aan/Uit    | Mag er met deze lezer worden ingeschakeld                                 |
| Uit-Off            | Uit     | Aan/Uit    | Mag er met deze lezer worden uitgeschakeld                                |
| Uit lezer-Uit      | Uit     | Aan/Uit    | Is er naast de in-lezer ook een uit-lezer aangesloten                     |
| RTE-knop-On        | Uit     | Aan/Uit    | Wordt de RTE ingang gebruikt                                              |
| Ontgrendeltyd -010 | 010     | 0-255 sec. | Hoe lang moet de deuropener aangestuurd worden na een geldige kaart       |
| Deur Opentyd-030   | 030     | 0-255 sec. | Hoe lang mag de deur open blijven na openen met geldige kaart             |
| Log Toegang-Aan    | Aan     | Aan/Uit    | Moet Toegang verleend in het logboek vermeld worden                       |
| Log Geweigerd- Aan | Aan     | Aan/Uit    | Moet Toegang geweigerd in het logboek vermeld worden                      |
| Log Open- Aan      | Aan     | Aan/Uit    | Moet "deur te lang open" in het logboek vermeld worden                    |
| Log Forceer- Aan   | Aan     | Aan/Uit    | Moet "deur geforceerd" in het logboek vermeld worden                      |
| Log Klokprog- Aan  | Aan     | Aan/Uit    | Moet "deur open door klokprogr." in het logboek vermeld worden            |
| Log RTE- Aan       | Aan     | Aan/Uit    | Moet "deur open met RTE knop" in het logboek vermeld worden               |
| Log Kaart-Uit      | Uit     | Aan/Uit    |                                                                           |
| Klokprogramma-00   | 00      | -          | Welk klokprogramma moet de deur vrijgeven                                 |
| Afwachten-Uit      | Uit     | Aan/Uit    | Bij gebruik van klokprogr. wachten tot een geldige kaart wordt aangeboden |
| Klok Overbr-Uit    |         |            |                                                                           |
| Aux/R Geweig-Uit   | Aan     | Aan/Uit    | Moet het Aux relais schakelen bij een geweigerde Tag                      |
| Aux./R Tijd-010    | 010     | 0-255 sec. | Hoe lang moet het Aux relais schakelen                                    |
| Brand/Open-Aan     | Aan     | Aan/Uit    | Moet bij een brandmelding in het systeem deze deur vrijgegeven worden     |
| Omtrek-Uit         | Uit     |            | Zie onderstaande tekst                                                    |
| Auto InschUit      | Uit     |            | Zie onderstaande tekst                                                    |

Indien voor een deur de "Omtrek" functie op Aan is ingesteld, kan het systeem bijhouden wie het pand betreed en verlaat. Met de optie "Auto Inschakelen" kan het systeem (inschakelgroep) ingeschakeld worden als de laatste persoon het pand verlaat.

|                              | Toegang Opties.                                                                | Code-31 |
|------------------------------|--------------------------------------------------------------------------------|---------|
| Opties                       |                                                                                |         |
| Default<br>Anti Passback-000 | Keuze<br>0-255 Min. Wordt Anti Passback toepast, hoeveel minuten geldt dit dan |         |

### Dormitory

|--|

| Dormitory        |         |           |                      |
|------------------|---------|-----------|----------------------|
|                  | Default | Keuze     |                      |
| Dorm 1 (Sec.)-5  | 5       | 1-60 sec. | (PX80/500) Zie tekst |
| Dorm 2 (Min.)-16 | 16      | 1-60 min. | (PX80/500) Zie tekst |

Bij de zone programmering kan per zone gekozen worden of die zone hoort bij dormitory 1 of 2. Een zone alarm tijdens de 1e dormitory tijd zal alarmen van andere zones in hetzelfde blok en dormitory negeren. Is er een alarm in de andere dormitory groep, dan wordt wel alarm gegeven. Een alarm in de dormitory 2 tijd, zal het 1<sup>e</sup> alarm bevestigen.

Dormitory 1 heeft standaard een tijd van 5 seconden en dormitory 2 heeft een tijd van 16 minuten. Als er een alarm in een dormitory is zullen andere alarmen in hetzelfde blok en met dezelfde dormitory geen alarm genereren gedurende de dormitory 1 periode. Als er een alarm is in de andere dormitory is dit een bevestigend alarm. Een alarm in een van de dormitories gedurende de dodrmitory 2 periode worden ook gezien als een bevestigend alarm.

Alle dormitories worden weggeschreven in het geheugen. Als een tweede zone wordt geactiveerd in dezelfde dormitory als het eerste alarm zal deze worden genegeerd totdat het eerste alarm is bevestigd

Radio (Draadloos)

Onderstaande menu's zijn alleen beschikbaar indien 1 of meerdere ontvangers zijn aangesloten. Het aantal draadloze zones is afhankelijk van het paneel type:

|                        | RX16i | QX32i | PX48i | PX80i | PX500 |
|------------------------|-------|-------|-------|-------|-------|
| Max. aantal ontvangers | 2     | 2     | 2     | 8     | 16    |
| Max. aantal zenders    | 16    | 16    | 24    | 40    | 128   |
| Max. aantal Keyfobs    | 4     | 8     | 12    | 16    | 20    |

Eén ontvanger kan in theorie het maximaal aantal zenders ontvangen. In de praktijk zal dit niet altijd haalbaar zijn omdat het zendbereik dat dan niet toereikend is.

Elke draadloze zone moet in de zonemap (menu 03) inesteld worden op 00 (dus die zone wordt niet op de betreffende aansluitklemmen aangesloten).

| Radio           |         |       |                                                                             |
|-----------------|---------|-------|-----------------------------------------------------------------------------|
|                 | Default | Keuze |                                                                             |
| 1=Toevoegen TX  | 1       |       | Zender toevoegen (inleren)                                                  |
| 2=Wis TX        |         |       | Reeds ingeleerde zender wissen                                              |
| 3= Weergeven TX | -       |       | Zendercode uitlezen op het display                                          |
| 4=Opties        | _       |       | Type (bv Visonic), Jamming aan/uit, Supervisie aan/uit, Superv. tijd (min.) |
| 5=RM Tekst      | _       |       | Radio Module (ontvanger) tekst                                              |
| 6=Keyfob        | _       |       | Welke groepen schakelen de toetsen,                                         |

Standaard staat een PX/QX ingesteld op Visonic draadloze apparatuur (menu 35, 4=Opties).

Indien een zender ingeleerd wordt, moet het gewenste zonenummer ingegeven worden.

- Na selecteren van de gewenste zone verschijnt een van de volgende meldingen:
  - Activeer TX Activeer de sabotage van de gewenste zender of Keyfob-toets
  - TX in gebruik
- Op dit zonenummer is al een zender ingeleerd
- Zone al in map
- In de Zone map staat deze zone nog ingesteld als bekabelde zone

| Opties              |         |         |                                                                                                    |
|---------------------|---------|---------|----------------------------------------------------------------------------------------------------|
|                     | Default | Keuze   |                                                                                                    |
| Opties              | 1       |         |                                                                                                    |
| Type-Visonic        | Visonic |         | ALTIJD op Visonic draadloze apparatuur instellen                                                                        |
| Jamming-Aan         | Aan     | Aan/Uit | Melding (Trouble) als de ontvangst gestoord wordt.                                                                      |
| Supervisie-Aan      | Aan     | Aan/Uit | Supervisie controleren (systeem functie). Indien Supervisie AAN, dan kan supervisie eventueel per zone uitgezet worden. |
| Supervisie tijd-180 | 180     | 15-255  | Supervisie melding na xxx minuten                                                                                       |
| · ·                 |         |         |                                                                                                    |

| Keyfob                                                                                | Opties                                                                                                    |
|---------------------------------------------------------------------------------------|----------------------------------------------------------------------------------------------------|
| Keyfob<br>Nummer<br>Weg-01<br>Thuis-01<br>Uit-01<br>Bediendeel-1<br>Direct Uitsch-Uit | 1-4 Er kunnen 4 Keyfob varianten ingesteld worden<br>Welke Inschakelgroep moet de Weg (Away) toets inschakelen (00=niets)<br>Welke Inschakelgroep moet de Thuis (Stay) toets inschakelen (00=niets)<br>Welke groep moet de Uit (Off) toets Uitschakelen (00=niets uitschakelen)<br>Op wel bediendeel is van deze keufob te zien als er iets aan de hand is<br>Aan: Eerst inlooptijd starten voordat er uitgeschakeld kan worden |

Volg onderstaande procedure om een Keyfob te programmeren:

Menu 35.1 (Toevoegen TX)

Kies een zone nummer en druk op een toets van de Keyfob (op het display verschijnt: TX Toegevoegd)

### Menu 35.6 (Afstand bediening)

Kies een keyfob functienummer:

**Weg**: Stel hier in welke inschakelgroep er ingeschakeld moet worden door indrukken van de toets met het dichte slotje (b.v. groep 1, hierin zitten zowel blok 1 als 2)

<u>**Thuis</u>**: Stel hier in welke inschakelgroep er ingeschakeld moet worden door indrukken van de toets met het huisje (b.v. groep 2, hierin zit alleen 2)</u>

<u>Uit</u>: Stel hier in welke groep er uitgeschakeld moet worden door indrukken van de toets met het open slotje (b.v. groep 1, hierin zitten zowel blok 1 als 2, dus wordt alles uitgeschakeld).

**Bediendeel**: Stel hier in op welk bedienpaneel de informatie van in-/uitschakelen en fouten zichtbaar moet zijn

**Direct uit**: Indien op AAN ingesteld, zal de toets met het pen slotje de ingestelde groep Direct Uitschakelen. Indien op UIT ingesteld, moet eerst de inlooptijd gestart worden, voordat met de Keyfob uitgeschakeld kan worden.

<u>Gebruiker</u>-xx: Onder welk gebruikernummer moeten de schakelingen gelogd worden.

Menu 02 (Zone) Geef bij de zone programmering in dat de betreffende zone een SLOT of een DIRECTE zone is, en bij de zone-opties welk "keyfob functienummer (ingesteld in menu 35.6)" gebruikt wordt. De overige zone attributen zijn niet van toepassing

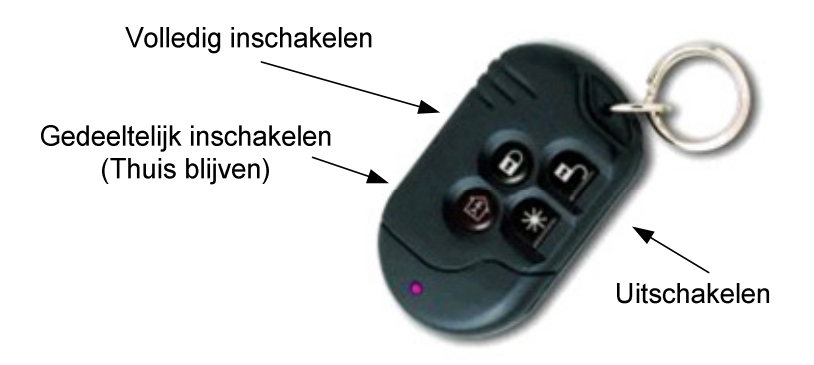

### **XiB Detector**

Het aantal buslijn (XiB) detectoren dat in het systeem toegepast kan worden, is afhankelijk van het panel type.

| Maximum aantal XiB Detectoren          |  |  |  |  |  |  |  |  |
|----------------------------------------|--|--|--|--|--|--|--|--|
| RX16i QX32i PX48i PX80i PX500 PX250 HS |  |  |  |  |  |  |  |  |
| 8 16 24 40 64 64                       |  |  |  |  |  |  |  |  |

| XiB Detector Menu |                                                                        |
|-------------------|------------------------------------------------------------------------|
| 0=Auto Toevoegen  | Ophogen of verlagen, vanaf ingevoerde zonenummer                       |
| 1=Toev. Bus Det.  | Na ingeven zonenummer, met Sabotage de zone inleren                    |
| 2=Wijz. Bus Det.  | Deze optie is alleen beschikbaar als er XiB detectoren zijn ingesteld. |
| 3=Wis Bus Det.    | Deze optie is alleen beschikbaar als er XiB detectoren zijn ingesteld. |

### XiB Detector Menu

Auto Toevoegen

Code-0

Met de functie "Auto Toevoegen" kunt u als installateur meerdere detectoren inleren zonder terug te gaan naar een bediendeel en weer "Optie 1" te kiezen en een volgende detector in te leren

| Auto | Toevoegen |
|------|-----------|
| Auto | ToeyUit   |

Druk op ? en kies: Uit, Ophogen of verlagen.

Druk op ? om de beschikbare keuzemogelijkheden te zien.

| Auto Toevoegen |                                                                   |
|----------------|-------------------------------------------------------------------|
| 0=Uit          | Automatisch toevoegen is uitgeschakeld                            |
| 1=Ophogen      | Automatically increment the cct number after adding the detector. |
| 2=Verlagen     | Automatically decrement the cct number after adding the detector. |

Opmerking: Toevoegen gebeurt vanaf het door de installateur ingevoerde zonenummer (zie toevoegen buslijndetector) Indien een detector is toegevoegd, wordt het zonenummer vervolgens automatish met 1 opgehoogd, of verlaagd.

| XiB Detector Menu | Toevoegen Buslijn detector       | Code-1 |
|-------------------|----------------------------------|--------|
|                   |                                  |        |
| Zone              |                                  |        |
| Nummer            | Voer het gewenste zonenummer in. |        |

Al het ingevoerde zonenummer reeds toegekend is aan een andere detector, verschijn in het display de tekst: XiB Detector bezet (reeds in gebruik)

| Zone xx           |                                                               |
|-------------------|---------------------------------------------------------------|
| Sabotage XIB Det. | Maak een sabotage op de gewenste detector en sluit deze weer. |
|                   |                                                               |

Opmerking: De Rode LED van de detector zal gedurende 10 seconden knipperen om aan te geven dat de detector correct is ingeleerd. Zorg ervoor dat de kap van de detector goed gesloten blijft. Op het display verschijnt de melding van het type detector (b.v. DT15AM) en dat deze *Succesvol Toegevoegd* is.

XiB Detector Menu 2

Wijzig Bus Detector

Code-2

Zone Nummer

Geef het zonenummer in dat voor de detector van toepassing is

| XiB Detector        |         |         | Options                                                          |
|---------------------|---------|---------|------------------------------------------------------------------|
|                     | Default | Keuze   |                                                                  |
| XIB Detector        |         |         |                                                                  |
| Zone-x              |         |         | x=Zonenummer                                                     |
| Pulse Count-1 puls  | 2       |         | Druk ? Keuze 1, 2 of 3 pulsen, of Gordijn / Long Beam toepassing |
| RDR Dag Uit-Off     | Uit     | Aan/Uit | Overdag Radar uitschakelen                                       |
| Anti Mask-Aan       | Aan     | Aan/Uit | Aan / Uit                                                        |
| PIR Bereik Laag-Uit | Uit     | Aan/Uit | Aan is gereduceerd detectiebereik (UIT is volledig bereik)       |
| Rode LED-Aan        | Uit     | Aan/Uit | UIT= Rode LED (unit Alarm) alleen actief tijdens "looptest"      |
| Gele LED-Aan        | Uit     | Aan/Uit | UIT= Gele LED (PIR) alleen actief tijdens "looptest"             |
| Groene LED-Aan      | Uit     | Aan/Uit | UIT= Groene LED (Radar) alleen actief tijdens "looptest"         |
| AM Gev. Hoog-Aan    | Uit     | Aan/Uit | UIT=Standaard AM gevoeligheid (ON= AM hoge gevoeligheid)         |
| Fout Rapport-Aan    | Aan     | Aan/Uit | UIT=Fout rapport alleen op LED's (ON= LED's en LCD Display)      |
| Sign.LageSpAan      | Aan     | Aan/Uit | UIT=Low Volt alleen op Rode LED (ON= LED en LCD Display)         |
| Anti Stelth-Aan     | Uit     | Aan/Uit | Anti Stelth: betere detectie in moeilijke omstandigheden         |
| Geheugen-Uit        | Uit     | Aan/Uit | Geheugen (LED Aan na uitschakelen, Reset bij opnieuw insch.)     |
|                     |         |         |                                                                  |

Het weergegeven menu is afhankelijk van het type XiB detector dat is ingeleerd (bijvoorbeeld PIR of PIR-radar.

| Functie                         | Detector Type |              |              |              |  |  |  |
|---------------------------------|---------------|--------------|--------------|--------------|--|--|--|
|                                 | DT15 AM       | DT15+        | PQ15 AM      | PQ15         |  |  |  |
| Zone                            | $\checkmark$  | $\checkmark$ | ✓            | ✓            |  |  |  |
| Pulse Count                     | $\checkmark$  | $\checkmark$ | ✓            | $\checkmark$ |  |  |  |
| Radar overdag uit te schakelen  | $\checkmark$  | $\checkmark$ |              |              |  |  |  |
| Anti mask                       | $\checkmark$  | $\checkmark$ | ✓            |              |  |  |  |
| Gereduceerd of Maximaal bereik  | $\checkmark$  | $\checkmark$ | ✓            | $\checkmark$ |  |  |  |
| Rode LED                        | $\checkmark$  | $\checkmark$ | ✓            | $\checkmark$ |  |  |  |
| Gele LED (PIR detectie)         | $\checkmark$  | $\checkmark$ |              |              |  |  |  |
| Groene LED (Radar detectie)     | $\checkmark$  | $\checkmark$ |              |              |  |  |  |
| AM Hoge gevoeligheid            | $\checkmark$  | $\checkmark$ | ✓            |              |  |  |  |
| Fout rapport op LED's en/of LCD | $\checkmark$  | $\checkmark$ | ✓            | ✓            |  |  |  |
| Lage spanning indicatie Led/LCD | $\checkmark$  | $\checkmark$ | ✓            | ✓            |  |  |  |
| Anti Stelth                     | $\checkmark$  | $\checkmark$ |              |              |  |  |  |
| Geheugen                        | $\checkmark$  | $\checkmark$ | $\checkmark$ | ✓            |  |  |  |

### XiB Detector

### Wis Buslijn Detector

Code-2

Opmerking: Zorg ervoor, dat een detector is gewist (uit de programmering verwijderd), voordat deze fysiek van de buslijn verwijderd wordt.

Geef het zonenummer in van de te verwijderen detector.

| Zone   |  |
|--------|--|
| Nummer |  |
|        |  |

Geef het zonenummer in van de te wissen detector.

Indien het ingevoerde zonenummer niet van een XiB detector is, verschijnt de melding "Niet mogelijk - Niet in map" op het display.

Ide het nummer correct, dan moet u die keuze bevestigen om de detector te verwijderen.

Zone x ✓=Bevestig

1

Naam van de te wissen zone

Door op  $\checkmark$  te drukken wordt de detector uit de programmering verwijderd en wordt van die zone het Zone Type op "UIT" ingesteld.

### Audio Module

Het aantal audio modules is afhankelijk van het paneel type:

|                        | QX18i | QX34i | PX18 | PX34 | PX80 | PX500 |
|------------------------|-------|-------|------|------|------|-------|
| Max. aantal Audio Mod. | 4     | 4     | 4    | 4    | 16   | 32    |

ledere audio module is voorzien van een interne microfoon. Indien gewenst kan op elke audio module 3 externe microfoons aangesloten worden.

| Audio Module      |     |         | Opties                                                                    |
|-------------------|-----|---------|---------------------------------------------------------------------------|
| Audio module      | 1   |         |                                                                           |
| Blok-1            | 4   |         | Bij welk blok hoort de audio module                                       |
| Stil Luister-Uit  | Uit | Aan/Uit | Het luidspreker volume is standaard hoog, Aan is lager volume             |
| Interne MicAan    | Aan | Aan/Uit | Moet de interne microfoon gebruikt worden                                 |
| GevoelMicUit      | Uit | Aan/Uit | Gevoeligheid van de microfoon dempen (Uit = gevoeligst)                   |
| Externe Mic.1-Uit | Uit | Aan/Uit | Externe Microfoon 1 gebruiken (gevoeligheid via Link Mic 1 in te stellen) |
| Externe Mic.2-Uit | Uit | Aan/Uit | Externe Microfoon 2 gebruiken (gevoeligheid via Link Mic 2 in te stellen) |
| Externe Mic.3-Uit | Uit | Aan/Uit | Externe Microfoon 3 gebruiken (gevoeligheid via Link Mic 3 in te stellen) |
| Luister LED-Aan   | Aan | Aan/Uit | Moet de LED aan zijn als de module microfoon geactiveerd is               |

### Video Verificatie

Code-50

Video Menu

1=Video Server 2=Vid.Rec.Times 3=Video Gebr. Nr. 4=Video Paswoord

Zie aparte handleiding voor programmering van Video Verificatie.

### Appendix – Spraakkiezer Commando's

Deze sectie is van toepassing voor systemen waarbij op de kiezer een spraakmodule is geïnstalleerd. Met een DTMF telefoon kan het systeem op afstand bediend worden en kunnen teksten ingesproken/afgeluisterd worden.

In menu 13 / Interne/Externe kiezer / optie "Remote Text" moet op AAN gezet worden Stel bij het telefoonnummer het protocol in op: Speech Programmeer de gewenste TX uitgangen (1 - 8) als kanalen 1 - 8 van de spraakkiezer

Om de teksten in te spreken en of het systeem te bedienen op afstand:

- 1. Bel het telefoonnummer waarop het panel te bereiken is
- 2. Log in met uw PIN code en sluit af met een #
- 3. Toets de gewenste functiecode in.

| Code             | Functie                                                                  |  |  |  |
|------------------|--------------------------------------------------------------------------|--|--|--|
| *01# - *32#      | Activeer TalkBack modules 1 tot 32                                       |  |  |  |
| *00#             | Activeer alle TalkBack modules                                           |  |  |  |
| #                | Toggle (schakel) tussen spreken en luisteren                             |  |  |  |
| *59#             | Afspelen opgenomen geluiden (systeem moet voorzien zijn van audio        |  |  |  |
| *40#             |                                                                          |  |  |  |
| <sup>~</sup> 40# | Opmenen nooratekst                                                       |  |  |  |
| *41# - *48#      | Opnemen tekst van kanaal 1 tot 8                                         |  |  |  |
| *410#            | Opnemen Inschakel tekst                                                  |  |  |  |
| *411#            | Opnemen Uitschakel tekst                                                 |  |  |  |
| *50#             | Afspelen hoofdtekst                                                      |  |  |  |
| *51# - *58#      | Afspelen kanaaltekst 1 tot 8                                             |  |  |  |
| *510#            | Afspelen Inschakel tekst                                                 |  |  |  |
| *511#            | Afspelen Uitschakel tekst                                                |  |  |  |
| *61# - *68#      | AAN zetten uitgang 1 tot 8 (uitgang moet als GSR uitgang zijn ingesteld) |  |  |  |
| *171# - *178#    | UIT zetten uitgang 1 tot 8 (uitgang moet als GSR uitgang zijn ingesteld) |  |  |  |
| *010#            | Geheel uitschakelen                                                      |  |  |  |
| *01nn#           | Groep n uitschakelen, waar n = 1 tot 32                                  |  |  |  |
| *020#            | Geheel inschakelen                                                       |  |  |  |
| *02nn#           | Groep n inschakelen, waar n = 1 tot 32                                   |  |  |  |
| *03nn#           | Status opvragen van groep n, waar n = 1 tot 32                           |  |  |  |
| *                | Herstel commando                                                         |  |  |  |
| *#               | Verbinding verbreken                                                     |  |  |  |

Alle commando's uitgezonderd de Toggle functie) worden voorafgegaan door een "\*" Wacht op de bevestigingstoon na het "\*" voordat u "#" toetst.

| Boodschap | Lengte<br>(seconden) | Functie                                                                        |
|-----------|----------------------|--------------------------------------------------------------------------------|
| 0         | 8                    | Hoofd tekst, wordt meegestuurd met elke alarm (spraak) melding                 |
| 1-8       | 4                    | Kanaal tekst, wordt verstuurd als het betreffende TX kanaal geactiveerd wordt. |
| 9         | 6                    | Opgeslagen (audio verificatie) geluiden                                        |

Notities:

Notities:

320872-0C

Ondanks alle, aan de samenstelling van deze handleiding, bestede zorg, kan noch de auteur, noch de uitgever enige aansprakelijkheid aanvaarden voor eventuele schade die zou kunnen voortvloeien uit enige fout die in deze handleiding zou kunnen voortkomen.